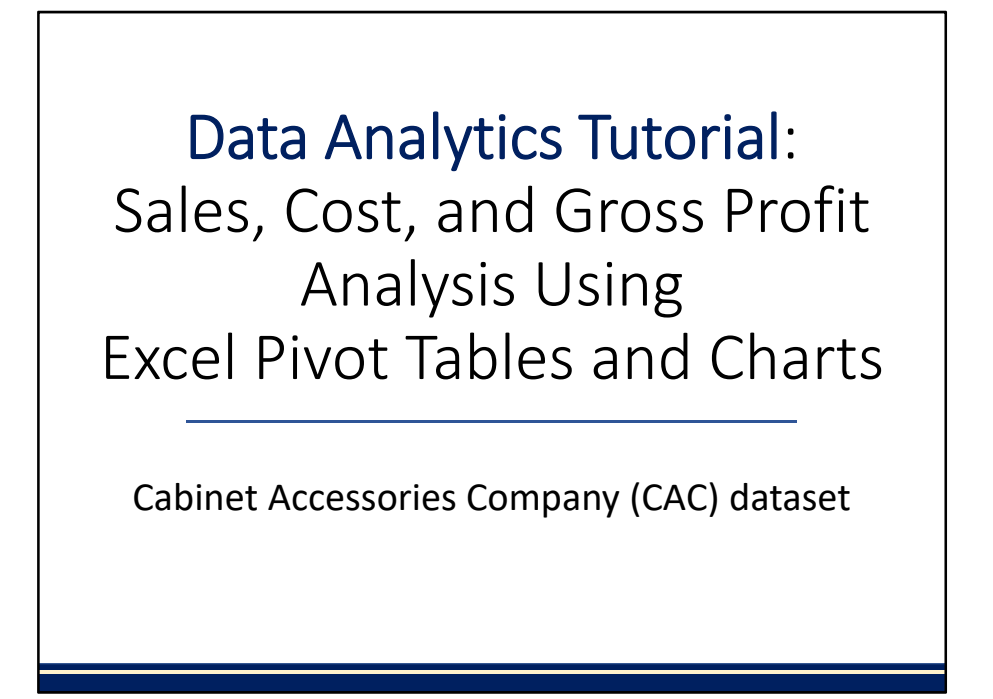

Welcome to this data analytics tutorial that covers sales, cost, and gross profit analysis using pivot tables and charts in Excel.

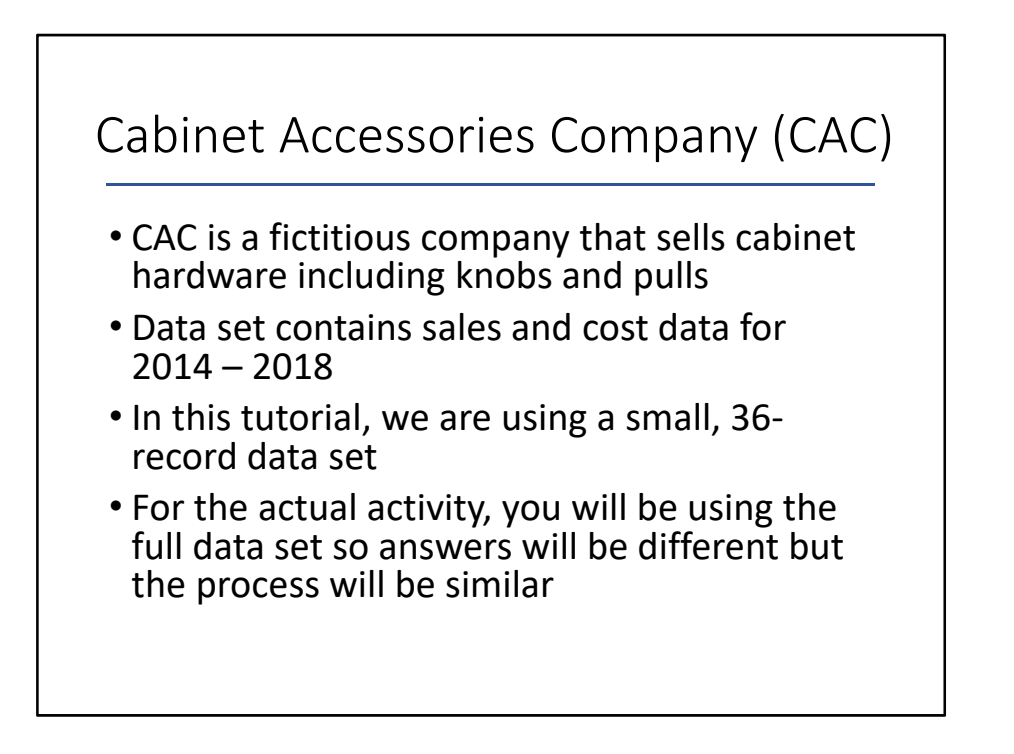

In this activity, we are using a sales and cost data set for a fictitious company, Cabinet Accessories Company (CAC.) The sales and cost data covers 2014 – 2018. For this tutorial only, we are using a small, 36-record data set. For the actual activity, you will be using the full data set so your answers for the activity requirements will be different – but the process will be similar.

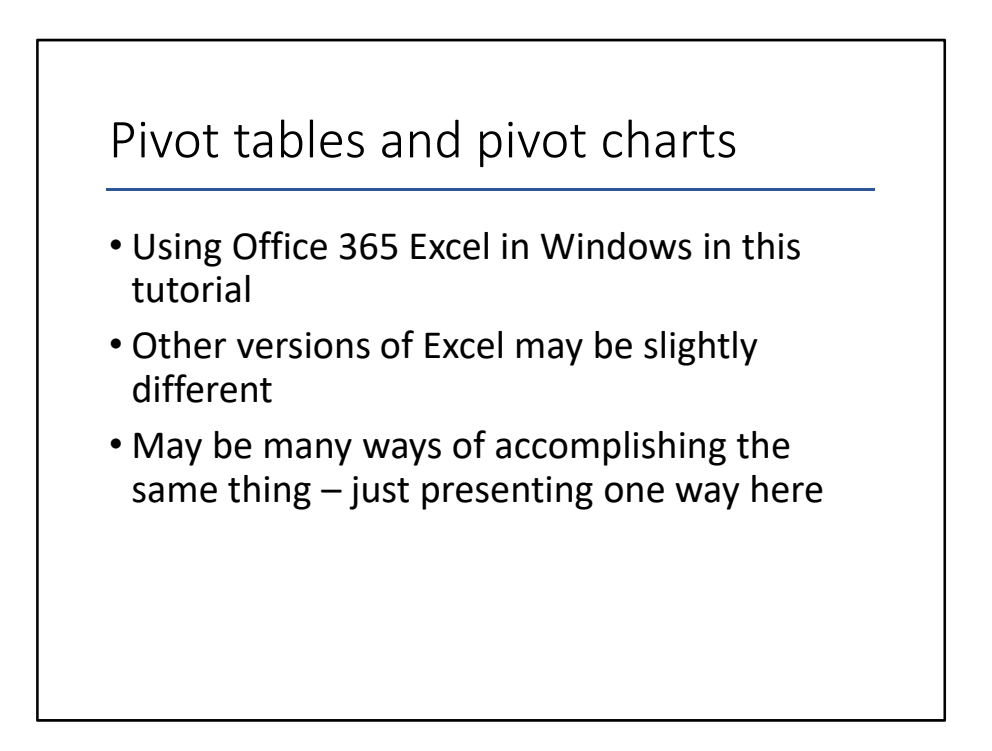

For this tutorial on pivot tables and pivot charts, we will be demonstrating using Office 365 Excel for Windows. Other versions of Excel may be slightly different. Also note that there may be many ways of accomplishing the same thing – we are just presenting one way here. Make sure your version of Office 365 is updated; you may not see things the same way if you have not updated recently.

|          | Sta            | art         | bv               | on              | eni                 | nø          | Fxce                                                                                                    |            | $\langle 0 \rangle$ | rkh           | ool                | <           |             |
|----------|----------------|-------------|------------------|-----------------|---------------------|-------------|----------------------------------------------------------------------------------------------------|------------|---------------------|---------------|--------------------|-------------|-------------|
|          |                |             | - ~ y            |                 |                     | 'b          | LACC                                                                                                    |            |                     |               | 001                |             |             |
|          | 8 B 9-         |             |                  |                 |                     |             |                                                                                                    |            |                     |               |                    | enity Tietz | at - D      |
| file 1   | Home Hoert P   | hage Layout | Formulas Data    | Review Vew      | Help ACROBAT        | Power First | D Tell me what you want to                                                                                                    | ÷.         |                     |               |                    |             |             |
| T Xo     | M Calb         |             | 11 + A A II      | 1 = 📰 🕸 - 1     | 🖻 Wasp Text 🛛 G     | eneral      | • 🔣 👳                                                                                                    | Normal     | and .               | 1 H 1         | Χ Σλιά             | ndum * Ar   | P           |
| wite Sta | erenat Painter | r u + 🗉     | • <u>• •</u> • = | ·     = = = = [ | Merge ik Center - 5 | 5-5-522     | Conditional Format as                                                                                                    | Good       | Neutral             | Insert D      | elete Format / Cin | set         | & Feed &    |
| Date     | and G          | Feet        | 5                | Abgente         |                     | Number      | Statement of the statement of the statem | Styles     |                     | -             | Cells              | Lating      | . Matt.     |
| 1        |                | . f. c      | untomer_number   |                 |                     |             |                                                                                                    |            |                     |               |                    |             |             |
| 1        | A              | R           | C                | D               | F                   | F           | 6                                                                                                    | н          | 1                   | 1             | *                  | E.          | м           |
| custe    | omer number    | region      | date of sale     | item            | brand               | collection  | description                                                                                                    | list price | cost                | quantity sold | sales revenue      | cost        | gross profi |
|          | 478406         | Central     | 7/20/2017        | 7115-1288NBD    | Elements            | Lindos      | 128* CC pull                                                                                                    | 12.98      | 8.2                 | 307           |                    |             |             |
|          | 480402         | Central     | 3/5/2017         | 885-96PC        | Jeffrey Alexander   | Hayworth    | 96 mm CC pull                                                                                                    | 13.83      | 8.89                | 374           |                    |             |             |
|          | 479491 5       | South       | 6/19/2016        | 2115-128DBAC    | Elements            | Lindos      | 128" CC pull                                                                                                    | 12.98      | 8.29                | 685           |                    |             |             |
|          | 479471         | Central     | 1/2/2018         | 885-96NI        | Jeffrey Alexander   | Hayworth    | 96 mm CC pull                                                                                                    | 13.83      | 8.95                | 216           |                    |             |             |
|          | 478187 5       | South       | 8/12/2015        | Z115BNBDL       | Elements            | Lindos      | Knob                                                                                                    | 4.15       | 2.52                | 169           |                    |             |             |
|          | 479491 5       | South       | 10/26/2017       | 885-305PC       | Jeffrey Alexander   | Hayworth    | 305 mm CC pull                                                                                                    | 57.99      | 36.1                | 470           |                    |             |             |
|          | 479491 5       | South       | 6/1/2017         | 885-965N        | Jeffrey Alexander   | Hayworth    | 96 mm CC pull                                                                                                    | 13.83      | 8.18                | 101           |                    |             |             |
|          | 479566         | Central     | 12/18/2015       | 885-96PC        | Jeffrey Alexander   | Hayworth    | 96 mm CC pull                                                                                                    | 13.83      | 8.89                | 759           |                    |             |             |
| 0        | 479529 (       | Central     | 6/3/2017         | Z115-128DBAC    | Elements            | Lindos      | 128" CC pull                                                                                                    | 12.98      | 8.29                | 999           |                    |             |             |
| 1        | 479518 5       | South       | 12/23/2018       | 885-3055N       | Jeffrey Alexander   | Hayworth    | 305 mm CC pull                                                                                                    | 57.99      | 37.55               | 315           |                    |             |             |
| 2        | 479529 0       | Central     | 10/26/2017       | Z115-128DBAC    | Elements            | Lindos      | 128° CC pull                                                                                                    | 12.98      | 8.29                | 561           |                    |             |             |
| 3        | 479518 5       | South       | 7/6/2017         | Z115-128PC      | Elements            | Lindos      | 128° CC pull                                                                                                    | 12.98      | 8,46                | 268           |                    |             |             |
| 4        | 479518 5       | South       | 3/10/2018        | Z115-965N       | Elements            | Lindos      | 96" CC pull                                                                                                    | 4.87       | 3.29                | 892           |                    |             |             |
| 5        | 480137 0       | Central     | 2/22/2018        | 878AE           | Elements            | Kingsport   | Knob                                                                                                    | 3.29       | 2.27                | 846           |                    |             |             |
| 6        | 478782         | Central     | 4/10/2017        | Z115-1285N      | Elements            | Lindos      | 128° CC pull                                                                                                    | 12.98      | 8.08                | 301           |                    |             |             |
| 1        | 4/8/82         | Central     | 9/26/2016        | Z115-1285N      | Elements            | Lindos      | 128° CC put                                                                                                    | 12.98      | 8.08                | 161           |                    |             |             |
| 8        | 477402 3       | South       | 3/11/2016        | 885-2245N       | Jeffrey Alexander   | Hayworth    | 224 mm CC put                                                                                                    | 29.4       | 14.22               | 698           |                    |             |             |
| 9        | 480137 0       | Central     | 2/1/2016         | 878AE           | Elements            | Kingsport   | Knob                                                                                                    | 3.29       | 2.27                | 612           |                    |             |             |
| 17       | 470570         | Central     | 1/10/2010        | 2115-900840     | Elements            | Lindos      | 96 CC pull                                                                                                    | 4.67       | 2.1                 | 300           |                    |             |             |
| 2        | 479471 (       | Central     | 11/1/2015        | 885-305PC       | Leffrey Alexander   | Haroworth   | 305 mm CC pull                                                                                                    | 57.00      | 36.1                | 132           |                    |             |             |
| 3        | 479566         | Central     | 5/19/2018        | 885-224PC       | Jeffrey Alexander   | Hayworth    | 224 mm CC pull                                                                                                    | 24.4       | 15.68               | 246           |                    |             |             |
| 4        | 479529         | Central     | 6/2/2018         | 7115-128PC      | Elements            | Lindos      | 128" CC pull                                                                                                    | 12.98      | 8.46                | 623           |                    |             |             |
| 5        | 480137         | Central     | 2/15/2017        | 878AE           | Elements            | Kingsport   | Knob                                                                                                    | 3.29       | 2.27                | 501           |                    |             |             |
| 6        | 479491         | South       | 7/3/2015         | 885-965N        | Jeffrey Alexander   | Hayworth    | 96 mm CC pull                                                                                                    | 13.83      | 8.18                | 207           |                    |             |             |
| 7        | 479491 5       | South       | 7/3/2015         | 885-965N        | Jeffrey Alexander   | Hayworth    | 96 mm CC pull                                                                                                    | 13.83      | 8.18                | 186           |                    |             |             |
| 8        | 480137         | Central     | 2/5/2015         | 878AE           | Elements            | Kingsport   | Knob                                                                                                    | 3.29       | 2.27                | 487           |                    |             |             |
| 19       | 476614 5       | South       | 4/25/2018        | 885-3055N       | Jeffrey Alexander   | Hayworth    | 305 mm CC pull                                                                                                    | 57.99      | 37.55               | 30            |                    |             |             |
|          | Data           |             |                  |                 |                     |             |                                                                                                    |            |                     |               |                    |             |             |
|          |                |             |                  |                 |                     |             |                                                                                                    |            |                     |               | Transfer 1         | AND 1771    |             |

Start this activity by opening the Excel workbook containing the data set.

## General instructions

For each of the requirements (except Requirement 1), create a new pivot table in a new worksheet. Name each new worksheet as "Req 2," "Req 3," etc. If instructed, format the dollar amounts in each pivot table or pivot chart using the accounting format with two decimal places.

In general, for each of the requirements in this activity (except for Requirement 1), create a new pivot table in a new worksheet. Name each new worksheet as "Req 2," "Req 3," etc. If instructed, format the dollar amounts in each pivot table or pivot chart using the accounting format with two decimal places.

## Requirement 1

Create three columns in the Data worksheet that calculate sales revenue, cost, and gross profit for each sales record

Requirement 1 asks "Create three columns in the Data worksheet that calculate sales revenue, cost, and gross profit for each sales record."

| Re                                                                                                    | q 1<br>5<br>Pape Layout  | .: C              | rea                          | te 3                           | CC<br>aut 45.09.2016 M<br>Power Piret 3 | DIUM                     | ns<br>seet<br>a       | Comma ()       |               | × 1 Σ.        | toniy Titz D | ο - ο<br>- ο<br>- ο |
|----------------------------------------------------------------------------------------------------|--------------------------|-------------------|------------------------------|--------------------------------|-----------------------------------------|--------------------------|-----------------------|----------------|---------------|---------------|--------------|---------------------|
| of Format Painter<br>Optional S                                                                                                    | R / U /                  | -19-A-1           | Algene                       | d they in Control + 3          | Number                                  | foreating - Janua -      | States                | comonicy       | a B care      | Cells Col     | tates        | Select *            |
| * ×                                                                                                    | v 6 -                    | H2*12             |                              |                                |                                         |                          |                       |                |               |               |              |                     |
| A                                                                                                    | 8                        | c                 | D                            | E                              | F                                       | G                        | н                     | 1              | 1             | ĸ             | i.           | м                   |
| customer_numb                                                                                                    | er region                | date_of_sale      | item                         | brand                          | collection                              | description              | list_price            | cost           | quantity_sold | sales revenue | cost         | gross profit        |
| 4784                                                                                                    | 06 Central               | 7/20/2017         | Z115-1288NBDU                | Elements                       | Lindos                                  | 128° CC pull             | 12.98                 | 8.2            | 307           | =H2*J2        |              |                     |
| 4804                                                                                                    | 02 Central               | 3/5/2017          | 885-96PC                     | Jeffrey Alexander              | Hayworth                                | 96 mm CC pull            | 13.83                 | 8.89           | 374           |               |              |                     |
| 4794                                                                                                    | 91 South                 | 6/19/2016         | Z115-128DBAC                 | Elements                       | Lindos                                  | 128° CC pull             | 12.98                 | 8.29           | 685           |               |              |                     |
| 4794                                                                                                    | 71 Central               | 1/2/2018          | 885-96NI                     | Jeffrey Alexander              | Hayworth                                | 96 mm CC pull            | 13.83                 | 8.95           | 216           |               |              |                     |
| 4781                                                                                                    | 87 South                 | 8/12/2015         | Z1158NBDL                    | Elements                       | Lindos                                  | Knob                     | 4.15                  | 2.52           | 169           |               |              |                     |
| 4794                                                                                                    | 91 South                 | 10/26/2017        | 885-305PC                    | Jeffrey Alexander              | Hayworth                                | 305 mm CC pull           | 57.99                 | 36.1           | 470           |               |              |                     |
| 4794                                                                                                    | 91 South                 | 6/1/2017          | 885-965N                     | Jeffrey Alexander              | Hayworth                                | 96 mm CC pull            | 13.83                 | 8.18           | 101           |               |              |                     |
| 4795                                                                                                    | 66 Central               | 12/18/2015        | 885-96PC                     | Jeffrey Alexander              | Hayworth                                | 96 mm CC pull            | 13.83                 | 8.89           | 759           |               |              |                     |
| 4795                                                                                                    | 29 Central               | 6/3/2017          | Z115-128DBAC                 | Elements                       | Lindos                                  | 128" CC pull             | 12.98                 | 8.29           | 999           |               |              |                     |
| 4795                                                                                                    | 18 South                 | 12/23/2018        | 885-3055N                    | Jeffrey Alexander              | Hayworth                                | 305 mm CC pull           | 57.99                 | 37.55          | 315           |               |              |                     |
| 4795                                                                                                    | 29 Central               | 10/26/2017        | 2115-12808AL                 | Elements                       | Lindos                                  | 128° CC pull             | 12.98                 | 8.29           | 501           |               |              |                     |
| 4795                                                                                                    | 18 South                 | 7/6/2017          | 2115-128PC                   | Elements                       | Lindos                                  | 128 CC puil              | 12.98                 | 8,40           | 208           |               |              |                     |
| 4/95                                                                                                    | 18 South                 | 3/10/2018         | 2115-965N                    | Elements                       | Lindos                                  | 96° CC pull              | 4.87                  | 3.29           | 892           |               |              |                     |
| 4801                                                                                                    | 37 Central<br>83 Central | 2/22/2018         | 0/0/K                        | Elements                       | Linder                                  | 1281 CC and              | 3.29                  | 0.00           | 301           |               |              |                     |
| 478<br>477<br>480<br>479<br>479<br>479<br>479<br>479<br>479<br>479<br>480<br>479<br>480<br>479<br>479<br>480<br>479<br>479<br>480<br>479<br>470<br>6<br>479<br>480<br>479<br>480<br>479<br>480<br>479<br>479<br>470<br>470<br>470<br>470<br>470<br>470<br>470<br>470<br>470<br>470 | #1:<br>wh<br>rat         | Ent<br>ich<br>her | ert<br>is <b>=  </b><br>thai | he fo<br><b>12*j2</b><br>1 typ | prm<br>2 (p<br>ing                      | ula fo<br>oint t<br>then | or s<br>to tl<br>n in | ale<br>he<br>) | es re<br>cel  | ever<br>Is    | nue          |                     |

For the first step in the first requirement, to go Cell K2 in the Data worksheet, which is the cell under the column heading sales revenue. Enter the formula for sales revenue, which is =h2\*j2. Point to the cells rather than typing them in.

|         | Rec             | 1            | .: C         | rea             | te 3                           | CC         | olum                   | ns         |              |               |                      |                  |                    |                                          |
|---------|-----------------|--------------|--------------|-----------------|--------------------------------|------------|------------------------|------------|--------------|---------------|----------------------|------------------|--------------------|------------------------------------------|
|         |                 |              |              |                 |                                |            | AND DATA SET SPECTRONS | - 24       |              | 0/08-90       |                      | Bende Tates - 17 |                    |                                          |
| -       |                 |              | 100 M        |                 | Color Arenes                   | A          | O totanta month        |            |              |               |                      |                  |                    | -                                        |
|         |                 | all chief    |              |                 | Children and the second second |            |                        |            |              | 10 00 00      |                      |                  | 0                  |                                          |
| ID Rac  |                 |              | 11 - A A .   |                 | B Vour Test                    | eneral     | 一胞型                    | Comme      | Comma [2]    | - 1 H - 2     |                      | - 24             | P                  |                                          |
| S 11    | aread Painter 1 | 1.8 - 10     | - Q - A - 1  | n = 11 ±1 ±1 [1 | Etherpeti Center + 3           | C-8-12     |                        | Durrency   | Currency [II |               | inter Frennand 🖉 🥐 C | Hart Sort B      | Find &<br>Select + |                                          |
| Clabe   | and is          | Feed         |              | Algenia         | et                             | Number     |                        | Styles     |              | 0             | rits                 | Editing          |                    |                                          |
| 17      | * X 4           | 1. 5         | a*12         |                 |                                |            |                        |            |              |               |                      |                  |                    |                                          |
| 2       | A               | 8            | c            | D               | E                              | F          | G                      | н          | 1            | 1             | ĸ                    | E                | M                  |                                          |
| 1 custo | mer_number      | region       | date_of_sale | item            | brand                          | collection | description            | list_price | cost         | quantity_sold | sales revenue        | cost             | gross profit       | a l                                      |
| 2       | 478406          | Central      | 7/20/2017    | 7 Z115-1288NBD  | L Elements                     | Lindos     | 128° CC pull           | 12.98      | 8.2          | 307           | 3984.86              | =12*12           |                    |                                          |
| 3       | 480402          | Central      | 3/5/2017     | 885-96PC        | Jeffrey Alexander              | Hayworth   | 96 mm CC pull          | 13.83      | 8.89         | 374           |                      |                  |                    |                                          |
| 4       | 479491          | South        | 6/19/2016    | 2115-128DBAC    | Elements                       | Lindos     | 128" CC pull           | 12.98      | 8.29         | 685           |                      |                  |                    |                                          |
| 5       | 479471          | Central      | 1/2/2018     | 8 885-96NI      | Jeffrey Alexander              | Hayworth   | 96 mm CC pull          | 13.83      | 8.95         | 216           |                      |                  |                    |                                          |
| 6       | 478187          | South        | 8/12/2019    | 5 Z1158NBOL     | Elements                       | Lindos     | Knob                   | 4.15       | 2.52         | 169           |                      |                  |                    |                                          |
| 7       | 479491          | South        | 10/26/2013   | 7 885-305PC     | Jeffrey Alexander              | Hayworth   | 305 mm CC pull         | 57.99      | 36.1         | 470           |                      |                  |                    |                                          |
| 8       | 479491          | South        | 6/1/2013     | 7 885-965N      | Jeffrey Alexander              | Hayworth   | 96 mm CC pull          | 13.83      | 8.18         | 101           |                      |                  |                    |                                          |
| 9       | 479566          | Central      | 12/18/2019   | 5 885-96PC      | Jeffrey Alexander              | Hayworth   | 96 mm CC pull          | 13.83      | 8.89         | 759           |                      |                  |                    |                                          |
| 0       | 479529          | Central      | 6/3/2013     | Z115-128DBAC    | Elements                       | Lindos     | 128° CC pull           | 12.98      | 8.29         | 999           |                      |                  |                    |                                          |
| 1       | 479518          | South        | 12/23/2018   | 8 885-3055N     | Jeffrey Alexander              | Hayworth   | 305 mm CC pull         | 57.99      | 37.55        | 315           |                      |                  |                    |                                          |
| 2       | 479529          | Central      | 10/26/2013   | 7 Z115-128DBAC  | Elements                       | Lindos     | 128° CC pull           | 12.98      | 8.29         | 561           |                      |                  |                    |                                          |
| 3       | 479518          | South        | 7/6/2013     | 7 2115-128PC    | Elements                       | Lindos     | 128° CC pull           | 12.98      | 8,46         | 268           |                      |                  |                    |                                          |
| 4       | 479518          | South        | 3/10/2018    | 8 Z115-965N     | Elements                       | Lindos     | 96° CC pull            | 4.87       | 3.29         | 892           |                      |                  |                    |                                          |
| 5       | 480137          | Central      | 2/22/2018    | 8 878AE         | Elements                       | Kingsport  | Knob                   | 3.29       | 2.27         | 846           |                      |                  |                    |                                          |
| 6       | 478782          | Central      | 4/10/2013    | 7115-1285N      | Elements                       | Lindos     | 128° CC pull           | 12.98      | 8.08         | 301           |                      |                  |                    |                                          |
| 7       | 478             |              |              |                 |                                |            |                        |            |              |               |                      |                  |                    |                                          |
| 8       | 477             | 4 <b>7</b> . | Ent          | tor t           | ho fo                          | rm         | ula f                  | or to      | <u>-+-</u>   |               | vct                  |                  |                    |                                          |
| 9       | 480             | tΖ.          |              | ιειι            | пет                            | וווע       | iuid iu                | ט ונ       | JLC          |               | <b>1</b> 51.         |                  |                    |                                          |
| 0       | 478             |              |              |                 |                                |            |                        |            |              |               | /                    |                  |                    |                                          |
| 1       | 479             |              |              |                 | -                              |            |                        |            |              |               |                      |                  |                    |                                          |
| 2       | 479             | Nh           | ich          | ic —i           | 7*i7                           |            |                        |            |              |               |                      |                  |                    |                                          |
| 3       | 479             | / / / /      |              | 13 -1           | <b>Z</b> J <b>Z</b>            |            |                        |            |              |               |                      |                  |                    |                                          |
| 4       | 479             |              |              |                 | -                              |            |                        |            |              |               |                      |                  |                    |                                          |
| 5       | 480137          | Central      | 2/15/2017    | 7 878AE         | Elements                       | Kingsport  | Knob                   | 3.29       | 2.27         | 501           |                      |                  |                    |                                          |
| 6       | 479491          | South        | 7/3/2015     | 5 885-965N      | Jeffrey Alexander              | Hayworth   | 96 mm CC pull          | 13.83      | 8.18         | 207           |                      |                  |                    |                                          |
| 7       | 479491          | South        | 7/3/2019     | 5 885-965N      | Jeffrey Alexander              | Hayworth   | 96 mm CC pull          | 13.83      | 8.18         | 186           |                      |                  |                    |                                          |
| 8       | 480137          | Central      | 2/5/2019     | 5 878AE         | Elements                       | Kingsport  | Knob                   | 3.29       | 2.27         | 487           |                      |                  |                    |                                          |
| 9       | 476614          | South        | 4/25/2018    | 8 885-3055N     | Jeffrey Alexander              | Hayworth   | 305 mm CC pull         | 57.99      | 37.55        | 30            |                      |                  |                    |                                          |
|         | Data            | •            |              |                 |                                |            |                        |            |              |               |                      |                  |                    |                                          |
|         |                 |              |              |                 |                                |            |                        |            |              |               | 101                  | 100 101          |                    | 1.1.1.1.1.1.1.1.1.1.1.1.1.1.1.1.1.1.1.1. |

For the second step, click in Cell L2, which is right below the column heading total cost. Enter the formula for total cost, which is =i2\*j2. Again, point to the cells rather than typing in the names.

| K Cut<br>Ra Copy | na buet P                              | lege Leyout | Formulae Data | Review Vew    | Help ACROBAT      | Fore Pret                        | P Tel me shat you want to | Comma<br>Currency | Comma [0]<br>Currency [0 |               | × 🖹 Σ         | olum * Arte | P            |
|------------------|----------------------------------------|-------------|---------------|---------------|-------------------|----------------------------------|---------------------------|-------------------|--------------------------|---------------|---------------|-------------|--------------|
| Opheard          |                                        | Feed        |               | Alignete      |                   | Number                           |                           | Styles            |                          | 0             | els Cas       | totog       | Select *     |
|                  | * × 4                                  | fi d        | 0-12          |               |                   |                                  |                           |                   |                          |               |               |             |              |
|                  | A                                      | 8           | C             | D             | E                 | F                                | G                         | н                 | 1                        | 1             | ĸ             | L.          | M            |
| ustom            | er_number                              | region      | date_of_sale  | item          | brand             | collection                       | description               | list_price        | cost                     | quantity_sold | sales revenue | cost        | gross profit |
|                  | 478406 C                               | Central     | 7/20/2017     | Z115-1288NBDU | Elements          | Lindos                           | 128° CC pull              | 12.98             | 8.2                      | 307           | 3984.86       | 2517.4      | =KZ-L2       |
|                  | 480402 0                               | Central     | 3/5/2017      | 885-96PC      | Jeffrey Alexander | Hayworth                         | 96 mm CC pull             | 13.83             | 8.89                     | 374           |               |             |              |
|                  | 479491 5                               | south       | 6/19/2016     | Z115-128DBAC  | Elements          | Lindos                           | 128° CC pull              | 12.98             | 8.29                     | 685           |               |             |              |
|                  | 479471 0                               | Central     | 1/2/2018      | 885-96NI      | Jeffrey Alexander | Hayworth                         | 96 mm CC pull             | 13.83             | 8.95                     | 216           |               |             |              |
|                  | 478187 5                               | outh        | 8/12/2015     | Z115BNBDL     | Elements          | Lindos                           | Knob                      | 4.15              | 2.52                     | 169           |               |             |              |
|                  | 479491 5                               | south       | 10/26/2017    | 885-305PC     | Jeffrey Alexander | Hayworth                         | 305 mm CC pull            | 57.99             | 30.1                     | 470           |               |             |              |
|                  | 479491 5                               | south       | 6/1/2017      | 885-965N      | Jettrey Alexander | Hayworth                         | 96 mm CC pull             | 13.83             | 8.18                     | 101           |               |             |              |
|                  | 479566 0                               | entral      | 12/18/2015    | 885-96PC      | Jeffrey Alexander | Hayworth                         | 96 mm CC pull             | 13.83             | 8.89                     | 759           |               |             |              |
|                  | 479529 0                               | entral      | 6/3/2017      | 2115-1280BAC  | Elements          | Lindos                           | 128° CC pull              | 12.98             | 8.29                     | 999           |               |             |              |
|                  | 479518 5                               | South       | 12/23/2018    | Necut-Cas     | Jettrey Alexander | Hayworth                         | 305 mm CC pull            | 57.99             | 37.55                    | 315           |               |             |              |
|                  | 479529 0                               | entra       | 7/6/2017      | 2115-12808AL  | Coments           | Lindos                           | 128 CC put                | 12.98             | 8.29                     | 301           |               |             |              |
|                  | 479518 5                               | South .     | 2/20/2017     | 7115-120FC    | Elements          | Lindes                           | DELCC mill                | 4.97              | 3.30                     | 200           |               |             |              |
|                  | 479318 3                               | Teetes!     | 3/10/2018     | 2113-203N     | Elements          | Cindos                           | So CC puil                | 4.07              | 3.27                     | 0.92          |               |             |              |
|                  | 430137 0                               | -entral     | 4/10/2017     | 7115-1285M    | Elements          | Lindos                           | 128* CC cull              | 12.68             | 8.08                     | 301           |               |             |              |
|                  | 478782                                 | COLUMN.     | 471072017     | 2113-12054    | ciententa         | Lindos                           | 120 . CC DUI              | 12.30             | 8,00                     | 301           |               |             |              |
|                  | 477                                    | 17.         | L mt          | or t          | ha fo             |                                  | ula f                     | <u> </u>          | -                        | ~~ <b>~</b>   | rof:          | F           |              |
|                  | 480                                    | ł3:         | EIII          | er i          | петс              | וווונ                            |                           | ט צ               | I O                      | 55 D          | rom           |             |              |
|                  | 478                                    |             |               |               |                   |                                  |                           | -                 |                          | 1-            |               | -/          |              |
|                  | 4700                                   |             |               |               |                   |                                  |                           |                   |                          |               |               |             |              |
|                  | 4/9                                    | 1 h         | ichi          | ic ca         | loc r             |                                  | nia                       | min               | IIC                      | tot           | al co         | nct.        |              |
|                  | 479                                    | ~ / /       |               | 13 30         |                   | $\mathbf{c}\mathbf{v}\mathbf{c}$ | ilue i                    |                   | us                       | ισι           | αιιι          | JSL         |              |
|                  | 479 479                                | <b>VII</b>  |               |               |                   |                                  |                           |                   |                          |               |               |             |              |
|                  | 479<br>479<br>479<br>479               | VII         |               |               |                   |                                  |                           |                   |                          |               |               |             |              |
|                  | 479<br>479<br>479<br>479<br>480        | VII         |               |               |                   |                                  |                           |                   |                          |               |               |             |              |
|                  | 479<br>479<br>479<br>479<br>480<br>479 | vii<br>or:  | =K <b>2</b> · | -12           |                   |                                  |                           |                   |                          |               |               |             |              |

For the third column, click in cell M2, which is the cell right below the column heading of gross profit. Enter the formula for gross profit, which is sales revenue minus total cost or=K2–L2 (again, point to the cells rather than typing them in – there is a lot less potential for error that way.)

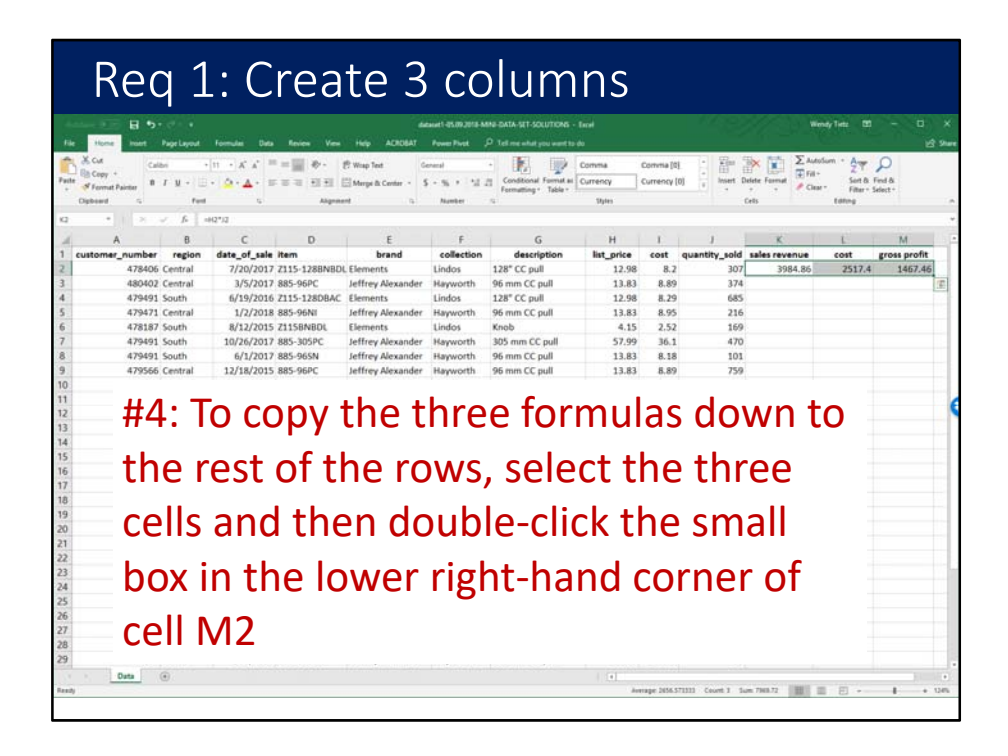

In the fourth step, copy the three formulas down to the rest of the rows by selecting the three cells and then double-clicking the small box in the lower right-hand corner of cell M2.

For Step 5, format the three columns by selecting the columns and then clicking on Format, Accounting format with 2 decimal places.

| Rec              | 1           | : C            | rea          | te 3               | СС                  | blum                       | ns         |         |               |               |                |              |
|------------------|-------------|----------------|--------------|--------------------|---------------------|----------------------------|------------|---------|---------------|---------------|----------------|--------------|
|                  | e .         |                |              |                    | auet 1-05.09.2018 A | AND DATA SET SOLUTIONS -   | tine       |         | 14382         | 2/1253        | Wenty Tietz 12 | - 0          |
| Home Inset       | Page Layout | Formulas Data  | Review Vew   | Help ACROBAT       | Power Pivot         | P Tell me what you want to | dia .      |         |               |               |                | وحطيته       |
| X Cut            | e +         | 11 + A' A' =   | = - + +      | 🖻 Wisp Text 🛛 Ge   | enacal              | - 🚯 🔛                      | Normal     | tad .   |               | Χ 🖬 Σ         | AutoSum * AT   | P            |
| S Fermat Painter | r u • 🖽 •   | · · ▲· =       | 1 IF IF IF I | Merge & Center - 5 | - 5 + 51            | Conditional Formatian      | Good       | Neutral | insert D      | lefete Format | Clear Sort &   | Find &       |
| Dipheerd S       | Feed        | 6              | Algene       | a                  | Number              | 4                          | Styles     |         |               | Cells         | taking         | August.      |
|                  | f. 47       | /8406          |              |                    |                     |                            |            |         |               |               |                |              |
| 4                | R           | c              | D            | F                  | F                   | 6                          | н          | 11      | 1             |               | 1 1            | м            |
| ustomer number   | region      | date of sale   | item         | brand              | collection          | description                | list price | cost    | quantity sold | sales revenue | cost           | gross profit |
| 478406           | Central     | 7/20/2017      | Z115-1288NBD | L Elements         | Lindos              | 128* CC pull               | 12.98      | 8.2     | 307           | \$ 3,984.86   | \$ 2,517.40    | \$ 1,467.46  |
| 480402           | Central     | 3/5/2017       | 885-96PC     | Jeffrey Alexander  | Hayworth            | 96 mm CC pull              | 13.83      | 8.89    | 374           | \$ 5,172.42   | \$ 3,324.86    | \$ 1.847.56  |
| 479491           | South       | 6/19/2016      | Z115-128DBAC | Elements           | Lindos              | 128° CC pull               | 12.98      | 8.29    | 685           | 5 8,891.30    | \$ 5,678.65    | \$ 3,212.65  |
| 479471           | Central     | 1/2/2018       | 885-96NI     | Jeffrey Alexander  | Hayworth            | 96 mm CC pull              | 13.83      | 8.95    | 216           | \$ 2,987.28   | \$ 1,933.20    | \$ 1,054.08  |
| 478187           | South       | 8/12/2015      | Z1158NBDL    | Elements           | Lindos              | Knob                       | 4.15       | 2.52    | 169           | 5 701.35      | 5 425.88       | \$ 275.47    |
| 479491           | South       | 10/26/2017     | 885-305PC    | Jeffrey Alexander  | Hayworth            | 305 mm CC pull             | 57.99      | 36.1    | 470           | 5 27,255.30   | \$ 16,967.00   | \$ 10,288.30 |
| 479491           | South       | 6/1/2017       | 885-965N     | Jeffrey Alexander  | Hayworth            | 96 mm CC pull              | 13.83      | 8.18    | 101           | \$ 1,396.83   | \$ 826.18      | \$ \$70.65   |
| 479566           | Central     | 12/18/2015     | 885-96PC     | Jeffrey Alexander  | Hayworth            | 96 mm CC pull              | 13.83      | 8.89    | 759           | \$ 10,496.97  | 5 6,747.51     | \$ 3,749.46  |
| 479529           | Central     | 6/3/2017       | Z115-128DBAC | Elements           | Lindos              | 128° CC pull               | 12.98      | 8.29    | 999           | \$ 12,967.02  | 5 8,281.71     | \$ 4,685.31  |
| 479518           | South       | 12/23/2018     | 885-3055N    | Jeffrey Alexander  | Hayworth            | 305 mm CC pull             | 57.99      | 37.55   | 315           | \$ 18,266.85  | \$ 11,828.25   | \$ 6,438.60  |
| 479529           | Central     | 10/26/2017     | Z115-128DBAC | Elements           | Lindos              | 128° CC pull               | 12.98      | 8.29    | 561           | 5 7,281.78    | \$ 4,650.69    | \$ 2,631.09  |
| 479518           | South       | 7/6/2017       | Z115-128PC   | Elements           | Lindos              | 128° CC pull               | 12.98      | 8,46    | 268           | \$ 3,478.64   | \$ 2,267.28    | \$ 1,211.36  |
| 479518           | South       | 3/10/2018      | Z115-965N    | Elements           | Lindos              | 96° CC pull                | 4.87       | 3.29    | 892           | 5 4,344.04    | 5 2,934.68     | \$ 1,409.36  |
| 480137           | Central     | 2/22/2018      | 878AE        | Elements           | Kingsport           | Knob                       | 3.29       | 2.27    | 846           | 5 2,783.34    | 5 1,920.42     | \$ 862.92    |
| 478782           | Central     | 4/10/2017      | 7115-1285N   | Elements           | Lindos              | 128° CC pull               | 12.98      | 8.08    | 301           | \$ 3,906.98   | \$ 2,412.08    | \$ 1,474.90  |
|                  |             |                |              |                    |                     |                            |            |         | ~             | _             |                | 788.90       |
| – Tha            | ot'c        | : it           | VOU          | have               | זב ב                | haht                       | thra       | סנ      | tor           | mat           | hat            | ,105.64      |
| _ 110            | at s        | ) [[,          | yuu          | TIAV               |                     | Jucu                       | CITIC      |         | 1011          | iiat          | .icu           | 624.24       |
|                  |             |                | •            |                    |                     |                            |            |         |               |               |                | ,001.83      |
| =                |             |                |              |                    | -1-                 |                            |            | -       |               |               |                | 084.91       |
| – COI            | um          | ins            | τοτι         | ne Da              | ата                 | WORK                       | sne        | ет      |               |               |                | 145.11       |
|                  |             |                |              |                    | 100                 |                            |            | ~ ~     |               |               |                | 193.14       |
| 490127           | Central     | 2/15/2017      | 979.45       | Elements           | Version             | Kooh                       | 2.20       | 2.27    | 5.01          | ¢ 1649.30     | 6 1 127 27     | \$ \$11.03   |
| 400137           | Central     | 2/15/2017      | OF DECA      | Leffree Alexander  | Krepport            | Moo CC aud                 | 13.29      | 0.10    | 301           | 5 1,048.29    | 5 1,137.27     | 5 311.02     |
| 479491           | South       | 7/3/2015       | 995.065N     | Jeffrey Alexander  | Harmorth            | 96 mm CC pull              | 13.63      | 0.10    | 126           | \$ 2,602.81   | 5 1,093.20     | \$ 1,109.33  |
| 480137           | Central     | 2/5/2015       | 878AF        | Elements           | Kingsout            | Koob                       | 3 29       | 2 27    | 487           | \$ 1607.23    | \$ 1105.49     | \$ 496.74    |
| 476614           | South       | 4/25/2018      | 885-3055N    | Jeffrey Alexander  | Hanoworth           | 305 mm CC oull             | 57.00      | 37.55   | 30            | 5 1,739,70    | \$ 1,126,50    | \$ 613.20    |
| arouta           |             | -1 = 31 2 0 10 | 000 00000    | renner raexander   |                     | ses min ce pui             | 31.33      | 21100   | 34            | × 1,135.10    | \$ 1,120.50    | - 010.EU     |
|                  | 10 C        |                |              |                    |                     |                            |            |         |               |               |                |              |

That's it, you have added three formatted columns to the Data worksheet.

## Requirement 2

Create a pivot table that shows sales revenue by region for each year. Correct any errors in the data set. Insert a pivot chart to show sales trends.

Requirement 2 states "Create a pivot table that shows sales revenue by region for each year. Correct any errors in the data set. Insert a pivot chart to show sales trends."

| - R   | Horse Hast PageLay                                                                                                    | ndt Formulas Data                 | a favior Ves    |                    | Read Print |                              |                     |            |                  |                          |              |                          |
|-------|----------------------------------------------------------------------------------------------------|-----------------------------------|-----------------|--------------------|------------|------------------------------|---------------------|------------|------------------|--------------------------|--------------|--------------------------|
| le 13 | I? 🔲 🖬                                                                                                    | <ul> <li>Co Shapes + 3</li> </ul> |                 |                    |            | P Tell me what you want to a | <u> </u>            |            |                  |                          |              |                          |
| 1.8   | and the state of the state of t | inter all from                    | Store           | Eing Maps          | 1 11-1     | 記念: ① 嶋                      |                     | Ma Pa      |                  |                          |              | Equation *               |
|       | PivotTables                                                                                                    | Pictures @ +                      | My Add-ins      | + People Graph Rec | Charts     | Maps PivetChart              | 1 30 Line (<br>Map+ | Column Win | / Slear Timeline | e Link Test              | Header 🗖     | . Alexander              |
|       | Tables                                                                                                    | Butratiens                        | A               | 86-ins             | c          | Data 1                       | to Teurs            | parkfirles | Fiten            | 1081                     | led          | Symbols                  |
|       | *   × × \$                                                                                                    | 478406                            |                 |                    |            |                              |                     |            |                  |                          |              |                          |
|       | A B                                                                                                    | C                                 | D               | E                  | F          | G                            | H                   | 1          | J                | К                        | L            | м                        |
| ste   | omer_number regi                                                                                                    | on date_of_sale                   | item            | brand              | collection | description                  | list_price          | cost d     | quantity_sold    | sales revenue            | cost         | gross pro                |
| _     | 478406 Centra                                                                                                    | 7/20/2017                         | 7 Z115-1288NBDI | L Elements         | Lindos     | 128° CC pull                 | 12.98               | 8.2        | 307              | \$ 3,984.86              | \$ 2,517.40  | 5 1,467.                 |
|       | 480402 Centra<br>470401 E-ush                                                                                                    | i 3/5/201                         | 7 885-96PC      | Jeffrey Alexander  | Hayworth   | 96 mm CC pull                | 13.83               | 8.89       | 3/4              | 5 5,172.42               | \$ 3,524.80  | 5 1,847.                 |
|       | 479491 South                                                                                                    | 0/19/2010                         | 9 2013-12000AL  | Leffrey Alexander  | Requests   | 126 CC puil                  | 12.98               | 0.29       | 216              | 5 0,091.30<br>6 3,097.39 | \$ 1,078.03  | \$ 1.0KA                 |
|       | 479471 Centra<br>478187 South                                                                                                    | 8/12/2019                         | 5 71158NBDI     | Elements           | Lindos     | Kooh                         | 4.15                | 2.52       | 169              | \$ 701.35                | \$ 435.88    | \$ 275                   |
|       | 479491 South                                                                                                    | 10/26/2017                        | 7 885-305PC     | Jeffrey Alexander  | Hayworth   | 305 mm CC pull               | 57.99               | 36.1       | 470              | \$ 27,255.30             | \$ 16,967.00 | \$ 10,288.               |
|       | 479491 South                                                                                                    | 6/1/201                           | 7 885-965N      | Jeffrey Alexander  | Hayworth   | 96 mm CC pull                | 13.83               | 8.18       | 101              | \$ 1,396.83              | \$ 826.18    | \$ \$70.                 |
|       | 479566 Centra                                                                                                    | 12/18/2019                        | 5 885-96PC      | Jeffrey Alexander  | Hayworth   | 96 mm CC pull                | 13.83               | 8.89       | 759              | \$ 10,496.97             | \$ 6,747.51  | \$ 3,749.                |
|       | 479529 Centra                                                                                                    | 6/3/201                           | 7 Z115-128DBAC  | Elements           | Lindos     | 128° CC pull                 | 12.98               | 8.29       | 999              | \$ 12,967.02             | \$ 8,281.71  | \$ 4,685.                |
|       | 479518 South                                                                                                    | 12/23/2018                        | 8 885-3055N     | Jeffrey Alexander  | Hayworth   | 305 mm CC pull               | 57.99               | 37.55      | 315              | \$ 18,266.85             | \$ 11,828.25 | 5 6,438.                 |
|       | 479529 Centra                                                                                                    | 1 10/26/2017                      | 7 Z115-1280BAC  | Elements           | Lindos     | 128° CC pull                 | 12.98               | 8.29       | 561              | 5 7,281.78               | \$ 4,650.69  | \$ 2,631.                |
|       | 479518 South                                                                                                    | 7/6/2011                          | 7 Z115-128PC    | Elements           | Lindos     | 128" CC pull                 | 12.98               | 8.46       | 268              | \$ 3,478.64              | \$ 2,267.28  | \$ 1,211                 |
|       | 479518 South                                                                                                    | 3/10/2018                         | 8 Z115-965N     | Elements           | Lindos     | 96° CC pull                  | 4.87                | 3.29       | 892              | \$ 4,344.04              | \$ 2,934.68  | 5 1,409.                 |
|       | 480137 Centra<br>470702 Contra                                                                                                    | 2/22/2010                         | 3 878AE         | Elements           | Kingsport  | Knob                         | 3.29                | 2.27       | 840              | 5 2,783.34               | 5 1,920.42   | 5 862.                   |
|       | 478782 Centra<br>478783 Centra                                                                                                    | 4/10/201                          | 7 2115-1285N    | Elements           | Lindos     | 128° CC pull                 | 12.98               | 8.08       | 301              | \$ 3,906.98              | \$ 2,432.08  | 5 1,474.                 |
|       | 478782 Centra<br>477402 South                                                                                                    | 3/11/2016                         | 6 885.3745N     | Leffrey Alexander  | Havaucorth | 224 mm CC null               | 24.4                | 14.22      | 101              | \$ 17,031,20             | \$ 0.035.56  | \$ 7105                  |
|       | 480137 Centra                                                                                                    | 2/1/2010                          | 6 878AF         | Elements           | Kinesport  | Knob                         | 3.29                | 2.27       | 612              | \$ 2,013,48              | \$ 1,389,24  | 5 624.                   |
|       | 478406 Centra                                                                                                    | 1/18/2018                         | 8 Z115-96DBAC   | Elements           | Lindos     | 96° CC pull                  | 4.87                | 3.1        | 566              | \$ 2,756,42              | \$ 1,754.60  | \$ 1.001                 |
|       |                                                                                                    |                                   |                 |                    |            |                              |                     |            |                  |                          |              | 684.                     |
|       |                                                                                                    |                                   |                 |                    |            |                              |                     |            | •                |                          |              | 2,889                    |
|       | 11.4                                                                                                    |                                   | 2 0 0           | NNDO               | i An       | n the                        | ימח י               | ta 🛛       | in t             | he                       |              | 2,145.                   |
|       | = <b>#1</b> ·                                                                                                    | ( lick                            |                 |                    |            |                              |                     |            |                  |                          |              |                          |
|       | #1:                                                                                                    | CIICK                             | ally            | vviie              |            |                              |                     | C CA       |                  |                          |              | 2,815.                   |
|       | #1:                                                                                                    | Click                             | any             | wile               | IC I       | in the                       |                     | CG         |                  |                          |              | 2,815.<br>511.           |
|       | #1:                                                                                                    |                                   | dlly            |                    |            |                              |                     | cu -       |                  | iic                      |              | 2,815.<br>511.<br>1,169. |

The first step is to click anywhere in the data in the Data worksheet.

| Horie Hust                    | Page Leyout   | Formulas Data Review View | Help ACROSAT         | Power Post | P tetmen<br>E- A- | hat you want to do   | <u>廊</u> [空]                | in 12 3             |     | <b>1</b>      | D 4:13       | ( Igama +   |
|-------------------------------|---------------|---------------------------|----------------------|------------|-------------------|----------------------|-----------------------------|---------------------|-----|---------------|--------------|-------------|
| Recommended To<br>Printfolion | the Ficture O | turns (C) - A My Address  | · D'respiration. And | Carls 0    | 12 - 34 -         | Union PivetChart     | 10 (and 6                   | and the state       |     | 100 100       |              |             |
|                               |               | Institution A             | 10-111               |            | ,549(1)           | Choose the data that | t you want to analy         |                     | -   | LPR0          | 1410         | Share or .  |
|                               |               | C D                       | F                    |            |                   | E Select a table or  | tanga                       | 6                   |     | i i           |              |             |
| stomer numb                   | er region     | date of sale item         | brand                | collection | de                | Dite an external     | DataSASTISAS<br>data pource | u                   | 1   | sales revenue | cost         | eross nend  |
| 4784                          | 06 Central    | 7/20/2017 2115-1288NBD    | Elements             | Lindos     | 128° C            | Chesse Co            | within.                     |                     |     | \$ 3,984.86   | \$ 2,517.40  | \$ 1,467.4  |
| 4804                          | 02 Central    | 3/5/2017 885-96PC         | Jeffrey Alexander    | Hayworth   | 96 mm             | Connection           | name                        |                     |     | \$ 5,172.42   | \$ 3,324.86  | \$ 1,847.   |
| 4794                          | 91 South      | 6/19/2016 Z115-128DBAC    | Elements             | Lindos     | 128" C            | Gar this workbo      | one a Data Muder            | and to be also at   |     | \$ 8,891.30   | \$ 5,678.65  | \$ 3,212.0  |
| 4794                          | 71 Central    | 1/2/2018 885-96NI         | Jeffrey Alexander    | Hayworth   | 96 mm             | Ben Worksheet        | t                           | about on the burget |     | \$ 2,987.28   | \$ 1,933.20  | \$ 1,054.0  |
| 4781                          | 87 South      | 8/12/2015 Z1158NBDL       | Elements             | Lindos     | Knob              | O grinting Warksh    | left.                       |                     |     | \$ 701.35     | \$ 425.88    | \$ 275.4    |
| 4794                          | 91 South      | 10/26/2017 885-305PC      | Jeffrey Alexander    | Hayworth   | 305 mn            | Locations            |                             |                     |     | \$ 27,255.30  | \$ 16,967.00 | \$ 10,288.3 |
| 4794                          | 91 South      | 6/1/2017 885-965N         | Jeffrey Alexander    | Hayworth   | 96 mm             | Choose whether you   | want to analyze m           | uttiple tables      |     | \$ 1,396.83   | \$ 826.18    | \$ \$70.6   |
| 4795                          | 66 Central    | 12/18/2015 885-96PC       | Jeffrey Alexander    | Hayworth   | 96 mm             | C) was the parts to  | une neus Moger              |                     |     | \$ 10,496.97  | \$ 6,747.51  | \$ 3,749.4  |
| 4795                          | 29 Central    | 6/3/2017 Z115-128DBAC     | Elements             | Lindos     | 128° Ct           |                      |                             |                     | and | \$ 12,967.02  | \$ 8,281.71  | \$ 4,685.3  |
| 4795                          | 18 South      | 12/23/2018 885-3055N      | Jeffrey Alexander    | Hayworth   | 305 mm            | CC pull              | 57.99                       | 37.55               | 315 | \$ 18,266.85  | \$ 11,828.25 | \$ 6,438.6  |
| 4795                          | 29 Central    | 10/26/2017 2115-1280BAC   | Elements             | Lindos     | 128° CC           | pull                 | 12.98                       | 8.29                | 561 | 5 7,281.78    | 5 4,650.69   | 5 2,631.0   |
| 4795                          | 18 South      | 7/6/2017 2115-128PC       | Elements             | Lindos     | 128-00            | . pull               | 12.98                       | 8,40                | 268 | 5 3,478.64    | \$ 2,267.28  | 5 1,211.3   |
| 4795                          | 10 South      | 3/10/2016 2113-965N       | Elements             | Kinnert    | yo'UL             | pun                  | 4.87                        | 3.29                | 892 | 5 4,344.04    | 5 2,934.08   | 5 1,409.3   |
| 4787                          | R2 Central    | 4/10/2017 2115-1285N      | Elements             | Lindos     | 128" 00           | 'null                | 12.08                       | 8.08                | 301 | \$ 1006.08    | \$ 2,432.08  | \$ 1474.0   |
| 4787                          | R2 Central    | 9/26/2016 7115-1285N      | Elements             | Lindos     | 128" 00           | ault                 | 12.90                       | 8.08                | 161 | \$ 2,089,78   | \$ 1300.88   | \$ 788.0    |
| 4774                          | 02 South      | 3/11/2016 885-2245N       | Jeffrey Alexander    | Hayworth   | 224 mm            | CC pull              | 24.4                        | 14.22               | 698 | \$ 17.031.20  | \$ 9,925.56  | \$ 7.105.6  |
| 4801                          | 37 Central    | 2/1/2016 878AE            | Elements             | Kinesport  | Knob              |                      | 3.29                        | 2.27                | 612 | \$ 2,013,48   | \$ 1.389.24  | \$ 624.2    |
| 4001                          | of Cashiel    | A MARINAN THE ACOUNT      | Elements             | Hindor     | 96* 00            | line                 | 4.87                        | 3.1                 | 566 | \$ 2756.42    | \$ 1,754.60  | \$ 1 001.8  |

Next, on the ribbon, click Insert and then Pivot Table.

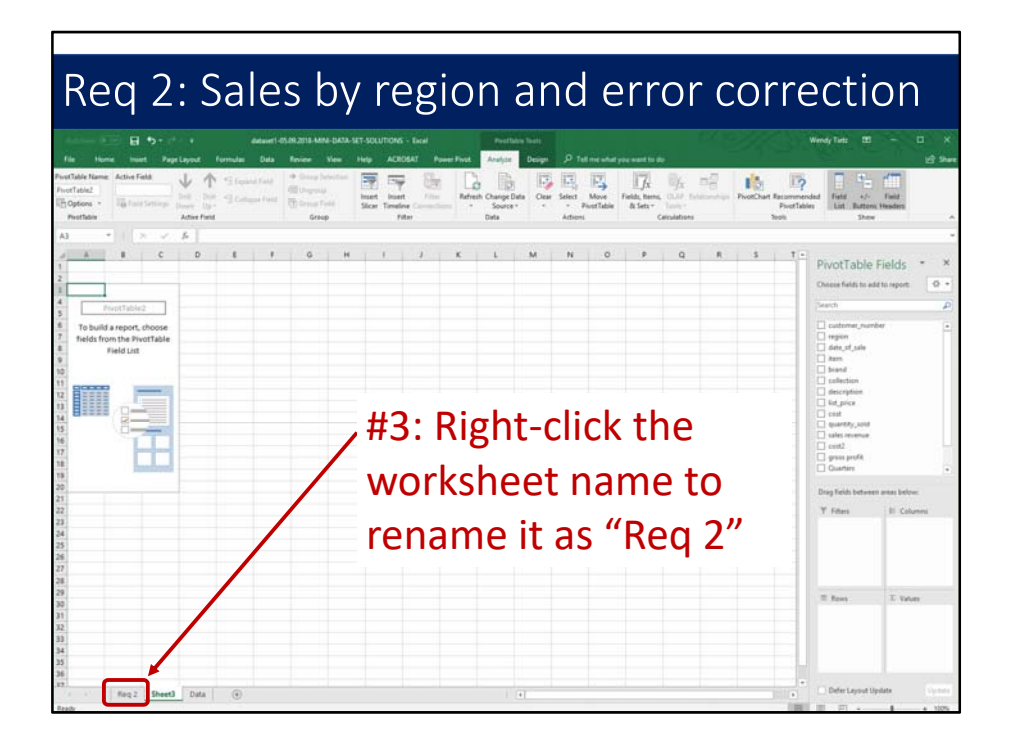

Before we go any further, right-click the worksheet name tab and rename it "Req 2." That will help to keep track of the different pivot tables.

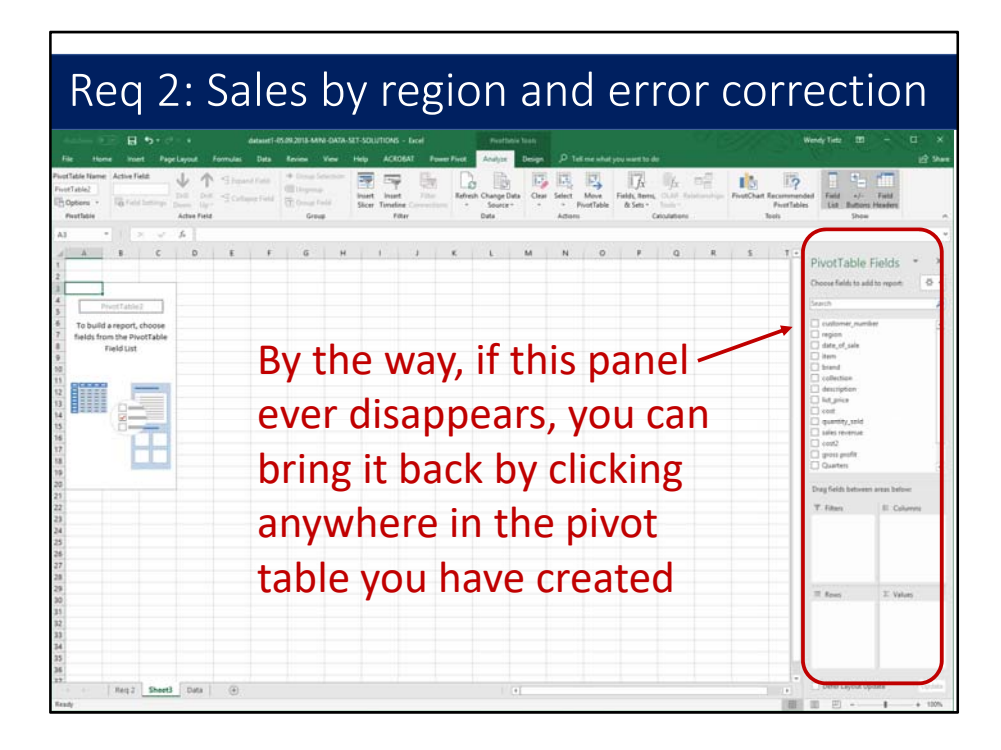

By the way, if the PivotTable Fields panel ever disappears, you can bring it back by clicking anywhere in the pivot table you have created.

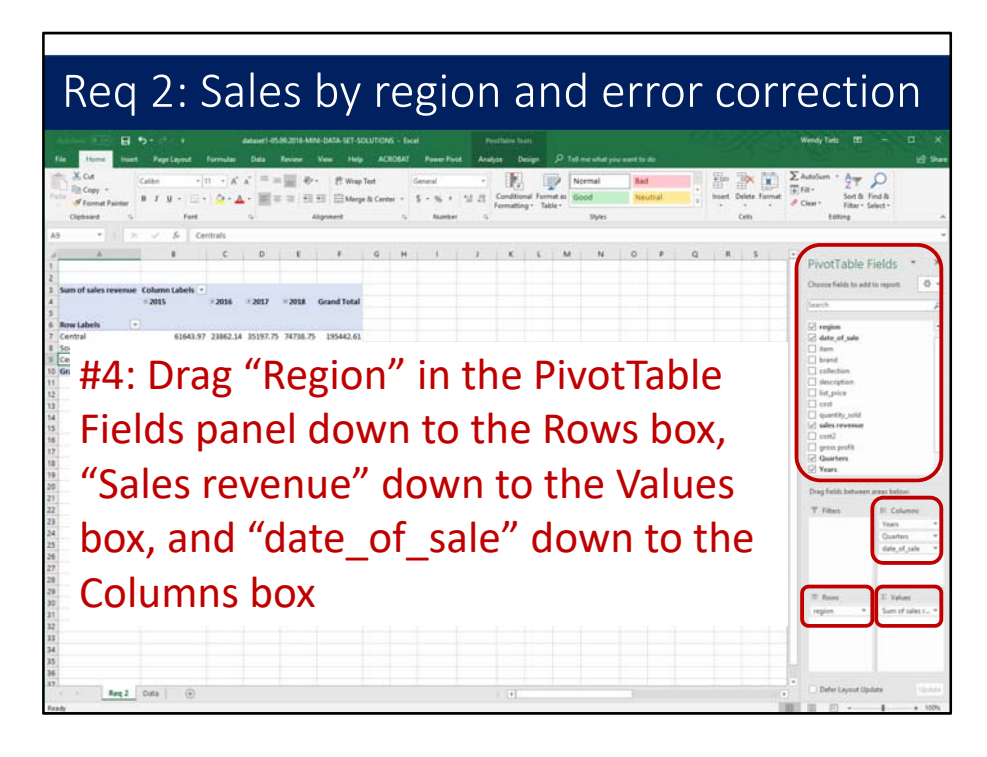

The next step is to drag "Region" in the PivotTable Fields panel down to the Rows box, "Sales revenue" down to the Values box, and "date\_of\_sale" down to the Columns box.

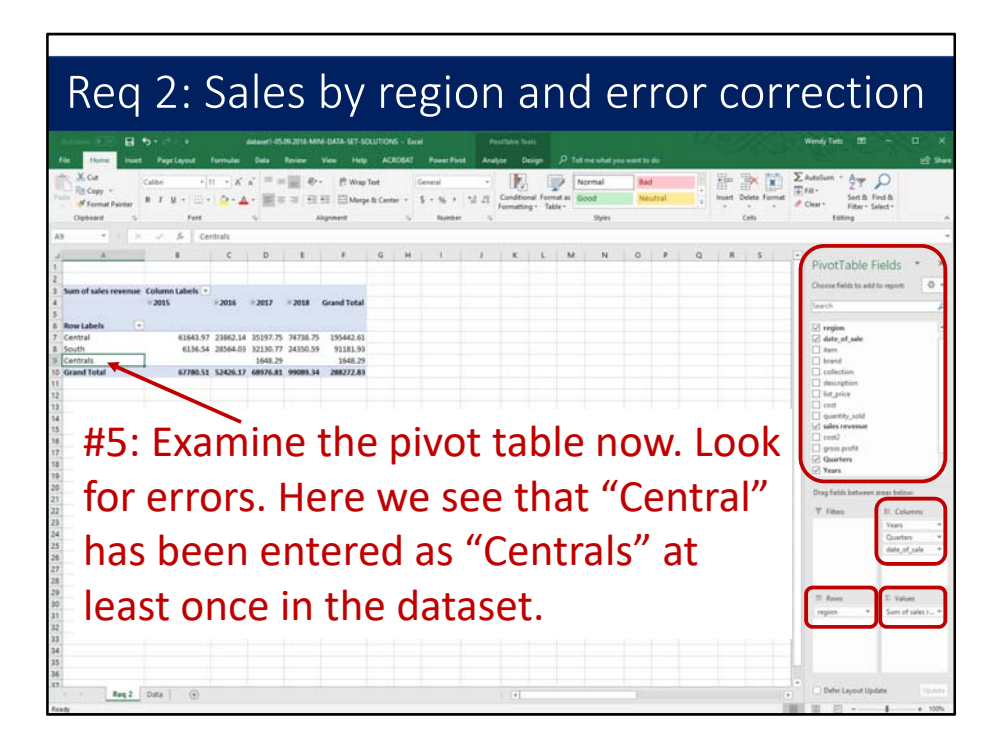

#5: Examine the pivot table now. Look for errors. Here we see that "Central" has been entered as "Centrals" at least once in the dataset. When you work on the large assigned dataset, there may be different error(s), but the same visual inspection technique will work to find any errors.

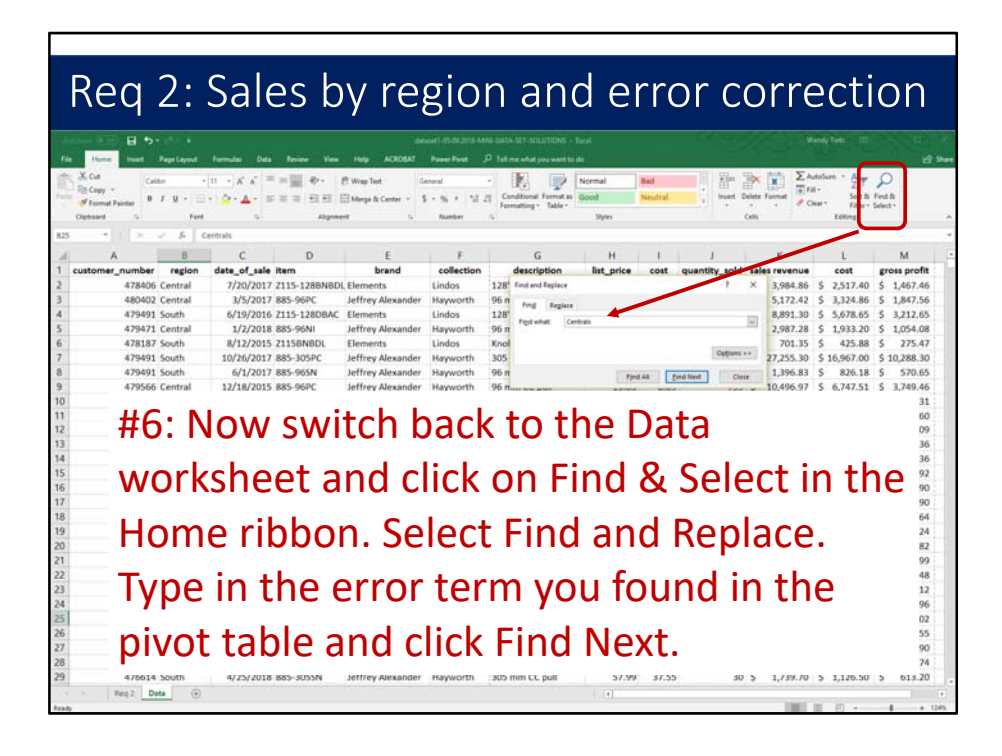

Now switch back to the Data worksheet and click on Find & Select in the Home ribbon. Select Find and Replace. Type in the error term(s) you found in the pivot table and click Find Next. Replace with the corrected spelling. Do this process for each error you find in the pivot table. Here we had just one, Centrals instead of the correct Central.

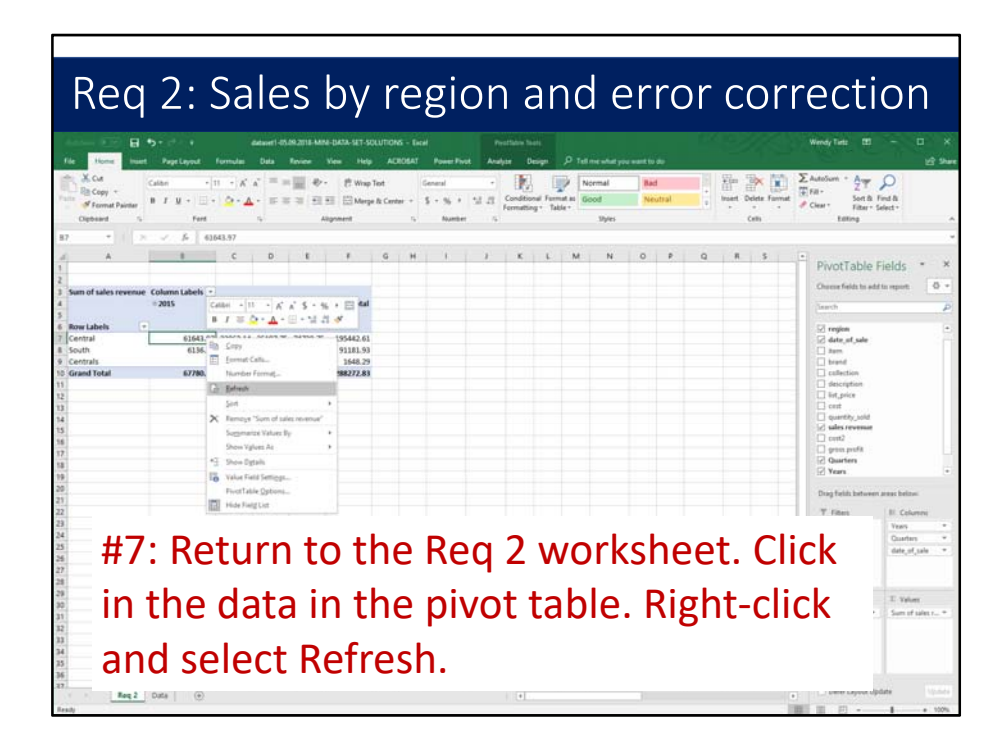

For Step 7, return to the Req 2 worksheet. Click in the data in the pivot table. Right-click and select Refresh. This process should update the pivot table so the errors you corrected are no longer in the pivot table.

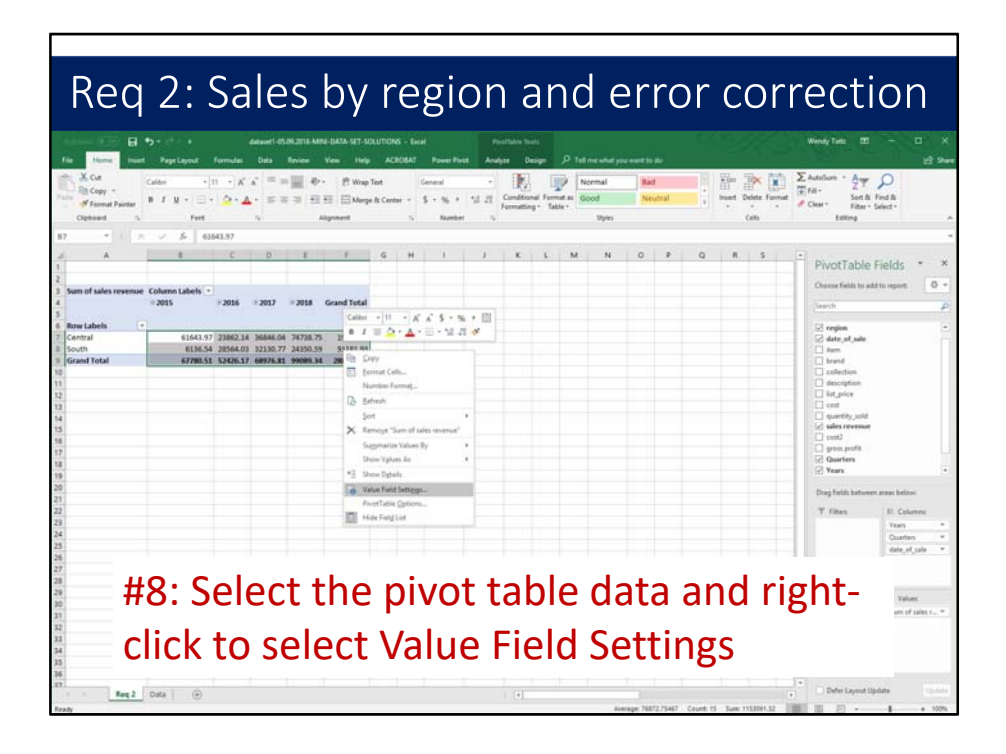

Next, we will format the data in the pivot table. Select the pivot table data and right-click to select Value Field Settings.

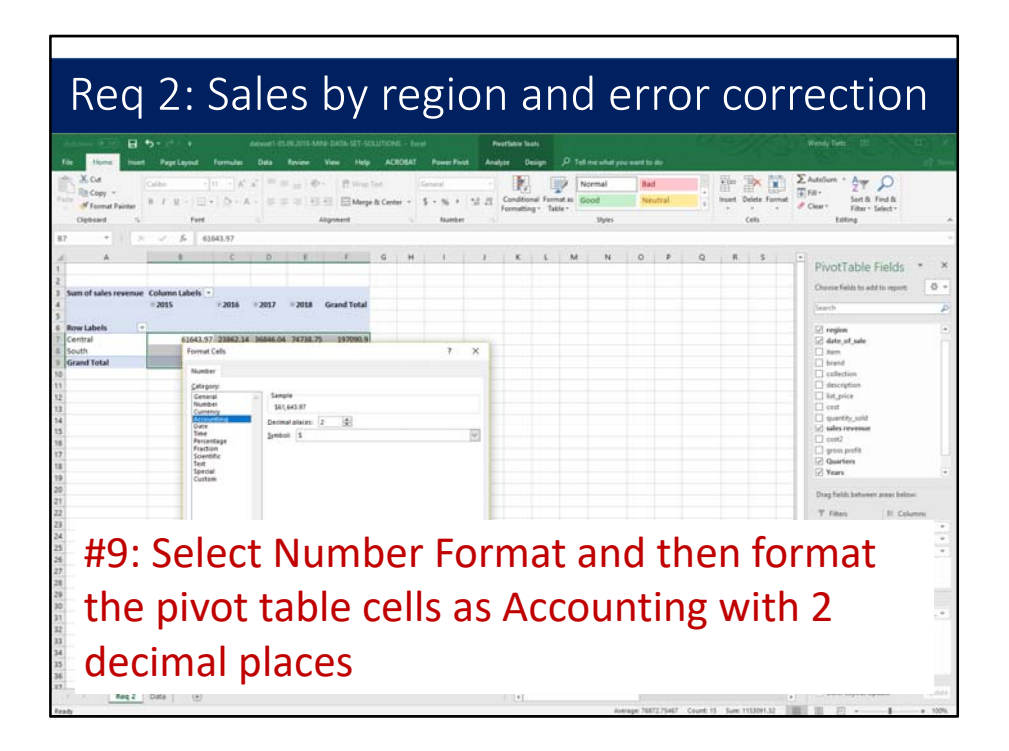

Select Number Format and then format the pivot table cells as Accounting with 2 decimal places.

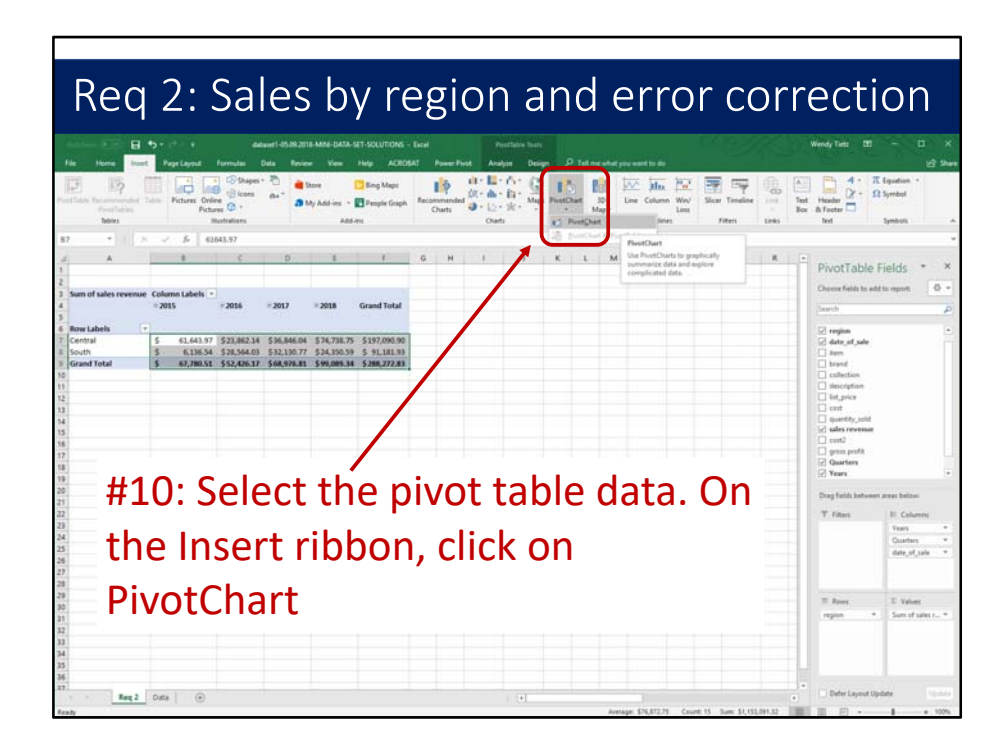

Now we are going to insert a PivotChart in this same worksheet. Select the pivot table data. On the Insert ribbon, click on PivotChart.

| Req 2: Sales                                                                                                    | by region an<br>Medical Construct - For<br>New York Construct - For<br>New York Construct - For<br>New Y                             | of derror corr<br>Tofreedd ywardt to<br>Der Bay<br>Start Starter Starter<br>Start Starter Starter<br>Start Starter Starter<br>Start Starter Starter<br>Start Starter Starter<br>Start Starter Starter<br>Start Starter<br>Starter<br>Start Starter<br>Starter<br>Start Starter<br>Start Starter<br>Start Starter<br>Starter<br>Starter | rection<br>were two<br>the theory of the theory<br>the theory of the theory<br>the theory of the theory<br>the theory of the theory<br>the theory of the theory of the theory<br>the theory of the theory of the theory<br>the theory of the theory of the theory of the theory of the theory<br>the theory of the theory of the theory |
|----------------------------------------------------------------------------------------------------|----------------------------------------------------------------------------------------------------|----------------------------------------------------------------------------------------------------|----------------------------------------------------------------------------------------------------|
| d         B         C         D           2         Sam of ables sevenue         Column Labels         -         -           4         Sam of ables sevenue         Column Labels         -         -         -         -         -         -         -         -         -         -         -         -         -         -         -         -         -         -         -         -         -         -         -         -         -         -         -         -         -         -         -         -         -         -         -         -         -         -         -         -         -         -         -         -         -         -         -         -         -         -         -         -         -         -         -         -         -         -         -         -         -         -         -         -         -         -         -         -         -         -         -         -         -         -         -         -         -         -         -         -         -         -         -         -         -         -         -         -         -         - <th>Leer Our<br/>M Out<br/>M Out<br/>Trappose<br/>M Course<br/>M Cour</th> <th>/ × / α κ<br/>2 ⊠ ☆</th> <th>PrvotTable Fields * X     Overnfeids safe to specify     deng date     deng date</th> | Leer Our<br>M Out<br>M Out<br>Trappose<br>M Course<br>M Cour | / × / α κ<br>2 ⊠ ☆                                                                                                    | PrvotTable Fields * X     Overnfeids safe to specify     deng date     deng date                        |
| #11: Next,                                                                                                    | select the Lin                                                                                                    | e type of cha                                                                                                    | Int West<br>or of side to *-                                                                                                    |

Next, select the Line type of chart and then click on OK.

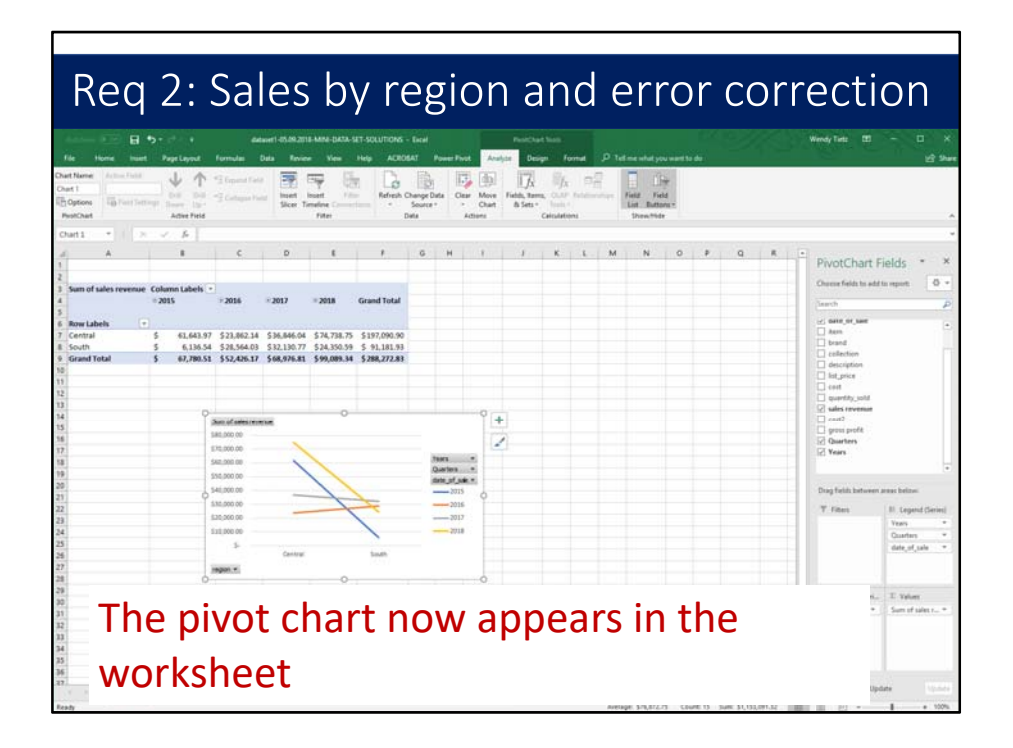

The pivot chart now appears in the worksheet. However, we need to switch the data rows and columns.

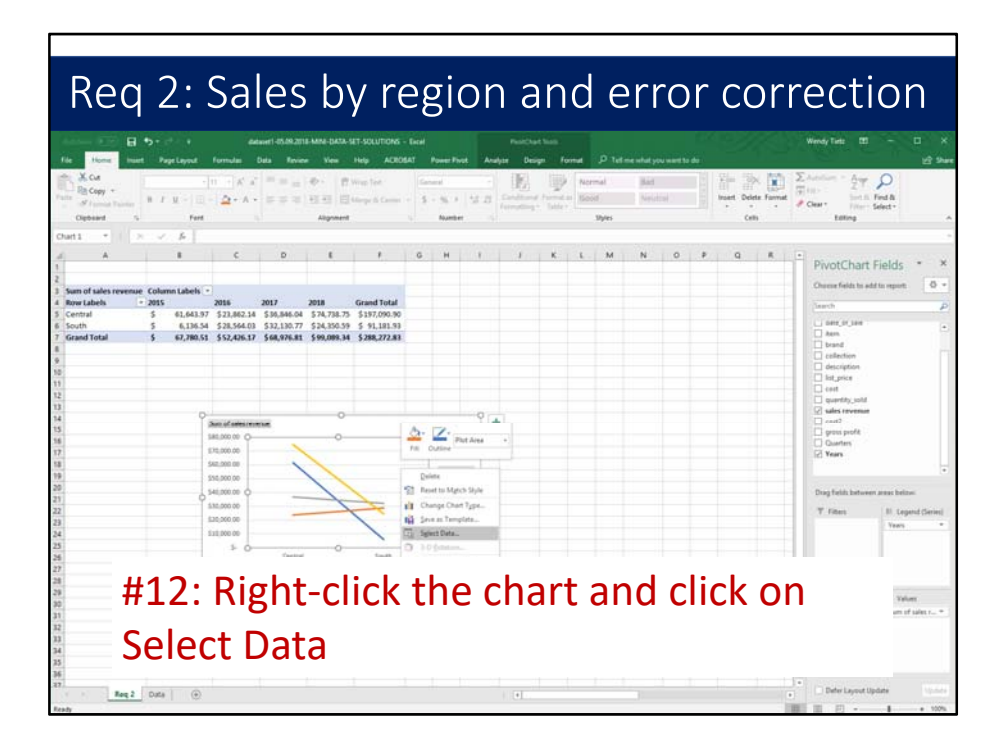

To switch the rows and columns, right-click the chart and click on Select Data.

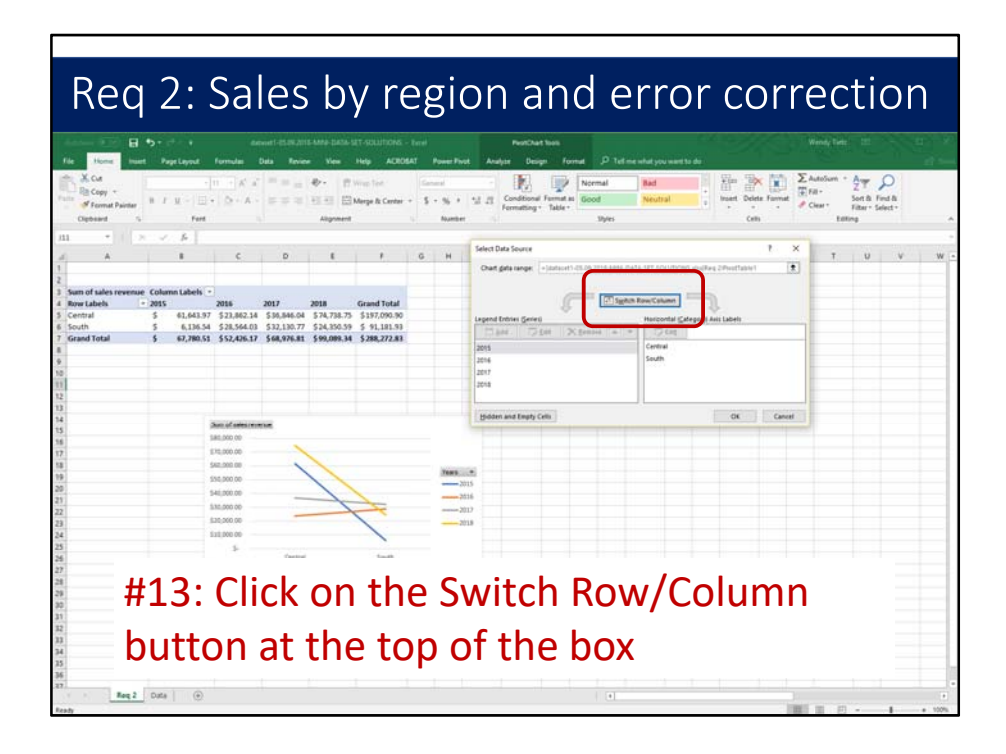

Next, click on the Switch Row/Column button at the top of the box.

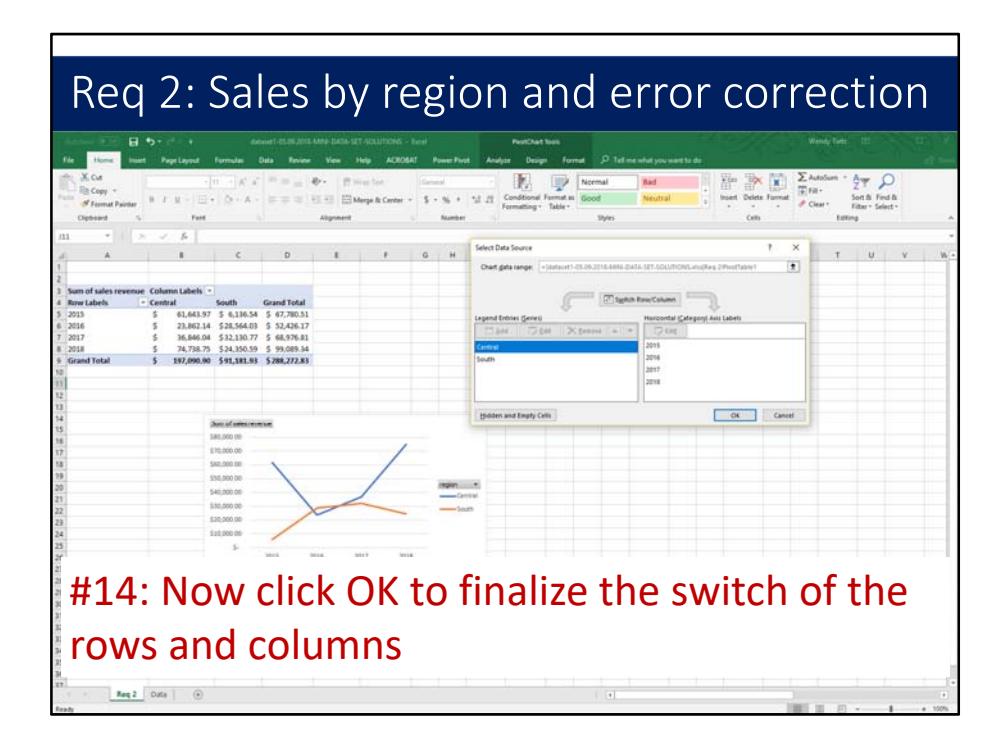

Now click OK to finalize the switch of the rows and columns.

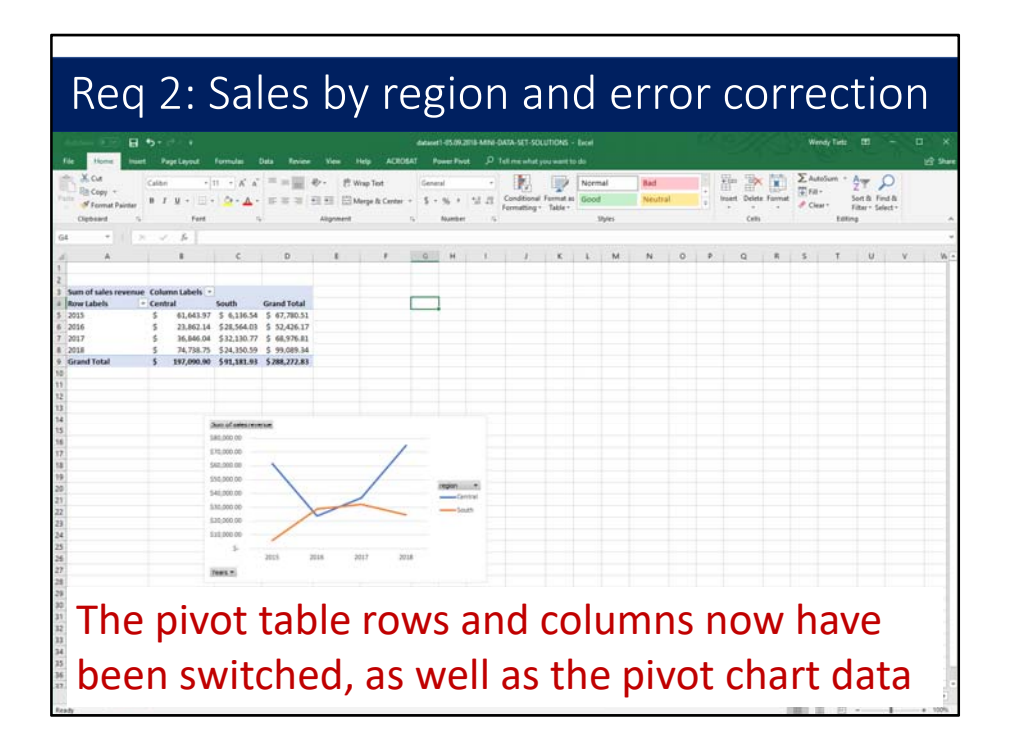

The pivot table rows and columns now have been switched, as well as the pivot chart data.

## Requirement 3

Create a pivot table that shows sales revenue, costs, and gross profit for each year. What is the impact on retained earnings each year?

Requirement 3 reads "Create a pivot table that shows sales revenue, costs, and gross profit for each year. What is the impact on retained earnings each year?"

|    | CY .         | 5.          | Jun           | -5, (         | .050               | 5 ar         | IN BI                     | 055         | Ρ       |                                       |               | y y C              | .ui                    |
|----|--------------|-------------|---------------|---------------|--------------------|--------------|---------------------------|-------------|---------|---------------------------------------|---------------|--------------------|------------------------|
|    | - <b>-</b> - |             |               |               |                    |              |                           |             |         |                                       |               | Wandy Tarte 💷      |                        |
| X  | Cut Cut      | Page Leyout | Formulas Data | Texase Ves    | Help ALROSAT       | Power Prot . | P Tel me what you want to | do Internet |         | 11 Pin 1                              | er in Σ       | AutoSum + Arger    | 0                      |
| 1  | Copy + B     | 1 u + 🗉     | · · · · · ·   |               | Marga & Center + 1 |              | Conditional Format as     | Good        | Neutral | · · · · · · · · · · · · · · · · · · · | elete Farmat  | Fill- Z T<br>Sotth | Feed &                 |
| -  | beard 1      | Fert        |               | Alignme       | e 5                | Number       | Formatting * Table *      | Styles      |         |                                       | Cells         | Editing            | Select +               |
|    |              | 1 B 4       | 78406         |               |                    |              |                           |             |         |                                       |               |                    |                        |
|    | A            | В           | C             | D             | E                  | F            | G                         | н           | 1       | J                                     | к             | L                  | м                      |
| us | tomer_number | region      | date_of_sale  | item          | brand              | collection   | description               | list_price  | cost    | quantity_sold                         | sales revenue | cost               | gross prof             |
|    | 478406       | Central     | 7/20/2017     | 2115-1288NBDI | Elements           | Lindos       | 128° CC pull              | 12.98       | 8.2     | 307                                   | \$ 3,984.8    | \$ 2,517.40        | \$ 1,467.4             |
|    | 480402       | Central     | 3/5/2017      | 885-96PC      | Jeffrey Alexander  | Hayworth     | 96 mm CC pull             | 13.83       | 8.89    | 374                                   | 5 5,172.4     | \$ 3,324.86        | 5 1,847.5              |
|    | 479491       | Central     | 6/19/2016     | 2113-1280846  | Liements           | Lindos       | 128° CC pull              | 12.98       | 8.29    | 216                                   | 5 8,891.9     | \$ 1,078.00        | 5 3,212,0<br>6 1,054,0 |
|    | 479471       | South       | 8/12/2015     | 71158NBDI     | Elements           | Lindos       | Knoh                      | 4.15        | 2.52    | 169                                   | \$ 701.3      | \$ 475.88          | \$ 275.                |
|    | 479491       | South       | 10/26/2017    | 885-305PC     | Jeffrey Alexander  | Hayworth     | 305 mm CC pull            | 57.99       | 36.1    | 470                                   | \$ 27,255.3   | \$ 16,967.00       | \$ 10,288.             |
|    | 479491       | South       | 6/1/2017      | 885-965N      | Jeffrey Alexander  | Hayworth     | 96 mm CC pull             | 13.83       | 8.18    | 101                                   | \$ 1,396.8    | \$ 826.18          | \$ \$70.0              |
|    | 479566       | Central     | 12/18/2015    | 885-96PC      | Jeffrey Alexander  | Hayworth     | 96 mm CC pull             | 13.83       | 8.89    | 759                                   | \$ 10,496.9   | \$ 6,747.51        | \$ 3,749.4             |
|    | 479529       | Central     | 6/3/2017      | Z115-1280BAC  | Elements           | Lindos       | 128° CC pull              | 12.98       | 8.29    | 999                                   | \$ 12,967.0   | \$ 8,281.71        | \$ 4,685.3             |
|    | 479518       | South       | 12/23/2018    | 885-3055N     | Jeffrey Alexander  | Hayworth     | 305 mm CC pull            | 57.99       | 37.55   | 315                                   | \$ 18,266.8   | \$ 11,828.25       | 5 6,438.0              |
|    | 479529       | Central     | 10/26/2017    | Z115-1280BAC  | Elements           | Lindos       | 128" CC pull              | 12.98       | 8.29    | 561                                   | 5 7,281.7     | \$ 4,650.69        | \$ 2,631.0             |
|    | 479518       | South       | 7/6/2017      | 2115-128PC    | Elements           | Lindos       | 128° CC pull              | 12.98       | 8.40    | 268                                   | 5 3,478.64    | \$ 2,267.28        | 5 1,211.3              |
|    | 4/9518       | Control     | 3/10/2018     | 2113-965N     | Elements           | Lindos       | 96° CC pull               | 4.87        | 3.29    | 892                                   | 5 4,344.04    | 5 2,934.68         | 5 1,409.3              |
|    | 478782       | Central     | 4/10/2017     | 2115-1285N    | Elements           | Lindos       | 128° CC null              | 12.98       | 8.08    | 301                                   | \$ 3,906.9    | \$ 2,432.08        | \$ 1.474.9             |
|    | 478782       | Central     | 9/26/2016     | Z115-1285N    | Elements           | Lindos       | 128" CC pull              | 12.98       | 8.08    | 161                                   | \$ 2,089.7    | \$ 1,300.88        | \$ 788.9               |
|    | 477402       | South       | 3/11/2016     | 885-2245N     | Jeffrey Alexander  | Hayworth     | 224 mm CC pull            | 24.4        | 14.22   | 698                                   | \$ 17,031.20  | \$ 9,925.56        | \$ 7,105.6             |
|    | 480137       | Central     | 2/1/2016      | 878AE         | Elements           | Kingsport    | Knob                      | 3.29        | 2.27    | 612                                   | \$ 2,013.4    | \$ 1,389.24        | \$ 624.2               |
|    | 478406       | Central     | 1/18/2018     | Z115-96DBAC   | Elements           | Lindos       | 96° CC pull               | 4.87        | 3.1     | 566                                   | \$ 2,756.4    | \$ 1,754.60        | \$ 1,001.8             |
|    |              |             |               |               |                    |              |                           |             |         |                                       |               |                    | 684.9                  |
|    | — #1         | . (         |               | -             | u u h a            | ino i        | n +h-                     | . da.       | 10      | 10 +                                  | ha            |                    | 2,889,4                |
|    | - # 1        | .: (        | лск           | dliv          | wne                | rei          | n the                     | d ud        | ld      | IN L                                  | ne            |                    | 2,145.1                |
|    |              |             |               |               |                    |              |                           |             |         |                                       |               |                    | 2,815.5                |
|    |              |             |               |               |                    |              |                           |             |         |                                       |               |                    | 1.169.5                |
|    | -            |             |               |               | _                  |              |                           |             |         |                                       |               |                    |                        |
|    | Da           | ata         |               | rksh          | IPPT               |              |                           |             |         |                                       |               |                    | 1.050.9                |

The first step is to click anywhere in the data in the Data worksheet.

|                    |                                        |                           |                                       |                  |                        |                    |                   |               |               |              |                        | 1 |
|--------------------|----------------------------------------|---------------------------|---------------------------------------|------------------|------------------------|--------------------|-------------------|---------------|---------------|--------------|------------------------|---|
| Re                 | eq 3: 9                                | Sales, (                  | cost                                  | s ar             | nd gr                  | OSS                | s p               | rof           | it b          | уу           | ear                    | r |
|                    |                                        |                           |                                       | Marri 45892018   | MIN GATA SET SOLUTIONS | tion               |                   | 1992          |               | 122201       | n - n                  |   |
|                    | Home Inset PageLayout                  |                           |                                       |                  |                        |                    |                   |               |               |              |                        |   |
|                    | 15 00 03 0                             | 🔁 🕼 Shapes + 🏝 🔒 Shave    | Eing Maps                             | 10.00            | 11-11-12 A.            |                    | Mr. P.P.          | 100 CO        |               | P 4 1        | Louition •             |   |
| -                  | accommended Table Pictures On          | dee Stors a." a M Add-ins | · Propie Graph                        | commended VII -  | th - E - Maps FrestDar | t 30 Line          | Coloren Win/      | Sicer Tinalne | Link Test     | Header 2 - 5 | 2 Symbol               |   |
| 1                  | Picet Tables Pice<br>Tables            | Rutrations                | Addient                               | Cheft .          | harts -                | Mag =<br>5 Teurs 5 | Less<br>parktimes | Fallers       | sinks         | fit Footer   | Symbols                |   |
| a.                 | 5 4                                    | 75406                     |                                       |                  |                        |                    |                   |               |               |              |                        |   |
| o mitar<br>pine da | er and summarize<br>an in a Portfable. | C 0                       |                                       | 1                | 6                      |                    | 11                | 1. 1          |               |              | м                      |   |
| fina ce            | nation states and the second           | date of sale item         | brand                                 | collection       | description            | list price         | cost o            | uantity sold  | sales revenue | total cost   | gross profit           | T |
| high               | detailer values make up tral           | 7/20/2017 Z115-1288N80    | 0L Elements                           | Lindos           | 128" CC pull           | 12.98              | 8.2               | 307           | \$ 3,984.86   | \$ 2,517.40  | \$ 1,467,46            |   |
|                    | tral                                   | 3/5/2017 885-96PC         | Jeffrey Alexander                     | Hayworth         | 96 mm CC pull          | 13.83              | 8.89              | 374           | 5 5,172.42    | \$ 3,324.86  | 5 1,847.56             |   |
| (ell )0            | e more                                 | 6/19/2016 Z115-128DBAC    | Elements                              | Lindos           | 128" CC pull           | 12.98              | 8.29              | 685           | \$ 8,891.30   | \$ 5,678.65  | \$ 3,212.65            |   |
|                    | 479171 Central                         | 1/2/2018 885-96NI         | Jeffrey Alexander                     | Hayworth         | 96 mm CC pull          | 13.83              | 8.95              | 216           | 5 2,987.28    | \$ 1,933.20  | \$ 1,054.08            |   |
|                    | 4781.7 South                           | 8/12/2015 Z1158NBDL       | Elements                              | Lindos           | Knob                   | 4.15               | 2.52              | 169           | \$ 701.35     | \$ 425.88    | \$ 275.47              |   |
|                    | 479491 South                           | 10/26/2017 885-305PC      | Seffrey Alexander                     | Hayworth         | 305 mm CC pull         | 57.99              | 36.1              | 470           | \$ 27,255.30  | \$ 16,967.00 | \$ 10,288.30           |   |
|                    | 479491 South                           | 6/1/2017 885-965N         | Jeffrey Alexander                     | Hayworth         | 96 mm CC pull          | 13.83              | 8.18              | 101           | \$ 1,396.83   | \$ 826.18    | \$ 570.65              |   |
|                    | 479566 Central                         | 12/18/2015 885-96PC       | Jeffrey Alexander                     | Hayworth         | 96 mm CC pull          | 13.83              | 8.89              | 759           | 5 10,496.97   | \$ 6,747.51  | \$ 3,749,46            |   |
|                    | 479529 Central                         | 6/3/2017 Z115-128DBAC     | Elements                              | Lindos           | 128" CC pull           | 12.98              | 8.29              | 999           | \$ 12,967.02  | 5 8,281.71   | \$ 4,685.31            |   |
|                    | 479518 South                           | 12/23/2018 885-3055N      | Jeffrey Alexander                     | Hayworth         | 305 mm CC pull         | 57.99              | 37.55             | 315           | \$ 18,266.85  | \$ 11,828.25 | \$ 6,438.60            |   |
|                    | 479529 Central                         | 10/26/2017 2115-128DBAC   | Elements                              | Lindos           | 128° CC pull           | 12.98              | 8.29              | 561           | \$ 7,281.78   | \$ 4,650.69  | \$ 2,631.09            |   |
|                    | 479518 South                           | 7/6/2017 Z115-128PC       | Elements                              | Lindos           | 128" CC pull           | 12.98              | 8.46              | 268           | \$ 3,478.64   | \$ 2,267.28  | \$ 1,211.36            |   |
|                    | 479518 South                           | 3/10/2018 Z115-965N       | Elements                              | Lindos           | 96" CC pull            | 4.87               | 3.29              | 892           | \$ 4,344.04   | \$ 2,934.68  | \$ 1,409.36            |   |
|                    | 480137 Central                         | 2/22/2018 878AE           | Elements                              | Kingsport        | Knob                   | 3.29               | 2.27              | 846           | \$ 2,783.34   | \$ 1,920.42  | \$ 862.92              |   |
|                    | 478782 Central                         | 4/10/2017 2115-1285N      | Elements                              | Lindos           | 128° CC pull           | 12.98              | 8.08              | 301           | 5 3,906.98    | 5 2,432.08   | \$ 1,474.90            |   |
|                    | 478782 Central                         | 9/35/2016 Z115-1285N      | Elements                              | Lindos           | 128" CC pull           | 12.98              | 8.08              | 161           | \$ 2,089.78   | \$ 1,300.88  | \$ 788.90              |   |
|                    | 471                                    |                           |                                       |                  |                        |                    |                   |               |               |              |                        |   |
|                    | 48 #7.                                 | Click                     | n + h                                 | n In             | cort .                 | tah                | n                 | 1+ h          | hon           | cli          | <u>_</u>               |   |
|                    | 47 <b>HZ</b> .                         |                           |                                       |                  | Seri                   | เสม                | all               | iu u          | IEI           |              | UK –                   |   |
|                    | 475                                    |                           |                                       |                  |                        |                    |                   |               |               |              |                        |   |
|                    | 475                                    |                           |                                       |                  |                        |                    |                   |               |               |              |                        |   |
|                    | 47 OD                                  | Divot T                   | ahla                                  |                  |                        |                    |                   |               |               |              |                        |   |
|                    | 475 011                                | FIVUL I                   | anc                                   |                  |                        |                    |                   |               |               |              |                        |   |
|                    | 486                                    |                           |                                       |                  |                        |                    |                   |               |               |              |                        |   |
|                    | 479491 South                           | 7/3/2015 885-965N         | Jettrey Alexander                     | Hayworth         | so mm CC pull          | 13.83              | 0.18              | 207           | 5 2,802.81    | 5 1,093.20   | 5 1,109.55             |   |
|                    | 479491 South                           | 7/3/2015 885-965N         | Settrey Alexander                     | Nayworth         | 96 mm CC pull          | 13.83              | 0.18              | 180           | 2,572.38      | 5 1,521.48   | 5 3,050.90<br>¢ 406 74 |   |
|                    | 480137 Central                         | 2/5/2015 8/8AE            | Elements                              | kingsport        | Knob                   | 3.29               | 1.27              | 487           | 5 1,602.23    | 5 1,105.49   | 5 496.74               |   |
|                    | 470014 South                           | 4/20/2018 885-3055N       | Jeffrey Alexander                     | Hannach          | 305 mm CC pull         | 57.99              | 37.33             | 50            | a 1,739.70    | \$ 1,120.50  | 5 013.20               |   |
|                    | 479471 Central                         | 1/30/2015 885-305PC       | Firments                              | tindor           | ses min cu pull        | 57.99              | 30.1              | 630           | 37,007.47     | \$ 1 640 60  | \$ 19,299.17           |   |
|                    | Reg2 Reg3 Reg4                         | Req 5 Req 8 Data (+)      | A A A A A A A A A A A A A A A A A A A | A REAL PROPERTY. |                        | 1 11               |                   |               | s             |              |                        |   |
|                    |                                        |                           |                                       |                  |                        |                    |                   |               | 198           | 1 10 10 -    |                        | 1 |

Click on the Insert tab and then click on Pivot Table.

| R                                                                                                    | eq 3:                                                                                                    | Sales, d                                                                                                    | costs                                                                                                    | s ar                                                                                                    | nd                                                                                                    | gross                                                                                                    | pro                                                                                                    | fi                                                                                                    | t by                                                                                                    | ′ уе                                                                                                    | ar                                                                                                    |
|----------------------------------------------------------------------------------------------------|----------------------------------------------------------------------------------------------------|----------------------------------------------------------------------------------------------------|----------------------------------------------------------------------------------------------------|----------------------------------------------------------------------------------------------------|----------------------------------------------------------------------------------------------------|----------------------------------------------------------------------------------------------------|----------------------------------------------------------------------------------------------------|----------------------------------------------------------------------------------------------------|----------------------------------------------------------------------------------------------------|----------------------------------------------------------------------------------------------------|----------------------------------------------------------------------------------------------------|
|                                                                                                    |                                                                                                    |                                                                                                    |                                                                                                    |                                                                                                    |                                                                                                    |                                                                                                    |                                                                                                    |                                                                                                    |                                                                                                    |                                                                                                    |                                                                                                    |
|                                                                                                    |                                                                                                    |                                                                                                    |                                                                                                    |                                                                                                    |                                                                                                    |                                                                                                    |                                                                                                    |                                                                                                    |                                                                                                    |                                                                                                    |                                                                                                    |
| Paral Talah, B                                                                                                | Tentania Tatania<br>Tentania<br>Tatania<br>Tatania                                                                                                    | T (2 Trans <sup>1</sup> <sup>1</sup> C)<br>C (2 trans <sup>1</sup> <sup>1</sup> C)<br>C (2 tra | El Sing Shape<br>El Francis Couple, Sing<br>Martin                                                                                                    | 12 (1)<br>(1) (1) (1) (1) (1) (1) (1) (1) (1) (1)                                                                                                    |                                                                                                    | ProtOast III III                                                                                                    | Mar III III<br>Garris Vice<br>IIII                                                                                     | ₽~] ×                                                                                                    |                                                                                                    |                                                                                                    | Specific -                                                                                                    |
| A1                                                                                                    | *   × × β 4                                                                                                    | 76406                                                                                                    |                                                                                                    |                                                                                                    | 0                                                                                                    | hoose the data that you want to a<br>Select a table or range                                                                                                    | salgte                                                                                                    |                                                                                                    |                                                                                                    |                                                                                                    |                                                                                                    |
| 4                                                                                                    | A B                                                                                                    | C D                                                                                                    | E                                                                                                    | F                                                                                                    | des ser                                                                                                    | Jable-Range DataSAS15                                                                                                    | AK\$37                                                                                                    | 1                                                                                                    | К                                                                                                    | L                                                                                                    | M                                                                                                    |
| 1 cust<br>2 3<br>3 4<br>5 6<br>6 7<br>8 9<br>9 10<br>11<br>12<br>13<br>14<br>15<br>16<br>17<br>18<br>19<br>20 | enser_number         region           4788005         Central           480402         Central           479401         South           479401         Central           479401         Central           479401         Central           479401         Central           479401         Central           479401         South           479401         South           479502         Central           479518         South           479518         South           479518         South           479518         South           479518         South           479529         Central           479529         Central           479529         Central           479529         Central           479529         Central           478720         Central           478782         Central           478020         South           480137         Central           480137         Central           480137         Central           480137         Central | Gate         Organic           7/20/2017         2115-1280-800           3/5/2017         285-969C           6/19/2016         2115-1280-800           7/2/2018         885-969C           6/19/2016         2115-1280-800           8/12/2015         2115-800-800           6/12/2017         885-969C           6/12/2017         285-969C           6/12/2017         215-1280-800           7/6/2017         2115-1280-800           7/6/2017         2115-1280-800           7/12/2018         878-86           7/12/2018         878-86           7/12/2018         878-86           7/12/2018         878-86           7/12/2018         878-86           7/12/2018         878-86           7/12/2018         878-86           7/12/2018         878-86           7/12/2018         878-86           7/12/2018         878-86           7/12/2018         878-86           7/12/2018         878-82           7/12/2016         878-82           7/12/2016         878-82           7/11/2016         878-82                                                                                                    | brand<br>Elements<br>Jeffrey Alexander<br>Elements<br>Jeffrey Alexander<br>Elements<br>Jeffrey Alexander<br>Elements<br>Elements<br>Elements<br>Elements<br>Elements<br>Elements<br>Elements<br>Elements<br>Elements<br>Elements<br>Elements | collection<br>Lindos<br>Hayworth<br>Lindos<br>Hayworth<br>Lindos<br>Hayworth<br>Hayworth<br>Lindos<br>Lindos<br>Lindos<br>Kingsport<br>Lindos<br>Kingsport<br>Lindos<br>Hayworth<br>Kingsport<br>Lindos | di<br>128" Cl<br>96 mm<br>128" Cl<br>96 mm<br>96 mm<br>128" Cl<br>96 mm<br>128" Cl<br>305 mm<br>128" Cl<br>128" CC pu<br>Knob<br>128" CC pu<br>Knob<br>128" CC pu<br>Knob | Use an enternal data sources<br>Disses Chever Chever and Chever<br>Convertient and Chever<br>Convertient and Chever<br>Disses Chever Statistics<br>Dissess and the factors<br>participant and the factors<br>participant and the factors | e<br>e multiple takes<br>in<br>0 37.55<br>8 8.46<br>7 3.29<br>9 2.27<br>1 8.08<br>8 8.06<br>1 14.22<br>1 2.27<br>7 3.1 | *<br>315<br>561<br>268<br>892<br>846<br>301<br>169<br>8<br>92<br>846<br>301<br>169<br>8<br>92<br>846<br>301 | Index         revenue           3,964,86         5           5,5172,42         8,891,30           5         9,787,28           5         701,35           5         703,57           5         12,966,83           5         10,946,87           5         12,967,02           5         12,967,02           5         7,281,78           5         7,281,78           5         7,281,78           5         3,478,64           5         3,208,98           5         2,208,97,81           5         17,031,20           5         17,031,20           5         2,075,148 | cost<br>\$ 2,517.40<br>\$ 3,324.86<br>\$ 5,678.65<br>\$ 1,933.20<br>\$ 425.88<br>\$ 16,967.00<br>\$ 826.18<br>\$ 6,747.51<br>\$ 11,828.25<br>\$ 4,850.69<br>\$ 2,267.28<br>\$ 2,267.28<br>\$ 2,267.28<br>\$ 2,267.28<br>\$ 2,267.28<br>\$ 2,267.28<br>\$ 2,267.28<br>\$ 2,263.28<br>\$ 1,920.42<br>\$ 2,432.08<br>\$ 1,902.55<br>\$ 1,300.88<br>\$ 1,902.55<br>\$ 1,389.24<br>\$ 1,075.40<br>\$ 1,075.40<br>\$ | gross profit<br>\$ 1,467.46<br>\$ 1,467.46<br>\$ 3,1847.55<br>\$ 3,212.65<br>\$ 3,212.65<br>\$ 1,054.08<br>\$ 275.47<br>\$ 10,288.30<br>\$ 5,70.65<br>\$ 3,749.46<br>\$ 4,585.31<br>\$ 6,438.60<br>\$ 2,631.09<br>\$ 1,211.36<br>\$ 4,685.31<br>\$ 6,438.60<br>\$ 2,221.36<br>\$ 4,209.36<br>\$ 2,221.36<br>\$ 3,229<br>\$ 1,474.90<br>\$ 7,105.64<br>\$ 2,71.64<br>\$ 2,21.64<br>\$ 2,21.64<br>\$ 3,21.65<br>\$ 3,21.65<br>\$ 3,21.65<br>\$ 3,21.65<br>\$ 3,22.65<br>\$ 3,22.65<br>\$ 3,22.65<br>\$ 3,22.65<br>\$ 3,22.65<br>\$ 3,22.65<br>\$ 3,22.65<br>\$ 3,22.65<br>\$ 3,22.65<br>\$ 3,22.75<br>\$ 3,22.65<br>\$ 3,22.75<br>\$ 3,22.65<br>\$ 3,22.75<br>\$ 3,22.65<br>\$ 3,22.75<br>\$ 3,22.65<br>\$ 3,22.75<br>\$ 3,22.65<br>\$ 3,22.75<br>\$ 3,22.65<br>\$ 3,22.95<br>\$ 3,22.65<br>\$ 3,22.95<br>\$ 3,22.65<br>\$ 3,22.95<br>\$ 3,22.65<br>\$ 3,22.95<br>\$ 3,22.65<br>\$ 3,22.95<br>\$ 3,22.85<br>\$ 3,22.95<br>\$ 3,22.95<br>\$ 3,25<br>\$ 3, |
| 21<br>22<br>23<br>24<br>25<br>26<br>27<br>28<br>29                                                            | 479491 South<br>479491 South<br>480137 Central<br>476014 South                                                                                                    | 7/3/2015 885-955N<br>7/3/2015 885-955N<br>2/5/2015 878AE<br>4/25/2018 885-3055N                                                                                                    | he d<br>Jeffrey Alexander<br>Jeffrey Alexander<br>Elements<br>Jeffrey Alexander                                                                                                    | Hayworth<br>Hayworth<br>Kingsport<br>Hayworth                                                                                                    | 96 mm CC<br>96 mm CC<br>Knob<br>305 mm C                                                                                                    | s and                                                                                                    | <b>click</b><br>8.18<br>8.18<br>9.2.27<br>9.37.55                                                                      | 207<br>186<br>487<br>30                                                                                     | n O<br>\$ 2,862.81<br>\$ 2,572.38<br>\$ 1,602.23<br>\$ 1,739.70                                                                                                    | \$ 1,693.26<br>\$ 1,521.48<br>\$ 1,105.49<br>\$ 1,126.50                                                                                                    | 684,99<br>2,889,48<br>2,145,12<br>2,815,96<br>- 511.02<br>\$ 1,169,55<br>\$ 1,050,90<br>\$ 496,74<br>\$ 613,20                                                                                                    |

Next, accept the defaults and click on OK.

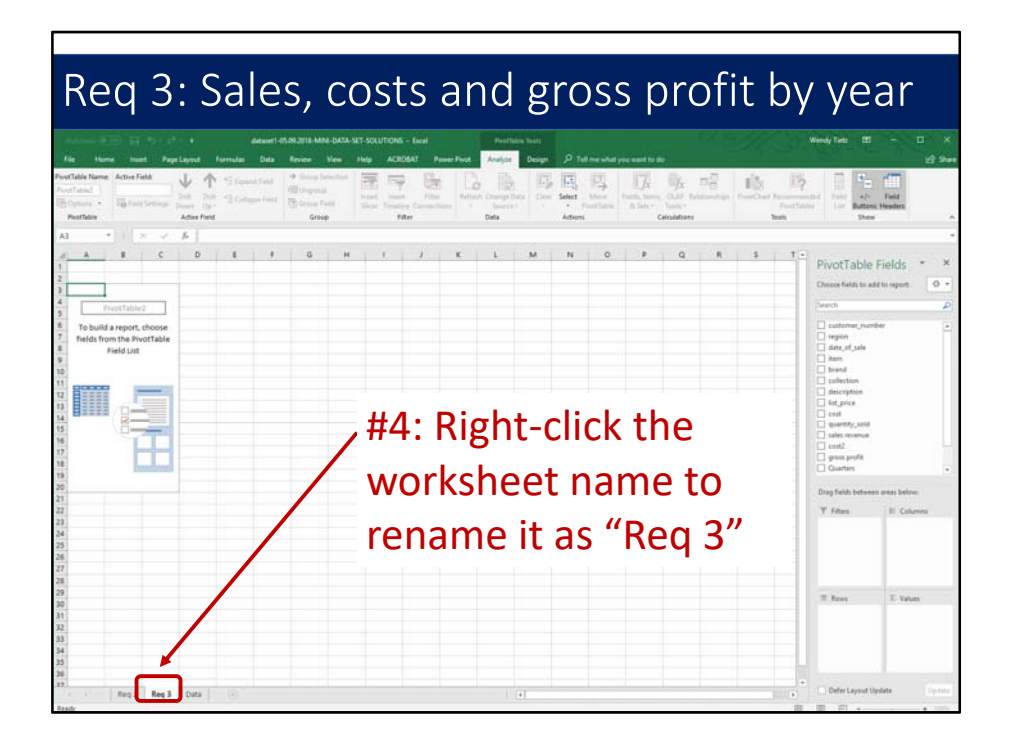

Before we go any further, right-click the worksheet name tab and rename it "Req 3." That will just help to keep track of the various pivot tables.

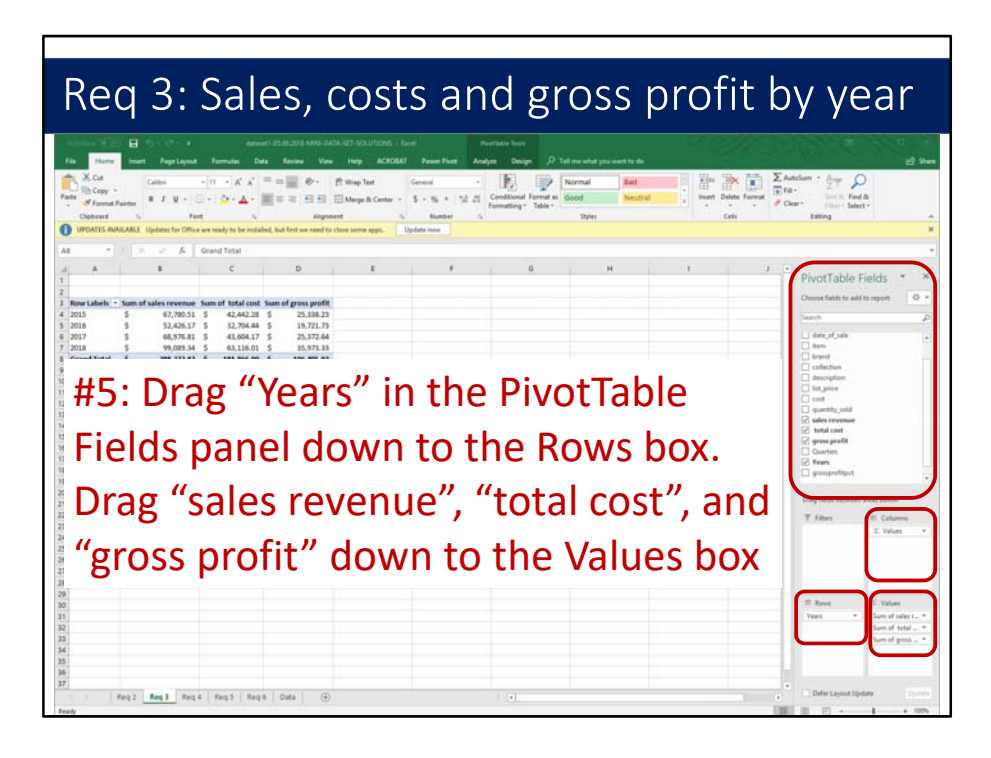

In the next step, drag "Years" in the PivotTable Fields panel down to the Rows box. Drag "sales revenue", "total cost", and "gross profit" down to the Values box.
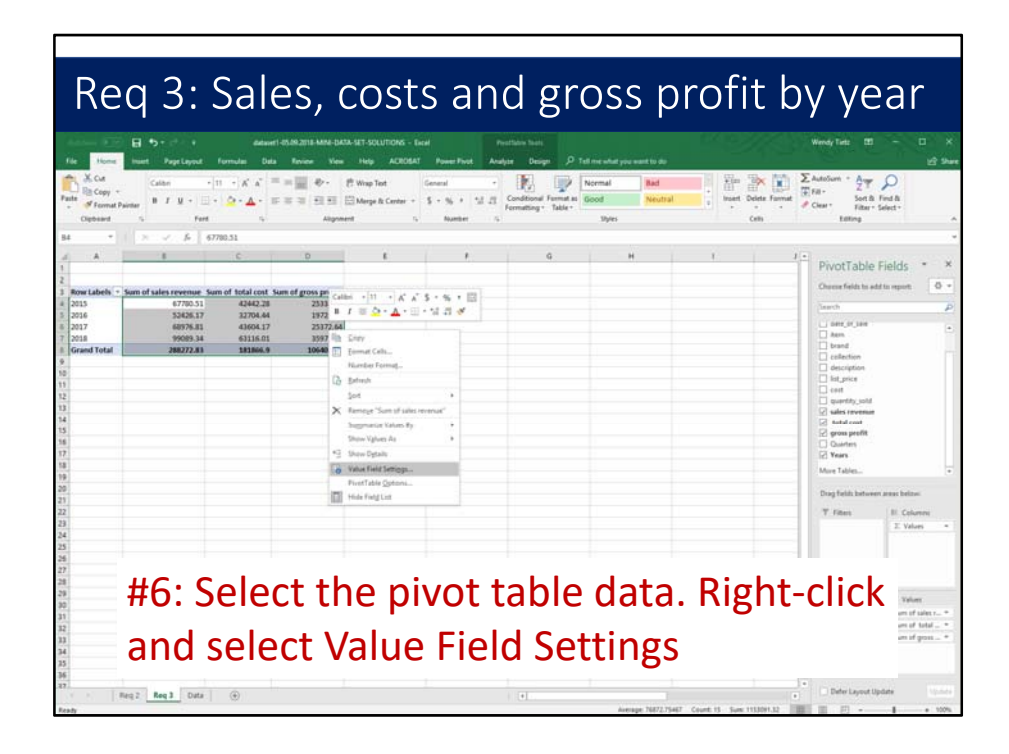

Next, select the pivot table data. Right-click and select Value Field Settings.

| Rec<br>ter<br>ter<br>ter<br>ter<br>ter<br>ter<br>ter<br>ter | 3:<br>Page Layout<br>Page Layout<br>Page Layout<br>Page Layout<br>Page Layout | Sal<br>orece<br>Fermulae<br>De A             | es, c                                                                                                    | COST<br>Attractutions - P<br>Heg Actorn<br>With her<br>Merge & Center -        | San<br>Pose Foot | d gro<br>name taats<br>a Dange P ta<br>Conditional Format a<br>Conditional Format a | DSS (<br>Internal present to de<br>Normal Rain<br>Styles | orofi                 |         | V VE                                                          | P<br>Find A<br>Find A                                              |
|-------------------------------------------------------------|-------------------------------------------------------------------------------|----------------------------------------------|----------------------------------------------------------------------------------------------------|--------------------------------------------------------------------------------|------------------|-------------------------------------------------------------------------------------|----------------------------------------------------------|-----------------------|---------|---------------------------------------------------------------|--------------------------------------------------------------------|
| a A<br>1<br>2<br>3 Row Labels + Sur<br>4 2015               | a of sales revenue Su                                                         | C<br>m of total cost                         | D<br>Sum of gross profit                                                                                                    | t                                                                              | ,                | q                                                                                   | н                                                        | 1                     | 1.      | PivotTable<br>Overa fields to et                              | Fields • ×                                                         |
| 5 2016<br>6 2017<br>7 2018<br>8 Grand Total                 | 53426.17<br>68976.81<br>99089.34<br>268272.83                                 | 32704.44<br>43604.17<br>63115.01<br>181866.9 | 19721.73<br>25372.64<br>35973.33<br>106405.93                                                                                                    |                                                                                |                  |                                                                                     |                                                          |                       |         | asech                                                         |                                                                    |
| 100<br>111<br>121<br>131<br>141<br>151<br>161<br>171<br>161 |                                                                               |                                              | Value Field Settings<br>Source Rame: sales reve<br>Quotion Name: Same of a<br>Summarize Values By<br>Summarize value field I<br>Choose the type of calc<br>data from the ordered I<br>Sum | nue<br>alter revenue<br>Show Values As<br>ley<br>Visition that you wan<br>teld | 7 X              |                                                                                     |                                                          |                       |         | description bit_price out out out out out out out out out out |                                                                    |
| 19 20                                                       |                                                                               |                                              | Auerape<br>Max<br>Max                                                                                                    |                                                                                |                  |                                                                                     |                                                          |                       |         | Drag fields between                                           | er æsas belavi                                                     |
| 21<br>22<br>23<br>24<br>25                                  |                                                                               | (                                            | Product<br>Bumber Format                                                                                                    |                                                                                | K Cancel         |                                                                                     |                                                          |                       |         | T Filters                                                     | B. Columny<br>2. Values -                                          |
| 送<br>27<br>消<br>時<br>時<br>時<br>時<br>時<br>時<br>時             | ŧ7: C                                                                         | lick                                         | on l                                                                                                    | Nun                                                                            | nber             | Forr                                                                                | nat                                                      |                       |         |                                                               | Yalan<br>en of sales r., *<br>Sans of Istal., *<br>Sans of gross * |
| an<br>an<br>y i Reg<br>Restr                                | Reg 3 Data                                                                    | ۲                                            |                                                                                                    |                                                                                |                  | (*)                                                                                 | Average 16872                                            | 19467 Count 13 Sum 11 | 1091.32 | Defer Layout U                                                | ipdate (1996)                                                      |

Next, click on Number Format.

| Rec<br>North                                                                                                    | a 3: Sa                                                                                                    | les, (                                                                                                    | COST<br>Maga A Costa<br>Marga & Costa<br>Marga & Costa<br>M | s an<br>Notes Trace | d gro<br>erter tet<br>te Dage P tet<br>Confident Fact a | DSS (<br>comal Real<br>cod Neutr<br>syses | orofi | t by                                                                                                    | ye                                                                                                    | ar<br>Pind &                                                            |
|----------------------------------------------------------------------------------------------------|----------------------------------------------------------------------------------------------------|----------------------------------------------------------------------------------------------------|----------------------------------------------------------------------------------------------------|---------------------|---------------------------------------------------------|-------------------------------------------|-------|----------------------------------------------------------------------------------------------------|----------------------------------------------------------------------------------------------------|-------------------------------------------------------------------------|
| B.L                                                                                                    | C      C     C     C     C | out Sum of gross profit.<br>2.28 2.303.23<br>2.44 19721.29<br>Color<br>pro-<br>man Support<br>and Support<br>Support<br>Suppor | E<br>ST<br>Starts (2 (3)<br>S                                                                                                    | 7<br>7              | ×                                                       | H                                         | I.    | A -= Ph<br>Own<br>S - S<br>S - S | notTable I<br>nor felds to edd<br>of<br>allection<br>becapton<br>to protection<br>becapton<br>to protection<br>becapton<br>to protection<br>allection<br>becapton<br>to protection<br>allection<br>allection<br>allecti | ields * X<br>in region 0 *<br>P<br>*<br>*<br>*<br>*<br>*<br>*<br>*      |
| 24<br>27<br>28<br>29<br>30<br>31<br>32<br>33<br>34<br>35<br>36<br>37<br>36<br>37<br>36<br>37<br>36<br>37<br>36<br>37<br>36<br>37<br>36<br>37<br>36<br>36<br>37<br>36<br>36<br>37<br>36<br>36<br>36<br>36<br>36<br>36<br>36<br>36<br>36<br>36<br>36<br>36<br>36 | #8: Sele<br>decima                                                                                                    | ect A<br>Il plac                                                                                                    | ccou<br>ces                                                                                                    | Intin               | g for                                                   | mat                                       | with  | 2                                                                                                    | Defer Layout Up                                                                                                    | Valuer<br>um of sales r*<br>um of sales*<br>um of genes*<br>date Valuer |

Select Accounting format with 2 decimal places.

| Req                                                                                      | 3: 3                             | Sale                                                                                      | es, c                  | osts               | sano                                                              | d gro                                                                     | oss p                                | rofit      | by y                                                                                                  | ear                                 |
|------------------------------------------------------------------------------------------|----------------------------------|-------------------------------------------------------------------------------------------|------------------------|--------------------|-------------------------------------------------------------------|---------------------------------------------------------------------------|--------------------------------------|------------|----------------------------------------------------------------------------------------------------|-------------------------------------|
| E E                                                                                      | • <b>&gt;</b> • • •              | dataret 1-07                                                                              | UN 2018 MINI-DATA-S    | et-solutions - Exp |                                                                   | ales Sint                                                                 |                                      | 14 M       | Wendy Tatts                                                                                           | m - m ×                             |
| File Home box<br>X. Cus<br>Falls BCopy -<br>Falls<br><i>Format Painter</i><br>Olgoward S | Calibri + 1<br>B I U + 1<br>Faet | formulae Data<br>$1 \rightarrow \chi^{*} \chi^{*} = 1$<br>$\frac{\Delta}{2} + \Delta + 1$ | Review Vew             | Hop ACROSAT        | Power First Analyze<br>enamed =<br>5 = 96 + 12 J2 G<br>Ruesber 15 | Design (2) Tell<br>(1) Constant of Fermination<br>constitution (2) Teller | cernal Bad<br>sout Neutral<br>Styles | i Sin Dela | Farnat<br>•<br>•<br>•<br>•<br>•<br>•<br>•<br>•<br>•<br>•<br>•<br>•<br>•<br>•<br>•<br>•<br>•<br>•<br>• | ₩ \$P<br>c.h. Find &<br>to: Select* |
| A8 * 1 2                                                                                 | × √ βr Gra                       | ind Total                                                                                 |                        |                    |                                                                   |                                                                           | 12                                   | 2 V        |                                                                                                    |                                     |
| 1                                                                                        |                                  | c                                                                                         | P                      | 1                  |                                                                   | 9                                                                         | н                                    | - F.       | PivotTal                                                                                              | sle Fields * *                      |
| 2<br>3 Row Labels + Sum c                                                                | of sales revenue Sun             | n of total cost Sum                                                                       | of gross profit        |                    |                                                                   |                                                                           |                                      |            | Owner fields                                                                                          | to add to report 0 *                |
| 4 2015 5<br>5 2016 5                                                                     | 67,780.51 \$<br>52,426.17 \$     | 42,442.28 5<br>32,754.44 5                                                                | 25,338.23<br>19,721.73 |                    |                                                                   |                                                                           |                                      |            | Enarch                                                                                                | P                                   |
| 6 2017 \$<br>7 2018 \$                                                                   | 68,976.81 \$<br>99,089.34 \$     | 43,604.17 \$<br>63,116.01 \$                                                              | 25,372.64<br>35,973.33 |                    |                                                                   |                                                                           |                                      |            | Asm.                                                                                                  |                                     |
| Grand Total     S                                                                        | 288,272,83 \$                    | 181,866.90 \$                                                                             | 106,405.93             |                    |                                                                   |                                                                           |                                      |            | collection                                                                                            | . n                                 |
| 10                                                                                       |                                  |                                                                                           |                        |                    |                                                                   |                                                                           |                                      |            | lat_price                                                                                             |                                     |
| 12                                                                                       |                                  |                                                                                           |                        |                    |                                                                   |                                                                           |                                      |            | a dimension                                                                                           | ald.                                |
| 14                                                                                       |                                  |                                                                                           |                        |                    |                                                                   |                                                                           |                                      |            |                                                                                                    |                                     |
| 16                                                                                       |                                  |                                                                                           |                        |                    |                                                                   |                                                                           |                                      |            | C Cutter                                                                                              | 24                                  |
| Thi                                                                                      | c niv                            | int t                                                                                     | ahla                   | h th               | at ch                                                             |                                                                           | coloc                                |            |                                                                                                    |                                     |
| 20                                                                                       | s hiv                            |                                                                                           | abid                   |                    | at Shi                                                            | 0 0 0 3                                                                   | Sales                                |            |                                                                                                    | tweet areas beine:                  |
| 22                                                                                       |                                  |                                                                                           |                        |                    |                                                                   |                                                                           |                                      | C: 1       |                                                                                                    | II. Columns                         |
| rev                                                                                      | enu                              | e, to                                                                                     | otal                   | COST               | , anc                                                             | i gro                                                                     | ss pr                                | στιτ α     | )V                                                                                                    | 2. Yaturs -                         |
| 25                                                                                       |                                  |                                                                                           |                        |                    | ·                                                                 | U                                                                         | - 1 - C                              |            | •                                                                                                    |                                     |
| Vea                                                                                      | ar is '                          | finio                                                                                     | her                    |                    |                                                                   |                                                                           |                                      |            |                                                                                                    |                                     |
| a yee                                                                                    | 1115                             |                                                                                           |                        |                    |                                                                   |                                                                           |                                      |            |                                                                                                    | E Valuer                            |
| 31                                                                                       |                                  |                                                                                           |                        |                    |                                                                   |                                                                           |                                      |            |                                                                                                    | Sum of total *                      |
| 33                                                                                       |                                  |                                                                                           |                        |                    |                                                                   |                                                                           |                                      |            |                                                                                                    | San ir pon *                        |
| 35<br>36                                                                                 |                                  |                                                                                           |                        |                    |                                                                   |                                                                           |                                      |            | - H.                                                                                                  |                                     |
| 127                                                                                      | Reg 3 Data                       | ۲                                                                                         |                        |                    |                                                                   |                                                                           |                                      |            | Defer Lays                                                                                            | Net Updates                         |
| Ready                                                                                    |                                  |                                                                                           |                        |                    |                                                                   |                                                                           |                                      |            | B B D .                                                                                               | 1 • 10%                             |

This pivot table that shows sales revenue, total cost, and gross profit by year is now finished. The requirements for the data project ask to calculate the net impact on retained earnings in each of the years from the transactions. Remember that gross profit will increase retained earnings.

## Requirement 4

Create a pivot table that shows the most profitable brand in each year, as measured by gross profit.

Requirement 4 reads "Create a pivot table that shows the most profitable brand in each year, as measured by gross profit."

|    | 1 1 1 1 1 1 1 1 1 1 1 1 1 1 1 1 1 1 1 |            |               |               |                    |              |                            |            |         |               |               |              |           |
|----|---------------------------------------|------------|---------------|---------------|--------------------|--------------|----------------------------|------------|---------|---------------|---------------|--------------|-----------|
| X  | Home must                             | PageLayout | Formulas Data | Texico Ves    | Help ACROSAT       | Power Fivet  | P Tell me what you want to | Normal     | Bad     | E Vie 1       | 🗙 🚺 ΣΑ        | toSum + Arge | 0         |
| -  | Copy - B                              | 1 4 + -    | ·             |               | Merge & Center + 1 | - 96 + 152 - | Conditional Format as      | Good       | Neutral | int c         | Nelete Format | - Zi         | Find &    |
| -  | and 5                                 | Ford       |               | Alignme       | e 5                | Number       | remaining - Table - 1      | Styles     |         |               | Cetto         | tating       | beaut.    |
|    |                                       | 1. J. 4    | 78406         |               |                    |              |                            |            |         |               |               |              |           |
|    | A                                     | В          | C             | D             | E                  | F            | G                          | н          | 1       | J             | K             | L            | M         |
| at | omer_number                           | region     | date_of_sale  | item          | brand              | collection   | description                | list_price | cost    | quantity_sold | sales revenue | cost         | gross pro |
|    | 478406                                | Central    | 7/20/2017     | 2115-1288NBDL | Elements           | Lindos       | 128° CC pull               | 12.98      | 8.2     | 307           | \$ 3,984.86   | \$ 2,517.40  | 5 1,467   |
|    | 479491                                | South      | 6/19/2016     | 2115-1280BAC  | Elements           | Lindos       | 128° CC pull               | 12.03      | 8.29    | 685           | \$ 8.891.30   | \$ 5,678,65  | 5 3,212   |
|    | 479471                                | Central    | 1/2/2018      | 885-96NI      | Jeffrey Alexander  | Hayworth     | 96 mm CC pull              | 13.83      | 8.95    | 216           | \$ 2,987.28   | \$ 1,933.20  | \$ 1.054  |
|    | 478187                                | South      | 8/12/2015     | Z1158NBDL     | Elements           | Lindos       | Knob                       | 4.15       | 2.52    | 169           | \$ 701.35     | \$ 425.88    | \$ 275    |
|    | 479491                                | South      | 10/26/2017    | 885-305PC     | Jeffrey Alexander  | Hayworth     | 305 mm CC pull             | 57.99      | 36.1    | 470           | \$ 27,255.30  | \$ 16,967.00 | \$ 10,288 |
|    | 479491                                | South      | 6/1/2017      | 885-965N      | Jeffrey Alexander  | Hayworth     | 96 mm CC pull              | 13.83      | 8.18    | 101           | \$ 1,396.83   | \$ 826.18    | \$ 570    |
|    | 479566                                | Central    | 12/18/2015    | 885-96PC      | Jeffrey Alexander  | Hayworth     | 96 mm CC pull              | 13.83      | 8.89    | 759           | \$ 10,496.97  | \$ 6,747.51  | \$ 3,749  |
|    | 479529                                | Central    | 6/3/2017      | Z115-128DBAC  | Elements           | Lindos       | 128° CC pull               | 12.98      | 8.29    | 999           | \$ 12,967.02  | \$ 8,281.71  | \$ 4,685  |
|    | 479518                                | South      | 12/23/2018    | 885-3055N     | Jeffrey Alexander  | Hayworth     | 305 mm CC pull             | 57.99      | 37.55   | 315           | \$ 18,266.85  | \$ 11,828.25 | \$ 6,438  |
|    | 479529                                | Central    | 10/26/2017    | 2115-1280BAC  | Elements           | Lindos       | 128° CC pull               | 12.98      | 8.29    | 561           | 5 7,281.78    | 5 4,650.69   | 5 2,631   |
|    | 479518                                | South      | 2/10/2017     | 2115-128PC    | Elements           | Lindos       | 128 CC pull                | 12.98      | 3 20    | 208           | \$ 3,478.04   | \$ 2,207.28  | 5 1,211   |
|    | 480137                                | Central    | 2/22/2018     | 878AF         | Elements           | Kinesport    | Kooh                       | 3.20       | 2.27    | 846           | 5 2 783.34    | \$ 1,920.42  | 5 862     |
|    | 478782                                | Central    | 4/10/2017     | 2115-1285N    | Elements           | Lindos       | 128° CC pull               | 12.98      | 8.08    | 301           | \$ 3,906.98   | \$ 2,432.08  | \$ 1,474  |
|    | 478782                                | Central    | 9/26/2016     | Z115-1285N    | Elements           | Lindos       | 128° CC pull               | 12.98      | 8.08    | 161           | \$ 2,089.78   | \$ 1,300.88  | \$ 788    |
|    | 477402                                | South      | 3/11/2016     | 885-2245N     | Jeffrey Alexander  | Hayworth     | 224 mm CC pull             | 24.4       | 14.22   | 698           | \$ 17,031.20  | \$ 9,925.56  | \$ 7,105  |
|    | 480137                                | Central    | 2/1/2016      | 878AE         | Elements           | Kingsport    | Knob                       | 3.29       | 2.27    | 612           | \$ 2,013.48   | \$ 1,389.24  | 5 624     |
|    | 478406                                | Central    | 1/18/2018     | Z115-96DBAC   | Elements           | Lindos       | 96° CC pull                | 4.87       | 3.1     | 566           | \$ 2,756.42   | \$ 1,754.60  | \$ 1,001  |
|    |                                       |            |               |               |                    |              |                            |            |         |               |               |              | 684       |
|    | - 41                                  |            | 1:21          | -             | u u h a            | ino i        | n the                      | . da.      | 10      | in +          | ha            |              | 2,889     |
|    | - # 」                                 | L: U       | <b>JIICK</b>  | dliv          | wne                | rei          | n the                      | d ud       | ld      |               | ne            |              | 2,145     |
|    |                                       |            |               | /             |                    |              |                            |            |         |               |               |              | 2,815     |
|    | -                                     |            |               |               |                    |              |                            |            |         |               |               |              | 1 160     |
|    |                                       |            |               | r l c h       |                    |              |                            |            |         |               |               |              | 1,109     |
|    | — D:                                  | ата        | · \/// )      | IKCI          |                    |              |                            |            |         |               |               |              | 1.050     |

The first step is to click anywhere in the data in the Data worksheet.

| F                    | Rea                                              | 4           | ·M               | 05           | t pr              | ofi                  | tabl                    | e h         | $\mathbf{V}$ | gro                  | SS            | nra          | ofit         | -  |
|----------------------|--------------------------------------------------|-------------|------------------|--------------|-------------------|----------------------|-------------------------|-------------|--------------|----------------------|---------------|--------------|--------------|----|
|                      | · C M                                            |             | • • • •          | 00           |                   |                      |                         |             | Y            | <u>o' ~</u>          | 00            |              |              | ٢, |
| AutoSeve             | no) 🖬 that at                                    |             |                  |              |                   | staset1-05.09.2018-1 | MINI-DATA-SET-SOLUTIONS | - Deel      |              | 19/18                |               |              |              |    |
|                      | lome Insert Page                                 |             |                  |              |                   |                      |                         |             |              |                      |               |              |              |    |
| -                    |                                                  | •           | 🕄 Shapes - 🍋     |              | 17 Canada and     | Ja dir               | 1 A A                   |             | 10.10        |                      |               | - A · 7      | Equation •   |    |
| eTable Re            | commended Table Pic                              | tures Onlin | lcons d+*        | A Add in a   | Danala Granh Rec  | ommended             | h · h · Maps PivotCha   | rt 3D Line  | Column W     | fin/ Slicer Timeline | Link Text     | Header 2 - S | 2 Symbol     |    |
| h -                  | PivotTables                                      | Pictur      | e Ø -            | • My Abd-ins | People Graph      | Charts 3.            | 8                       | Map *       | L            | 055                  | - Box         | & Footer     | A            |    |
| otlate               | MORS                                             |             | ustrations       | ~0           | 0-103             |                      | narts                   | is iours is | paroines     | Pitters              | Units         | ien          | symools      |    |
| sily arrar           | e and summarize                                  | J= 478      | 1406             |              |                   |                      |                         |             |              |                      |               |              |              |    |
| nplex da             | in a PivotTable.                                 | В           | C                | D            | E                 | F                    | G                       | Н           | 1            | J                    | K             | L            | M            | 4  |
| . You can<br>which d | double-click a value to<br>etaile values make up | igion       | date_of_sale ite | 15 1300M000  | brand             | collection           | description             | list_price  | cost         | quantity_sold        | sales revenue | total cost   | gross profit |    |
| summar               | ized total.                                      | tral        | 2/5/2017 21      | 13-1200NDUL  | Leffrey Alexander | Lindos               | 128 CC pull             | 12.98       | 9.90         | 307                  | 5 5,904.00    | \$ 2,317.40  | \$ 1,407.40  |    |
| Tell me              | more                                             | th          | 6/10/2016 71     | 15-128DBAC   | Elements          | Lindor               | 128ª CC oull            | 13.03       | 9 20         | 605                  | 5 9,201,20    | \$ 5,524.00  | \$ 2,212,65  |    |
|                      | 479171 Cen                                       | tral        | 1/2/2018 88      | 5-96NI       | Leffrey Alexander | Havevorth            | 96 mm CC oull           | 13.83       | 8.95         | 216                  | \$ 2 987 28   | \$ 1,933.20  | \$ 1,054,08  |    |
|                      | 475177 Sout                                      | th          | 8/12/2015 71     | 15RNRDI      | Flements          | Lindos               | Knoh                    | 4 15        | 2.52         | 169                  | \$ 701.35     | \$ 425.88    | \$ 275.47    |    |
|                      | 479491 Sout                                      | th          | 10/26/2017 88    | 1301400L     | Leffrey Alexander | Havevorth            | 305 mm CC null          | 57.99       | 36.1         | 470                  | \$ 27 255 30  | \$ 16 967 00 | \$ 10 288 30 |    |
|                      | 479491 500                                       | th          | 6/1/2017 88      | 5-965N       | Jeffrey Alexander | Havevorth            | 96 mm CC pull           | 13.83       | 8 18         | 101                  | \$ 1396.83    | \$ 826.18    | \$ \$70.65   |    |
|                      | 479566 Ce                                        | tral        | 12/18/2015 88    | 5.9680       | Jeffrey Alexander | Hawworth             | 96 mm CC pull           | 13.83       | 8 89         | 759                  | \$ 10,496,97  | \$ 6747.51   | \$ 3749.46   |    |
|                      | 479529 Cen                                       | r di        | 6/3/2017 71      | 15-128DBAC   | Flements          | Lindos               | 128" CC null            | 12.98       | 8 29         | 999                  | \$ 12,957.02  | \$ 8 281 71  | \$ 4,685,31  |    |
|                      | 479518 Sout                                      | th          | 12/23/2018 88    | 5-305SN      | Jeffrey Alexander | Hayworth             | 305 mm CC pull          | 57.99       | 37.55        | 315                  | \$ 18,266,85  | \$ 11,828,25 | \$ 6,438,60  |    |
|                      | 479529 Cen                                       | tral        | 10/26/2017 71    | 15-128DBAC   | Elements          | Lindos               | 128" CC pull            | 12.98       | 8.29         | 561                  | \$ 7,281,78   | \$ 4,650,69  | \$ 2,631.09  |    |
|                      | 479518 Sout                                      | th          | 7/6/2017 21      | 15-128PC     | Elements          | Lindos               | 128" CC pull            | 12.98       | 8,46         | 268                  | \$ 3,478,64   | \$ 2,267,28  | \$ 1.211.36  |    |
|                      | 479518 Sout                                      | th          | 3/10/2018 21     | 15-96SN      | Elements          | Lindos               | 96" CC pull             | 4.87        | 3.29         | 892                  | \$ 4,344,04   | \$ 2,934,68  | \$ 1,409.36  |    |
|                      | 480137 Cen                                       | tral        | 2/22/2018 87     | 'SAE         | Elements          | Kingsport            | Knob                    | 3.29        | 2.27         | 846                  | \$ 2,783,34   | \$ 1.920.42  | \$ 862.92    |    |
|                      | 478782 Cen                                       | tral        | 4/10/2017 21     | 15-1285N     | Elements          | Lindos               | 128" CC pull            | 12.98       | 8.08         | 301                  | \$ 3,906.98   | \$ 2,432.08  | \$ 1,474.90  |    |
|                      | 478782 Cen                                       | tral        | 9/26/2016 21     | 15-1285N     | Elements          | Lindos               | 128" CC pull            | 12.98       | 8.08         | 161                  | \$ 2,089.78   | \$ 1.300.88  | \$ 788.90    |    |
|                      | 477                                              |             |                  |              |                   |                      |                         |             |              |                      |               |              |              |    |
|                      | 480                                              | <b>ר</b>    |                  |              | ~ +h.             | ~ 1 ~                | cort                    | +           | ~            | ~ d +                | $h \sim m$    |              |              |    |
|                      | 478                                              | Ζ.          |                  | ĸυ           | N UN6             | 2 11                 | sert                    | LdD         | d            |                      | nen           |              | CK           |    |
|                      | 475                                              |             |                  | · · ·        |                   |                      |                         |             |              |                      |               |              | ••••         |    |
|                      | 475                                              |             | _                |              |                   |                      |                         |             |              |                      |               |              |              |    |
|                      | 475                                              | n           | Divo             | + T-         | hla               |                      |                         |             |              |                      |               |              |              |    |
|                      | 475                                              |             | FIVU             | ιια          | שועג              |                      |                         |             |              |                      |               |              |              |    |
|                      | 480                                              |             |                  |              |                   |                      |                         |             |              |                      |               |              |              |    |
|                      | 479491 Sout                                      | th          | 7/3/2015 88      | 5-96SN       | Jeffrey Alexander | Hayworth             | 96 mm CC pull           | 13.83       | 8.18         | 207                  | 5 2,862.81    | \$ 1,693.26  | \$ 1,169.55  |    |
|                      | 479491 Sout                                      | th          | 7/3/2015 88      | 5-96SN       | Jeffrey Alexander | Hayworth             | 96 mm CC pull           | 13.83       | 8.18         | 186                  | \$ 2,572.38   | \$ 1,521.48  | \$ 1,050.90  |    |
|                      | 480137 Cen                                       | tral        | 2/5/2015 87      | '8AE         | Elements          | Kingsport            | Knob                    | 3.29        | 2.27         | 487                  | \$ 1,602.23   | \$ 1,105.49  | \$ 496.74    |    |
|                      | 476614 Sout                                      | th          | 4/25/2018 88     | 5-305SN      | Jeffrey Alexander | Hayworth             | 305 mm CC pull          | 57.99       | 37.55        | 30                   | 5 1,739.70    | \$ 1,126.50  | 5 613.20     |    |
|                      | 479471 Cen                                       | tral        | 1/30/2015 88     | 5-305PC      | Jeffrey Alexander | Hayworth             | 305 mm CC pull          | 57.99       | 36.1         | 653                  | 5 37,867.47   | \$ 23,573.30 | 5 14,294.17  |    |
|                      | 478303 Cen<br>Reg 2 Reg 3                        | Reg 4       | Reg 5 Reg 6      | Data (+)     | Flements          | Lindos               | 96" CC oull             | 4.87        | 3.1          | 679                  | \$ 1061.73    | S 1 949 90   | 5 1 113 33   |    |
|                      | I made   med a                                   |             | and a line of a  | 0            |                   |                      |                         |             |              |                      | 100           |              |              | 2  |

Click on the Insert tab and then click on Pivot Table.

| Reca 4: Most profitable by gross profitImage: state of the state of the stat                                                                                                    |                                   |                                                                                                    |                                                                                                    |            |                                      |                      |                            |                                                                                                    |         |               |              |                                    |
|----------------------------------------------------------------------------------------------------|-----------------------------------|----------------------------------------------------------------------------------------------------|----------------------------------------------------------------------------------------------------|------------|--------------------------------------|----------------------|----------------------------|----------------------------------------------------------------------------------------------------|---------|---------------|--------------|------------------------------------|
| A         B         C         D         E         F           1         0x1000         0x10000         0x1000         0x10000         <                                                                                                    | Req                               | 4: Mos                                                                                                    | t pro                                                                                                    | ofit       | tal                                  | ble                  | by                         | / gr                                                                                                    | 03      | ss p          | oro          | fit                                |
| And the second of the second of the                                                                                                    |                                   |                                                                                                    |                                                                                                    |            |                                      |                      |                            |                                                                                                    |         |               |              |                                    |
| All         B         C         D         E         F           Catomer, number         region         data, ef, and an and an an an an an an an an and an an an an an and an an an an an an an                                                                                                    | Prost Tables Tables Tables Tables | Torrest Constant State State<br>Constant Constant State<br>Potential Constant State<br>Potential Cons | El Seguine Seguine - Seguine Seguine Seguine Seguine Seguine Seguine Seguine - Seguine Seguine - Seguine - Seguine Seguine - Seguine - Segui |            | E-A-<br>da - Ea-<br>La - M-<br>Ouels | Create PivotTable    |                            |                                                                                                    | ×       |               |              | Edgester +<br>2 Species<br>Species |
| A         B         C         D         E         F         package         package </th <th>A1 * × √ fr</th> <th>478406</th> <th></th> <th></th> <th>_</th> <th>Choose the data that</th> <th>you want to analy<br/>range</th> <th>in the second second se</th> <th></th> <th></th> <th></th> <th></th> | A1 * × √ fr                       | 478406                                                                                                    |                                                                                                    |            | _                                    | Choose the data that | you want to analy<br>range | in the second second se |         |               |              |                                    |
| Image: Construct of the second second sec                                                                                                    | A B                               | C D                                                                                                    | E                                                                                                    | F          |                                      | Jable Range          | Data SAST SAIS             | 137                                                                                                    | 1       | К             | L            | M                                  |
| 2       473800 [certral       7/20/2017 2115-12280Kb [Elements       Lindos       127 Cf       Constraint       5       3,848.86       5       2,517.42       5       3,248.86       5       2,517.42       5       3,248.86       5       2,517.42       5       3,248.86       5       2,517.42       5       5,517.42       5       5,517.42       5       5,577.42       5       1,328.86       5       3,328.86       5       3,328.86       5       3,328.86       5       3,328.86       5       3,328.86       5       3,328.86       5       3,328.86       5       3,328.86       5       3,328.86       5       3,328.86       5       3,328.86       5       3,328.86       5       3,328.86       5       3,328.86       5       3,328.86       5       3,328.86       5       3,328.86       5       3,328.86       5       3,328.86       5       3,328.86       5       3,328.86       5       3,328.86       5       3,328.86       5       3,328.86       5       3,328.86       5       3,328.86       5       3,328.86       5       3,332.86       5       3,332.86       5       3,332.86       5       3,332.86       5       3,332.86       5       3,332.86       5 <td>1 customer_number regio</td> <td>n date_of_sale item</td> <td>brand</td> <td>collection</td> <td>de</td> <td>O give an external o</td> <td>data source</td> <td></td> <td></td> <td>sales revenue</td> <td>cost</td> <td>gross profit</td>                                                                                                    | 1 customer_number regio           | n date_of_sale item                                                                                                    | brand                                                                                                    | collection | de                                   | O give an external o | data source                |                                                                                                    |         | sales revenue | cost         | gross profit                       |
| 3       440042 certral       3/3/2017 885-96°C       Jeffrey Alexander       Hayworth       9 mm channe       5       5,172.42       3,324.86       5,13,52.86       5,324.86       5,324.86       5,324.86       5,324.86       5,324.86       5,324.86       5,324.86       5,324.86       5,324.86       5,324.86       5,325.86       5,325.86       5,325.86       5,324.86       5,325.86       5,325.86       5,325.86       5,325.86       5,325.86       5,325.86       5,325.86       5,325.86       5,325.86       5,325.86       5,325.86       5,325.86       5,325.86       5,325.86       5,325.86       5,325.86       5,325.86       5,325.86       5,325.86       5,325.86       5,325.86       5,325.86       5,325.86       5,325.86       5,325.86       5,325.86       5,325.86       5,325.86       5,325.86       5,325.86       5,325.86       5,325.86       5,325.86       5,325.86       5,325.86       5,325.86       5,325.86       5,325.86       5,325.96       5,325.86       5,325.86       5,325.86       5,325.86       5,325.86       5,325.86       5,325.86       5,325.86       5,325.86       5,325.85       5,325.85       5,325.85       5,325.85       5,325.85       5,325.85       5,325.85       5,325.85       5,325.85       5,325.85       5,325.85       5,325.85                                                                                                    | 2 478406 Central                  | 7/20/2017 Z115-1288NBDI                                                                                                    | Elements                                                                                                    | Lindos     | 128° C(                              | Chatte Ca            | neetise                    |                                                                                                    |         | \$ 3,984.86   | \$ 2,517.40  | \$ 1,467.46                        |
| 4       479491 South       0/19/2018 2713-12280bc       Bernerds       Lindos       1270 Conservation provide the function regulator of the function regulator of the functin regulatore regulator of the function regulator of the                                                                                                    | 3 480402 Central                  | 3/5/2017 885-96PC                                                                                                    | Jeffrey Alexander                                                                                                    | Hayworth   | 96 mm                                | Ger this workby      | oit's Data Model           |                                                                                                    |         | \$ 5,172.42   | \$ 3,324.86  | \$ 1,847.56                        |
| 3       479471 central       1/1/2018 885-9061       attrivy Askander       Hayworth       ber wraskand       5       2,972.8       5       1,982.8       5       7       6       7,812.105 south       10/202017 1885-0056°C       beffrey Alexander       Hayworth       Born       Born       Filler       5       7,972.8       5       7,972.8       5       7,972.8       5       7,972.8       5       7,972.8       5       7,972.8       5       7,972.8       5       7,972.8       5       7,972.8       5       7,972.8       5       7,972.8       5       7,972.8       5       7,972.8       5       7,972.8       5       7,972.8       5       7,972.8       5       7,972.8       5       7,972.8       5       7,972.8       5       7,972.8       5       7,972.8       5       7,972.8       5       7,972.8       5       7,972.8       5       7,972.8       5       7,972.8       5       7,972.8       5       7,972.8       5       7,972.8       5       7,972.8       5       7,972.8       5       7,972.8       5       7,972.8       5       7,972.8       5       7,972.8       5       7,972.8       5       7,972.8       5       7,972.8       5                                                                                                    | 4 479491 South                    | 6/19/2016 Z115-128DBAC                                                                                                    | Elements                                                                                                    | Lindos     | 128° C4                              | Choose where you wi  | ant the PivotTable         | report to be placed                                                                                                    |         | \$ 8,891.30   | \$ 5,678.65  | \$ 3,212.65                        |
| 0       47/3107 South       91/22/037 S12510000       Ummerts       Links       South       57/255.33       54,56.40       5         6       479491 South       10/22/037 885-905N       Jeffrey Alexander       Hayworth       50 ml       Jones       57/255.33       54,56.40       5       27/255.30       5       10,56.70       5       10,56.70       5       10,56.70       5       10,56.70       5       10,56.70       5       10,56.70       5       10,56.70       5       10,56.70       5       10,56.70       5       10,56.70       5       10,56.70       5       10,56.70       5       10,56.70       5       10,56.70       5       10,56.70       5       10,56.70       5       10,56.70       5       10,56.70       5       10,56.70       5       10,56.70       5       10,56.70       5       10,56.70       5       10,57.70       5       31,55       5       10,57.70       5       31,55       5       12,87.70       5       8,28.71       5       11,82.75       5       11,82.75       5       12,87.70       5       8,28.71       5       11,82.75       5       12,87.70       5       8,28.71       5       1,28.72       5       4,28.70       5                                                                                                    | 5 479471 Central                  | 1/2/2018 885-96NI                                                                                                    | Jettrey Alexander                                                                                                    | Hayworth   | 90 mm                                | Ben Worksheet        |                            |                                                                                                    |         | 5 2,987.28    | 5 1,933.20   | 5 1,054.08                         |
| 6       474901 South       10.002/0101 885-3054.       Jettrey Alexander       Hayworth       Born       C pull       10.002/0101 885-3054.       Jettrey Alexander       Hayworth       Born       C pull       10.002/0101 885-3054.       Jettrey Alexander       Hayworth       Born       C pull       10.002/0101 885-3054.       Jettrey Alexander       Hayworth       Born       C pull       10.002/0101 885-3054.       Jettrey Alexander       Hayworth       Born       C pull       10.002/0101 885-3054.       Jettrey Alexander       Hayworth       Born       C pull       10.002/0101 115-1200AC       Linke 38.5       S Jobe 38.5       S Jobe 38.5       Jobe 38.5       Jobe 38.5 </td <td>6 4/818/ South</td> <td>8/12/2015 21158NBDL</td> <td>Elements</td> <td>Lindos</td> <td>Knoo</td> <td>Location</td> <td>en.</td> <td></td> <td></td> <td>5 701.35</td> <td>5 425.88</td> <td>5 2/5.4/</td>                                                                                                    | 6 4/818/ South                    | 8/12/2015 21158NBDL                                                                                                    | Elements                                                                                                    | Lindos     | Knoo                                 | Location             | en.                        |                                                                                                    |         | 5 701.35      | 5 425.88     | 5 2/5.4/                           |
| 9       473901 South       601/2012 805 98644       A lifting valuanties       1001000000000000000000000000000000000                                                                                                    | 479491 South                      | 6/1/2017 885-505PL                                                                                                    | Jettrey Alexander                                                                                                    | Hayworth   | 305 mm                               | Choose whether you   | want to analyze H          | nuttiple tables                                                                                                    |         | 5 27,255.50   | 5 10,907.00  | 5 10,288.30                        |
| 9       473080 cmma       122 122/3218 885-9054       jetting variables       jetting variables <td>8 479491 South</td> <td>6/1/2017 885-965N</td> <td>Jeffrey Alexander</td> <td>Hayworth</td> <td>90 mm</td> <td>Add this data to</td> <td>the Data Model</td> <td></td> <td></td> <td>5 1,390.83</td> <td>5 820.18</td> <td>5 570.65</td>                                                                                                    | 8 479491 South                    | 6/1/2017 885-965N                                                                                                    | Jeffrey Alexander                                                                                                    | Hayworth   | 90 mm                                | Add this data to     | the Data Model             |                                                                                                    |         | 5 1,390.83    | 5 820.18     | 5 570.65                           |
| 10       479529 central       0072017 215-12800K       befferty Alexander       Hayworth       305 mm CC pull       57.99       37.55       315.5       315.8       315.8       315.8       315.8       311.882.5       56.5       328.17.8       54.662.0       52.2         12       479529 central       1072/2017 215-12800K       Elements       Lindos       128° CC pull       12.98       8.29       561.5       728.17.8       54.665.00       5.2       22.27.28       58.05       377.56       315.5       315.6       37.25       315.5       315.6       37.25       315.5       315.6       37.25       315.5       315.6       37.25       315.5       315.6       37.25       315.5       315.5       315.6       315.7       315.6       315.7       315.6       315.7       315.6       315.7       315.6       315.7       315.6       315.7       315.6       315.7       315.6       315.7       315.7       315.6       57.27       315.7       315.6       317.7       315.7       315.6       315.7       315.6       315.7       315.6       315.7       315.6       315.7       315.6       315.7       315.6       315.7       315.6       315.7       315.6       31287.2       56.6       315.7                                                                                                    | 479506 Central                    | 12/16/2013 865-90PC                                                                                                    | Serrey Alexander                                                                                                    | Linder     | 1397.01                              |                      |                            | OK                                                                                                    | Cancer  | 5 10,496.97   | 5 0,747.51   | 5 3,749,40                         |
| 12       479529 Central       10/26/2017 2115-1280BAC       Elements       Lindos       128° CC pull       12.98       8.29       561       5       7,281.78       5       4,650.69       5       2,267.28       5       1       2,272       8.69       5,377.66       5       2,267.28       5       1,278       5       4,87       1,298       8.29       561       5       7,281.78       5       4,560.69       5       2,267.28       5       1,278       4,775.29       802       5       3,776.64       5       2,207.88       5       1,278       6       6,778.72       6       5       2,781.34       5       1,207.64       5       1,278.24       5       1,278.24       5       1,278.24       5       1,278.24       5       1,278.24       5       1,278.24       5       1,278.24       5       1,278.24       5       1,278.24       5       1,278.24       5       1,278.24       5       1,278.24       5       1,278.24       5       1,278.24       5       1,278.24       5       1,278.24       5       1,278.25       5       1,278.25       5       1,278.25       5       1,278.25       5       1,278.25       5       1,278.25       5       1,278.25                                                                                                    | 11 479518 South                   | 13/23/2018 885-3055N                                                                                                    | Leffrey Alexander                                                                                                    | Havaurath  | 305 mm                               | CC null              | 57.99                      | 37.55                                                                                                    | 315     | \$ 18 366 85  | \$ 11 828 25 | 5 6 438 60                         |
| 13       479518 Soath       7/4/2017 2115-1289C       Elements       Lindos       122 °C pull       12.298       8.46       208       5       3478.46       5       2287.48       5       12         15       480117 Central       2/22/2018       878.46       5       1267.42       5       12       347.46       5       2287.48       5       12       12       5       12       12       8       6.66       208       5       347.84       5       1207.02       5       12       12       12       8       6.66       2,783.34       5       1207.02       5       1       12       12       8       6.08       301       5       2,482.06       5       1,200.48       5       1,200.48       5       1,200.48       5       1,200.48       5       1,200.48       5       1,200.48       5       1,200.48       5       1,200.48       5       1,200.48       5       1,200.48       5       1,200.48       5       1,200.48       5       1,200.48       5       1,200.48       5       1,200.48       5       1,200.48       5       1,200.48       5       1,200.48       5       1,200.48       5       1,200.48       5       1,200.48                                                                                                    | 12 479529 Central                 | 10/26/2017 7115-1280BAC                                                                                                    | Elements                                                                                                    | Lindos     | 128° CC                              | pull                 | 12.98                      | 8.29                                                                                                    | 561     | 5 7,281,78    | \$ 4,650.69  | \$ 2,631.09                        |
| 14       479518 soch       3/10/2018 z115-965N       Elements       Lindos       99° CC pull       4.87       3.29       892       5       4.94.04       5       2.954.40.4       5       2.954.40.4       5       2.954.40.4       5       2.954.40.4       5       2.954.40.4       5       2.954.40.4       5       2.954.40.4       5       2.954.40.4       5       2.954.40.4       5       2.954.40.4       5       2.954.40.4       5       2.954.40.4       5       2.954.40.4       5       2.954.40.4       5       2.954.40.4       5       2.954.40.4       5       2.954.40.4       5       2.954.40.4       5       2.954.40.4       5       2.954.40.4       5       2.954.40.4       5       2.954.40.4       5       2.954.40.4       5       2.974.40.4       5       2.974.40.4       5       2.974.42.4       5       1.904.84.5       1.904.44.5       1.904.44.5       1.904.84.5       1.904.45.5       1.904.45.5       1.904.45.5       1.904.45.5       1.904.45.5       1.904.45.5       1.904.84.5       1.904.45.5       1.904.45.5       1.904.95.5       5       1.904.85.5       5       1.904.85.5       1.904.85.5       1.904.85.5       1.904.85.5       1.904.85.5       1.904.85.5       1.904.85.5       1.904.85.5                                                                                                    | 13 479518 South                   | 7/6/2017 7115-128PC                                                                                                    | Elements                                                                                                    | Lindos     | 128" CC                              | pull                 | 12.98                      | 8.46                                                                                                    | 268     | \$ 3,478.64   | \$ 2,267.28  | \$ 1,211.36                        |
| 15       480137 Central       2/2/2/018 878.4       Elements       Kingport       Koob       3.29       2.27       846       5       278.14       5       1,807.4       5         16       478722 Central       4/10/2017 2115.128.5K       Elements       Lindos       128° CC pull       12.98       8.08       161       5       208.75       5       2,420.08       5       1       2,420.08       5       1       2,420.08       5       1       2,420.08       5       1       2,420.08       5       1       2,420.08       5       1       2,420.08       5       1       2,420.08       5       1       2,420.08       5       1       2,420.08       5       1       2,420.08       5       1       2,420.08       5       1       2,420.08       5       1       2,420.08       5       1,520.48       5       1,520.48       5       1,520.48       5       1,520.48       5       1,520.48       5       1,520.48       5       1,520.48       5       1,520.48       5       1,520.48       5       1,520.48       5       1,520.48       5       1,520.48       5       1,520.48       5       1,520.48       5       1,520.48       5       1,520.48<                                                                                                    | 14 479518 South                   | 3/10/2018 Z115-965N                                                                                                    | Elements                                                                                                    | Lindos     | 96* CC g                             | auli                 | 4.87                       | 3.29                                                                                                    | 892     | \$ 4,344.04   | \$ 2,934.68  | \$ 1,409.36                        |
| 16       478782 central       470/2017 2115-12854       Elements       Lindos       127 C pull       12.98       8.08       301 5       3.906.98       5.2452.08       5.17         17       478782 central       9/26/2016 2115-12854       Elements       Lindos       128° CC pull       12.98       8.08       161 5       2,096.78       5.1,300.88       5       13         18       477842 central       9/26/2016 873AL       Elements       Kingport       Rob       1.8.29       2.27       612 5       2,012.48       5       1,892.54       5       6         19       440117 central       1/18/2018 2115-960BAC       Elements       Lindos       96° CC pull       4.87       3.1       566 5       2,756.40       5       2,754.00       5       2,754.00       5       2,754.00       5       2,754.00       5       2,754.00       5       2,754.00       5       2,754.00       5       2,754.00       5       2,754.00       5       2,754.00       5       2,754.00       5       2,754.00       5       2,754.00       5       2,754.00       5       2,754.00       5       2,754.00       5       2,754.00       5       2,754.00       5       2,754.00       5       2,754.00       <                                                                                                    | 15 480137 Central                 | 2/22/2018 878AE                                                                                                    | Elements                                                                                                    | Kingsport  | Knob                                 |                      | 3.29                       | 2.27                                                                                                    | 846     | 5 2,783.34    | \$ 1,920.42  | 5 862.92                           |
| 17       472722 certral       9/26/2016 2115-12854       Elements       Lindos       122* C pull       12.98       8.08       161 \$ 2.088 7.8 \$ 1,100.88 \$ 2         18       477402 certral       9/12/2016 8778.4       Elements       Kingsport       224       244       14.22       668 \$ 1703.12 \$ 9,925.56 \$ 7.5 \$ 1,150.48 \$ 5         19       460137 Certral       1/1/2016 878.4       Elements       Kingsport       600 \$ 0.27 \$ 2,023.44 \$ 1,189.24 \$ 1,189.24 \$ 5       20         20       478406 Central       1/1/2018 2115-9608AC       Elements       Lindos       96* CC pull       4.87       3.1       566 \$ 2,756.4 \$ 1,179.46 \$ 1,179.10 \$ 1,179.10 \$                                                                                                    | 16 478782 Central                 | 4/10/2017 2115-1285N                                                                                                    | Elements                                                                                                    | Lindos     | 128° CC                              | pull                 | 12.98                      | 8.08                                                                                                    | 301     | \$ 3,906.98   | \$ 2,432.08  | \$ 1,474.90                        |
| 18       477402 South       3/11/2016 885-2255N       Jeffrey Alexander       Hayworth       224 emm CC pull       24.4       14.22       608 5       1701.20       5       9.925.56 5       7.7         19       480137 Central       2/1/2016 878AE       Elements       Kingsport       Koob       3.29       2.27       612 5       2013.48       5       1.389.24       5       6         20       478406 Central       1/18/2018 2115-960BAC       Elements       Lindos       96° CC pull       4.87       3.1       566 5       2.756.0       5       1.756.00       5       2.7         21       4738406 Central       1/18/2018 2115-960BAC       Elements       Lindos       96° CC pull       4.87       3.1       566 5       2.756.40       5       1.756.00       5       2.7         22       4738491 South       7/3/2015 885-965N       Jeffrey Alexander       Hayworth       96 mm Cc pull       13.83       8.18       20° 5       2.962.81       5       1.093.26       5       3.7         24       479491 South       7/3/2015 885-965N       Jeffrey Alexander       Hayworth       96 mm Cc pull       13.83       8.18       186       165       2.972.81       1.093.26       5       3.1                                                                                                    | 17 478782 Central                 | 9/26/2016 Z115-128SN                                                                                                    | Elements                                                                                                    | Lindos     | 128" CC                              | pull                 | 12.98                      | 8.08                                                                                                    | 161     | \$ 2,089.78   | \$ 1,300.88  | \$ 788.90                          |
| 19         460137 central         2/1/2016 #78A4         Elements         Kingsport         Kingsport                                                                                                    | 18 477402 South                   | 3/11/2016 885-2245N                                                                                                    | Jeffrey Alexander                                                                                                    | Hayworth   | 224 mm                               | CC pull              | 24.4                       | 14.22                                                                                                    | 698     | \$ 17,031.20  | \$ 9,925.56  | \$ 7,105.64                        |
| 20         478406 Central         1/18/2018 2115-960BAC         Elements         Lindos         96° CC pull         4.87         3.1         566 5         2,756.42         5         1.754.60         5         1.7           21         #3: Accept the defaults and click on OK         22         23         24         24         24         24         24         24         25         26         2754.91         5         1.054.20         5         1.054.20         5         1.054.20         5         1.054.20         5         1.054.20         5         1.054.20         5         1.054.20         5         1.054.20         5         1.054.20         5         1.054.20         5         1.054.20         5         1.054.20         5         1.054.20         5         1.054.20         5         1.054.20         5         1.054.20         5         1.054.20         5         1.054.20         5         1.054.20         5         1.054.20         5         1.054.20         5         1.054.20         5         1.054.20         5         1.054.20         5         1.054.20         5         1.054.20         5         1.054.20         5         1.054.20         5         1.054.20         5         1.054.20         5 <td>19 480137 Central</td> <td>2/1/2016 878AE</td> <td>Elements</td> <td>Kingsport</td> <td>Knob</td> <td></td> <td>3.29</td> <td>2.27</td> <td>612</td> <td>\$ 2,013.48</td> <td>\$ 1,389.24</td> <td>5 624.24</td>                                                                                                    | 19 480137 Central                 | 2/1/2016 878AE                                                                                                    | Elements                                                                                                    | Kingsport  | Knob                                 |                      | 3.29                       | 2.27                                                                                                    | 612     | \$ 2,013.48   | \$ 1,389.24  | 5 624.24                           |
| 21         22           23         #3: Accept the defaults and click on OK         22,23           24         7/3/2015 885-965N         Jeffrey Alexander         Hayworth         96 mm Cc pull         13.83         8.18         207 5         2,862.81 5         1,693.26 5         1,23           25         24         7/3/2015 885-965N         Jeffrey Alexander         Hayworth         96 mm Cc pull         13.83         8.18         207 5         2,862.81 5         1,693.26 5         1,3           26         479491 South         7/3/2015 885-965N         Jeffrey Alexander         Hayworth         96 mm Cc pull         13.83         8.18         207 5         2,862.81 5         1,693.26 5         1,3           27         479491 South         7/3/2015 885-965N         Jeffrey Alexander         Hayworth         96 mm Cc pull         13.83         8.18         186 5         2,572.08 5         1,512.46 5         1,512.46 5         1,512.46 5         1,512.46 5         1,512.46 5         1,512.46 5         1,512.46 5         1,512.46 5         1,512.46 5         1,512.46 5         1,512.46 5         1,512.46 5         1,512.46 5         1,512.46 5         1,512.46 5         1,512.46 5         1,512.46 5         1,512.46 5         1,512.46 5         1,512.46 5         1,512.46 5                                                                                                    | 20 478406 Central                 | 1/18/2018 Z115-96DBAC                                                                                                    | Elements                                                                                                    | Lindos     | 96* CC \$                            | luc                  | 4.87                       | 3.1                                                                                                    | 566     | \$ 2,756.42   | \$ 1,754.60  | \$ 1,001.82                        |
| #3: Accept the defaults and click on OK         22           26         479491 South         7/3/2015 885-965N         Jeffrey Alexander         Hayworth         96 mm CC pull         13.83         8.18         207 \$         2,962.81         5 1,693.26         5 1,693.26         5 1,693.26         5 1,593.26         5 1,512.46         5 1,512.46         5 1,512.46         5 1,512.46         5 1,512.46         5 1,512.46         5 1,512.46         5 1,512.46         5 1,512.46         5 1,512.46         5 1,512.46         5 1,512.46         5 1,512.46         5 1,512.46         5 1,512.46         5 1,512.46         5 1,512.46         5 1,512.46         5 1,512.46         5 1,512.46         5 1,512.46         5 1,512.46         5 1,512.46         5 1,512.46         5 1,512.46         5 1,512.46         5 1,512.46         5 1,512.46         5 1,512.46         5 1,512.46         5 1,512.46         5 1,512.46         5 1,512.46         5 1,512.46         5 1,512.46         5 1,512.46         5 1,512.46         5 1,512.46         5 1,512.46         5 1,512.46         5 1,512.46         5 1,512.46         5 1,512.46         5 1,512.46         5 1,512.46         5 1,512.46         5 1,512.46         5 1,512.46         5 1,512.46         5 1,512.46         5 1,512.46         5 1,512.46         5 1,512.46         5 1,512.46         5 1,512.46         5 1,                                                                                                    | 21                                |                                                                                                    |                                                                                                    |            |                                      |                      |                            |                                                                                                    |         |               |              | 684,99                             |
| 32         #3: Accept the detaults and click on UK         2.           25         7/3/2015 885-965N         Jeffrey Alexander         Hayworth         96 mm CC pull         13.83         8.18         207 \$ 2,962.81 \$ 1,093.26 \$ 1.3         24           26         479491 South         7/3/2015 885-965N         Jeffrey Alexander         Hayworth         96 mm CC pull         13.83         8.18         207 \$ 2,962.81 \$ 1,093.26 \$ 1.3         1.521.46 \$ 5 \$ 1.5           27         479491 South         7/3/2015 885-965N         Jeffrey Alexander         Hayworth         96 mm CC pull         13.83         8.18         180 \$ 2,372.81 \$ 5,152.46 \$ 5 \$ 1.5         1,521.46 \$ 5 \$ 1.5         1,521.46 \$ 5 \$ 1.5                                                                                                    | 22                                | A                                                                                                    | II.                                                                                                    | - C -      | La.                                  |                      |                            | - 1 2 - 1 1                                                                                                    | _       | ~ ~           | 17           | 2,889.48                           |
| 24         72           25         26         470491 South         7/3/2015 885-965M         Jeffrey Alexander         Hayworth         96 mm CC pull         13.83         8.18         207         5         2,602.81         5         1,693.6         5         2,7         27,9991 South         7/3/2015 885-965M         Jeffrey Alexander         Hayworth         96 mm CC pull         13.83         8.18         207         5         2,602.81         5         1,693.6         5         3,773.48         5         3,757.48         5         1,571.46         5         1,571.46         5         3,573.48         5         1,571.46         5         1,572.46         5         1,572.46         5         1,572.46         5         1,572.46         5         1,572.46         5         1,572.46         5         1,572.46         5         1,572.46         5         1,572.46         5         1,572.46         5         1,572.46         5         1,572.46         5         1,572.46         5         1,572.46         5         1,572.46         5         1,572.46         5         1,572.46         5         1,572.46         5         1,572.46         5         5         1,572.46         5         1,572.46         5         1,572.                                                                                                    | 23 # .                            | Ассерт т                                                                                                    | ne a                                                                                                    | ета        | шт                                   | 's ar                | າດເ                        | ГІІСК                                                                                                    | C O     | nu            | K            | 2,145.12                           |
| 25         7/3/2015 885-965N         Jeffrey Alexander         Hayworth         96 mm CC pull         13.83         8.18         207         5         2,602.81         5         1,6193.26         5         1,7           26         479491 South         7/3/2015 885-965N         Jeffrey Alexander         Hayworth         96 mm CC pull         13.83         8.18         207         \$         2,602.81         \$         1,57         3         \$         1,57         3         \$         1,57         3         \$         1,57         3         \$         1,57         3         \$         1,57         3         \$         1,57         4         \$         1,57         4         \$         1,57         4         \$         1,57         4         \$         1,57         4         \$         1,57         4         \$         1,57         4         \$         1,57         4         \$         1,57         4         \$         1,57         4         \$         1,57         4         \$         1,57         4         \$         1,57         4         \$         1,57         4         \$         1,57         1,57         1,57         1,57         1,57         1,57         1,57 <td< td=""><td>24</td><td>, weept t</td><td></td><td>Ciu</td><td>are</td><td>Jui</td><td></td><td></td><td><math>\cdot</math></td><td></td><td></td><td>2,815.96</td></td<>                                                                                                    | 24                                | , weept t                                                                                                    |                                                                                                    | Ciu        | are                                  | Jui                  |                            |                                                                                                    | $\cdot$ |               |              | 2,815.96                           |
| 26         479491 South         7/3/2015 885-965N         Jeffrey Alexander         Hayworth         96 mm CC pull         13.83         8.18         207         \$         2,862.81         \$         1,693.26         \$         1,           27         479491 South         7/3/2015 885-965N         Jeffrey Alexander         Hayworth         96 mm CC pull         13.83         8.18         207         \$         2,862.81         \$         1,693.26         \$         1,           27         479491 South         7/3/2015 885-965N         Jeffrey Alexander         Harworth         96 mm CC pull         13.83         8.18         186         \$         2,572.38         \$         1,521.48         \$         1,6                                                                                                    | 25                                |                                                                                                    |                                                                                                    |            |                                      |                      |                            |                                                                                                    |         |               |              | - 511.02                           |
| 27 479491 South 7/3/2015 885-965N Jeffrey Alexander Hayworth 96 mm CC pull 13.83 8.18 186 5 2,572.38 5 1,521.48 5 1,0                                                                                                    | 26 479491 South                   | 7/3/2015 885-965N                                                                                                    | Jeffrey Alexander                                                                                                    | Hayworth   | 96 mm 0                              | C pull               | 13.83                      | 8.18                                                                                                    | 207     | \$ 2,862.81   | \$ 1,693.26  | \$ 1,169.55                        |
|                                                                                                    | 27 479491 South                   | 7/3/2015 885-965N                                                                                                    | Jeffrey Alexander                                                                                                    | Hayworth   | 96 mm 0                              | JC pull              | 13.83                      | 8.18                                                                                                    | 186     | \$ 2,572.38   | \$ 1,521.48  | 5 1,050.90                         |
| 28 480137 Central 2/5/2015 878AE Elements Kingsport Knob 3.29 2.27 487 \$ 1,602.23 \$ 1,105.49 \$ 4                                                                                                    | 28 480137 Central                 | 2/5/2015 878AE                                                                                                    | Elements                                                                                                    | Kingsport  | Knob                                 |                      | 3.29                       | 2.27                                                                                                    | 487     | \$ 1,602.23   | \$ 1,105.49  | \$ 496.74                          |
| 29 476614 South 4/25/2018 885-3055N Jeffrey Alexander Hayworth 305 mm CC pull 57.99 37.55 30 \$ 1,739.70 \$ 1,126.50 \$ 6                                                                                                    | 29 476614 South                   | 4/25/2018 885-3055N                                                                                                    | Jeffrey Alexander                                                                                                    | Hayworth   | 305 mm                               | CC pull              | 57.99                      | 37.55                                                                                                    | 30      | \$ 1,739.70   | \$ 1,126.50  | \$ 613.20                          |
| Data 🕀                                                                                                    | Data 🛞                            |                                                                                                    |                                                                                                    |            |                                      |                      |                            |                                                                                                    |         |               |              |                                    |

Accept the defaults and click on OK.

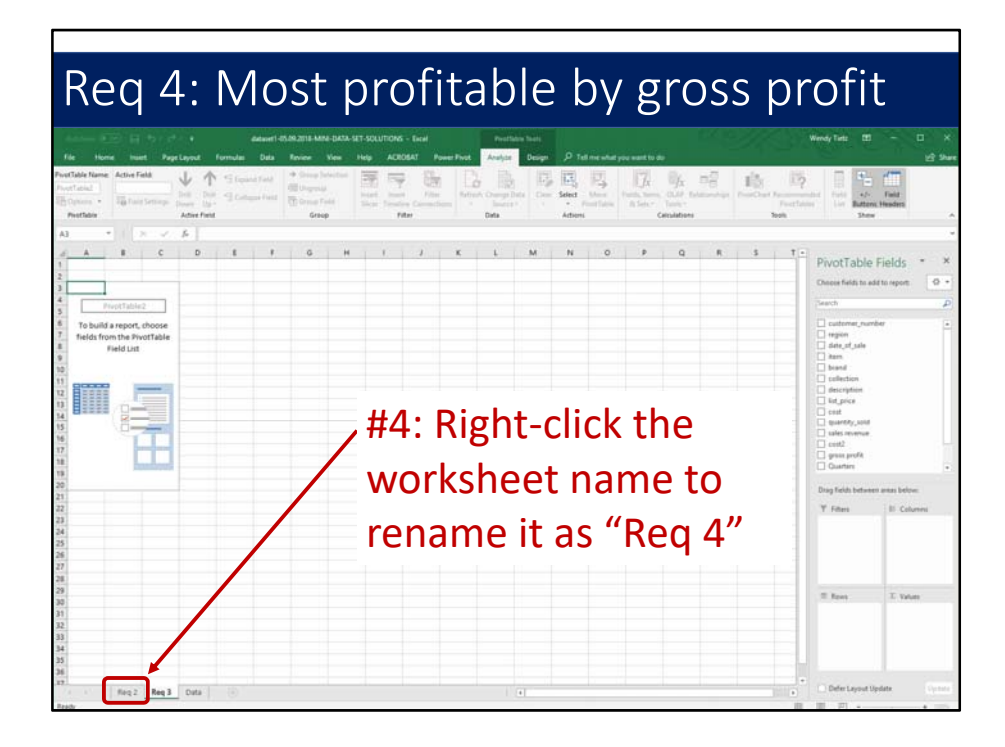

Before we go any further, right-click the worksheet name tab and rename it "Req 4." That will help to keep track of the pivot tables.

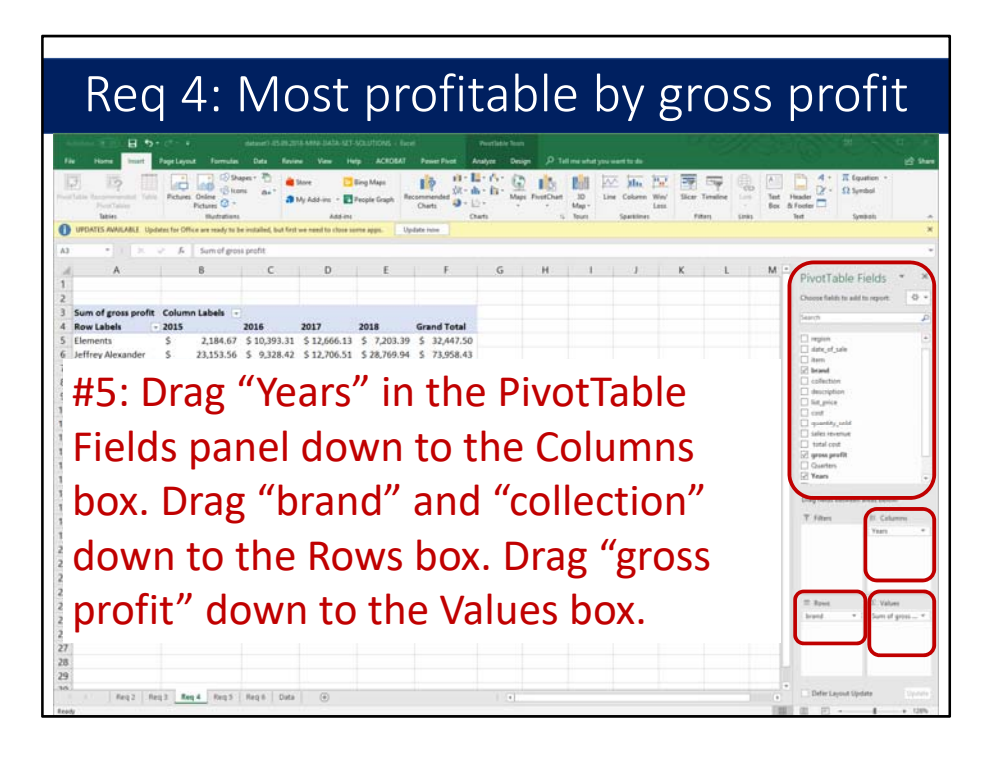

In the next step, drag "Years" in the PivotTable Fields panel down to the Columns box. Drag "brand" and "collection" down to the Rows box. Drag "gross profit" down to the Values box.

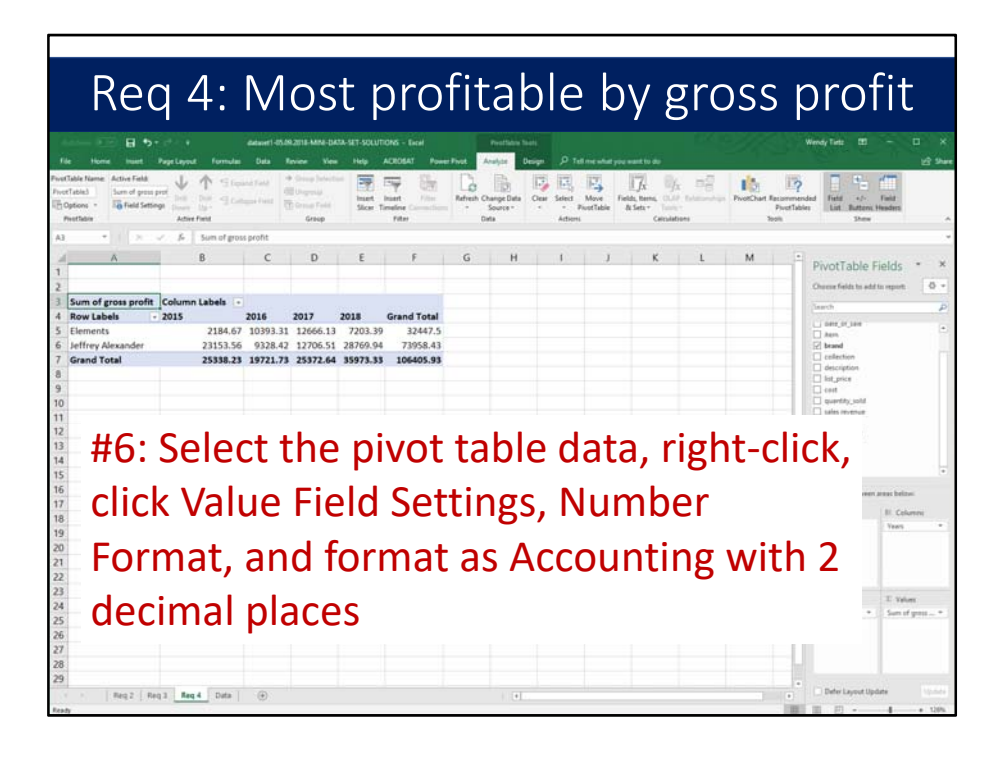

Next, select the pivot table data, right-click, click Value Field Settings, Number Format, and format as Accounting with 2 decimal places.

| C) Roy I<br>latin bacaneerstat 1<br>Poor latin<br>latin | Picture | Colore<br>Pictures<br>Madrations | нт <sup>2</sup> )<br>• ан <sup>•</sup> ан | ore 📴 B<br>y Add-Ins - 💽 P<br>Add-Ins | ng Maps<br>ropie Graph Rece | iii - Li-<br>darandari<br>Osarta - Dar<br>Osarta | 6: ( <u>)</u> | PostDue<br>5 | 30 Live<br>Mag -<br>Tourt | Coloren W<br>Spartitions | n' Sicer<br>11<br>Fa | ing ()<br>Instance | That Box 1 | Hader<br>Notes                                           |
|---------------------------------------------------------|---------|----------------------------------|-------------------------------------------|---------------------------------------|-----------------------------|--------------------------------------------------|---------------|--------------|---------------------------|--------------------------|----------------------|--------------------|------------|----------------------------------------------------------|
| A                                                       | - J.    | B                                | с                                         | D                                     | E                           | F                                                | G             | Н            | <u>_1</u>                 | j.                       | К                    | L                  | M          | PivotTable Fields *                                      |
|                                                         |         |                                  |                                           |                                       |                             |                                                  |               |              |                           |                          |                      |                    |            | Otorge fields to add to report                           |
| Sum of gross pro<br>Row Labels                          | + 2015  | nn Labels -                      | 2016                                      | 2017                                  | 2018                        | Grand Total                                      |               |              |                           |                          |                      |                    |            | Search                                                   |
| Elements                                                | \$      | 2,184.67                         | \$10,393.31                               | \$12,666.13                           | \$ 7,203.39                 | \$ 32,447.50                                     |               |              |                           |                          |                      |                    |            | Contorner_humber                                         |
| Lindos                                                  | s       | 496.74                           | \$ 9,769.07                               | \$ 511.02                             | 5 862.92<br>\$ 6.340.47     | \$ 2,494.92<br>\$ 29.952.58                      |               |              |                           |                          |                      |                    | -          | date, of jale                                            |
| Jeffrey Alexand                                         | ler S   | 23,153.56                        | \$ 9,328.42                               | \$12,706.51                           | \$28,769.94                 | \$ 73,958.43                                     |               |              |                           |                          |                      |                    |            | 2 brand                                                  |
| Hayworth                                                | 5       | 23,153.56                        | \$ 9,328.42                               | \$ 12,706.51                          | \$ 28,769.94                | \$ 73,958.43                                     |               |              |                           |                          |                      |                    |            | daticipation                                             |
| Grand Local                                             | •       | 25,338.23                        | \$19,721.73                               | 323,372.64                            | \$ 35,973.33                | \$106,405.93                                     |               |              |                           |                          |                      |                    |            | i cest                                                   |
|                                                         |         |                                  |                                           |                                       |                             |                                                  |               |              |                           |                          |                      |                    |            | <ul> <li>quantity_pold</li> <li>tales revenue</li> </ul> |
|                                                         |         |                                  |                                           |                                       |                             |                                                  |               |              |                           |                          |                      |                    |            | intel cont                                               |
|                                                         |         |                                  |                                           |                                       |                             |                                                  |               |              |                           |                          |                      |                    |            | Quetes                                                   |
|                                                         |         |                                  |                                           |                                       |                             |                                                  |               |              |                           |                          |                      |                    |            | and before                                               |
| Th                                                      |         | sive                             | + +-                                      | h                                     | ic                          | 001                                              |               | lar          | <u> </u>                  | 1.                       | t c                  | ha                 |            | II. Columni                                              |
| - 111                                                   | ヒト      | πνυ                              | ιια                                       | JUIE                                  | 15                          | nov                                              | V U           | <b>IO</b>    | <b>1e</b> 1               | - 1                      | ιs                   | 10                 | W2         | Years                                                    |
|                                                         |         |                                  |                                           |                                       |                             |                                                  |               |              |                           |                          |                      |                    |            |                                                          |
|                                                         |         |                                  |                                           | -                                     | -                           | _                                                |               |              |                           | _                        |                      |                    |            |                                                          |
| the                                                     | n c     | າດເ                              | tn                                        | ofi                                   | tah                         | lo h                                             | ra            | nd           | 02                        | nch                      | 1/6                  | ובב                | -          |                                                          |

The pivot table is now done – it shows the most profitable brand each year.

## Requirement 5

Create a pivot table to answer the question "Within each brand, what was the most profitable brand in each year, as measured by gross profit?"

Requirement 5 reads ""Within each brand, what was the most profitable collection in 2018, as measured by the gross profit percentage? The least most profitable collection for each brand?" Use the field "years" to filter the data to include just the year of 2018. You will need to add a calculated field to the pivot table to calculate the gross profit percentage. Within each brand, sort the collections by gross profit percentage, from the largest to the smallest. Interpret your findings."

|        | the states                  |         |              |                |                   |            |                       |             |          |               |               |                               |           |
|--------|-----------------------------|---------|--------------|----------------|-------------------|------------|-----------------------|-------------|----------|---------------|---------------|-------------------------------|-----------|
| Race   | t Git                       | in .    | 11 - 5 5     |                | ft Wrap Text      | eneral     |                       | Normal      | Bad      |               | 🗽 🕎 Σ         | AutoSum * Anyr                | 0         |
| W Fei  | py * B                      | r y + 🗉 | · · · · · ·  |                | Merge & Center +  | - 16 - 12  | Conditional Format as | Good        | Neutral  | boet 0        | Delete Farmat | Ell- Sottill<br>Clear+ Ellert | Find &    |
| Cipber | et 5                        | Ford    | -            | Alignme        | et to             | Number     | remaining + Table + 1 | Styles      |          |               | Cells         | Eding                         | bears .   |
|        | <ul> <li>1 (201)</li> </ul> | 1. B. 4 | 78406        |                |                   |            |                       |             |          |               |               |                               |           |
|        | A                           | В       | C            | D              | E                 | F          | G                     | н           | 1        | J             | к             | L                             | м         |
| usto   | mer_number                  | region  | date_of_sale | e item         | brand             | collection | description           | list_price  | cost     | quantity_sold | sales revenue | cost                          | gross pro |
|        | 478406                      | Central | 7/20/2013    | 7 Z115-1288NBD | L Elements        | Lindos     | 128° CC pull          | 12.98       | 8.2      | 307           | \$ 3,984.86   | \$ 2,517.40                   | \$ 1,467. |
|        | 480402                      | Central | 3/5/2017     | 7 885-96PC     | Jeffrey Alexander | Hayworth   | 96 mm CC pull         | 13.83       | 8.89     | 374           | \$ 5,172.42   | \$ 3,324.86                   | \$ 1,847  |
|        | 479491                      | South   | 6/19/2016    | 6 Z115-128DBAC | Elements          | Lindos     | 128" CC pull          | 12.98       | 8.29     | 685           | \$ 8,891.30   | \$ 5,678.65                   | \$ 3,212  |
|        | 479471                      | Central | 1/2/2018     | 8 885-96NI     | Jeffrey Alexander | Hayworth   | 96 mm CC pull         | 13.83       | 8.95     | 216           | \$ 2,987.28   | \$ 1,933.20                   | \$ 1,054  |
|        | 478187                      | South   | 8/12/2019    | 5 Z115BNBDL    | Elements          | Lindos     | Knob                  | 4.15        | 2.52     | 169           | \$ 701.35     | \$ 425.88                     | \$ 275    |
|        | 479491                      | South   | 10/26/2017   | 7 885-305PC    | Jeffrey Alexander | Hayworth   | 305 mm CC pull        | 57.99       | 36,1     | 470           | \$ 27,255.30  | \$ 16,967.00                  | \$ 10,288 |
|        | 479491                      | South   | 6/1/2017     | 7 885-965N     | Jeffrey Alexander | Hayworth   | 96 mm CC pull         | 13.83       | 8.18     | 101           | \$ 1,396.83   | \$ 826.18                     | \$ 570    |
|        | 479566                      | Central | 12/18/2015   | 5 885-96PC     | Jeffrey Alexander | Hayworth   | 96 mm CC pull         | 13.83       | 8.89     | 759           | \$ 10,496.97  | \$ 6,747.51                   | \$ 3,749  |
|        | 479529                      | Central | 6/3/2017     | 7 Z115-128DBAC | Elements          | Lindos     | 128° CC pull          | 12.98       | 8.29     | 999           | \$ 12,967.02  | \$ 8,281.71                   | \$ 4,685. |
|        | 479518                      | South   | 12/23/2018   | 8 885-3055N    | Jeffrey Alexander | Hayworth   | 305 mm CC pull        | 57.99       | 37.55    | 315           | \$ 18,266.85  | 5 11,828.25                   | 5 6,438   |
|        | 479529                      | Central | 10/26/201    | 7 2115-12808AC | Elements          | Lindos     | 128° CC pull          | 12.98       | 8.29     | 501           | 5 7,281.78    | \$ 3,650.69                   | 5 2,031   |
|        | 470510                      | South   | 3/10/2011    | 9 2115-120PC   | Elements          | Lindos     | DE* CC pull           | 4 97        | 3 20     | 208           | \$ A 384 04   | 5 2,207.20                    | 6 1,000   |
|        | 480137                      | Central | 3/22/2010    | 8 878AF        | Elements          | Kinesout   | Foob                  | 3.20        | 3.27     | 845           | \$ 3783.34    | \$ 1,939.43                   | 5 863     |
|        | 478782                      | Central | 4/10/2013    | 7 7115-1285N   | Elements          | Lindos     | 128° CC pull          | 12.98       | 8.08     | 301           | \$ 3,906,98   | \$ 2,432.0R                   | \$ 1.474  |
|        | 478782                      | Central | 9/26/2016    | 6 Z115-128SN   | Elements          | Lindos     | 128" CC pull          | 12.98       | 8.08     | 161           | \$ 2.089.78   | \$ 1,300.88                   | \$ 788.   |
|        | 477402                      | South   | 3/11/2016    | 6 885-2245N    | Jeffrey Alexander | Hayworth   | 224 mm CC pull        | 24.4        | 14.22    | 698           | \$ 17,031.20  | \$ 9,925.56                   | \$ 7,105  |
|        | 480137                      | Central | 2/1/2010     | 6 878AE        | Elements          | Kingsport  | Knob                  | 3.29        | 2.27     | 612           | 5 2,013.48    | \$ 1,389.24                   | 5 624     |
|        | 478406                      | Central | 1/18/2018    | 8 Z115-96DBAC  | Elements          | Lindos     | 96° CC pull           | 4.87        | 3.1      | 566           | \$ 2,756.42   | \$ 1,754.60                   | \$ 1,001  |
|        | 479529                      | Central | 11/30/2017   | 7 Z115-960BAC  | Elements          | Lindos     | 96* CC pull           | 4.87        | 3.1      | 387           | \$ 1,884.69   | \$ 1,199.70                   | \$ 684    |
|        | 479471                      | Central | 11/1/2015    | 5 885-305PC    | Jeffrey Alexander | Hayworth   | 305 mm CC pull        | 57.99       | 36.1     | 132           | \$ 7,654.68   | \$ 4,765.20                   | \$ 2,889  |
|        |                             |         |              |                |                   |            |                       |             |          |               |               |                               | \$ 2,145. |
|        | Ш1                          |         | liale        |                |                   | i.         |                       | 4-4         | - :      | بالح مر       | • •           |                               | \$ 2,815. |
|        | # 1                         |         | IICK-        | anv            | wnei              | еп         | nine                  | <b>D</b> al | aı       | n i r         | 10            |                               | \$ 511.   |
|        |                             |         |              | any            | which             | <b>C</b>   | i the                 | aat         | <u> </u> |               | i C           |                               | \$ 1,169  |
|        |                             |         |              |                |                   |            |                       |             |          |               |               |                               | \$ 1,050  |

The first step is to click anywhere in the data in the Data worksheet.

| Here 15  | and a              |                     |               |               |                   | And the second second se                                                                                                    | INCOMPANYA ANT ANY UTWANT    |            |            |                      |               |              |             |
|----------|--------------------|---------------------|---------------|---------------|-------------------|----------------------------------------------------------------------------------------------------|------------------------------|------------|------------|----------------------|---------------|--------------|-------------|
| 15       | interest in the    |                     |               |               |                   | elett - by dividing - Mi                                                                                                    | Reduka-sur-solutions - 1     |            |            |                      |               |              |             |
| 12       |                    | Page Leyout         | Formulas Data | favore Ves    | Help ACROSAT      | Power Pivot                                                                                                    | D Tell me what you want to p | 25         |            |                      | 0.000         |              |             |
|          |                    |                     | Bicons o      | Share         | Bing Maps         | 19 10-1                                                                                                    | 1. 1. 12 IV                  |            | Ma fa      |                      |               | - x- 1       | Symbol      |
| PivetTal | ndeit Table<br>Ves | Pictures On<br>Pict | tures (3 -    | 3 My Add-ins  | People Graph Reci | Charts - I                                                                                                    | 12 · 1 · Maps PivetChart     | Map+       | Column We  | V Sicar Timelin<br>4 | e Link Test   | N Footer     |             |
| Tatoles  |                    |                     | Butatiens     | Ad            | ed-ime            | 0                                                                                                    | Diarts 1                     | i Inurs d  | parkletes. | Filters              | Links         | led          | Symbols     |
|          | 18.11              | 1 6 4               | 76406         |               |                   |                                                                                                    |                              |            |            |                      |               |              |             |
| A        |                    | В                   | C             | D             | E                 | F                                                                                                    | G                            | H.         | 1          | J                    | к             | L            | м           |
| stomer_  | number             | region              | date_of_sale  | item          | brand             | collection                                                                                                    | description                  | list_price | cost       | quantity_sold        | sales revenue | cost         | gross prof  |
|          | 478406             | Central             | 7/20/2017     | 2115-1288NBDL | Elements          | Lindos                                                                                                    | 128° CC pull                 | 12.98      | 8.2        | 307                  | \$ 3,984.86   | \$ 2,517.40  | \$ 1,467.4  |
|          | 480402             | Central             | 3/5/2017      | 885-96PC      | Jeffrey Alexander | Hayworth                                                                                                    | 96 mm CC pull                | 13.83      | 8.89       | 374                  | \$ 5,172.42   | \$ 3,324.86  | \$ 1,847.5  |
|          | 479491             | South               | 6/19/2016     | Z115-128DBAC  | Elements          | Lindos                                                                                                    | 128° CC pull                 | 12.98      | 8.29       | 685                  | \$ 8,891.30   | \$ 5,678.65  | \$ 3,212.0  |
|          | 479471             | Central             | 1/2/2018      | 885-96NI      | Jeffrey Alexander | Hayworth                                                                                                    | 96 mm CC pull                | 13.83      | 8.95       | 216                  | \$ 2,987.28   | \$ 1,933.20  | \$ 1,054.0  |
|          | 478187             | South               | 8/12/2015     | Z1158NBDL     | Elements          | Lindos                                                                                                    | Knob                         | 4.15       | 2.52       | 169                  | \$ 701.35     | \$ 425.88    | \$ 275.4    |
|          | 479491             | South               | 10/26/2017    | 885-305PC     | Jeffrey Alexander | Hayworth                                                                                                    | 305 mm CC pull               | 57.99      | 36.1       | 470                  | \$ 27,255.30  | \$ 16,967.00 | \$ 10,288.3 |
|          | 479491             | South               | 6/1/2017      | 885-965N      | Jeffrey Alexander | Hayworth                                                                                                    | 96 mm CC pull                | 13.83      | 8.18       | 101                  | \$ 1,396.83   | \$ 826.18    | \$ \$70.6   |
|          | 479566             | Central             | 12/18/2015    | 885-96PC      | Jeffrey Alexander | Hayworth                                                                                                    | 96 mm CC pull                | 13.83      | 8.89       | 759                  | 5 10,496.97   | 5 6,747.51   | 5 3,749.4   |
|          | 479529             | Central             | 6/3/2017      | 2115-1280BAC  | Elements          | Lindos                                                                                                    | 128° CC pull                 | 12.98      | 8.29       | 999                  | 5 12,967.02   | 5 8,281.71   | 5 4,685.3   |
|          | 479518             | South               | 12/23/2018    | 885-3055N     | Jettrey Alexander | Hayworth                                                                                                    | 305 mm CC pull               | 57.99      | 37.55      | 315                  | 5 18,266.85   | \$ 11,828.25 | 5 0,458.0   |
|          | 479529             | Central             | 7/6/2017      | 2115-1280644  | Elements          | Lindes                                                                                                    | 128 CC pull                  | 12.98      | 8.46       | 301                  | 5 7,281.78    | \$ 3367.39   | 5 2,031.0   |
|          | 470510             | South               | 3/10/2017     | 2113-120PC    | Elements          | Lindos                                                                                                    | DE* CC oull                  | 4.97       | 2 20       | 208                  | \$ 4 344 04   | \$ 2,207.20  | \$ 1,000 3  |
|          | 480137             | Central             | 3/23/2018     | 87845         | Elements          | Kinstand                                                                                                    | Koch                         | 3.20       | 3.27       | 846                  | \$ 3,783,34   | \$ 1 020 47  | 5 863.0     |
|          | 478782             | Central             | 4/10/2017     | 2115-1285N    | Elements          | Lindos                                                                                                    | 128° CC null                 | 12.08      | 8.08       | 301                  | \$ 1006.98    | \$ 2,432.08  | \$ 1474.0   |
|          | 478782             | Central             | 9/26/2016     | 7115-1285N    | Elements          | Lindos                                                                                                    | 128° CC null                 | 12.98      | 8.08       | 161                  | \$ 2,089,78   | \$ 1300.88   | \$ 788.0    |
|          | 477402             | South               | 3/11/2016     | 885-2245N     | Jeffrey Alexander | Hayworth                                                                                                    | 224 mm CC pull               | 24.4       | 14.22      | 698                  | \$ 17,031,20  | \$ 9,925.56  | \$ 7.105.6  |
|          | 480137             | Central             | 2/1/2016      | 878AF         | Elements          | Kinesport                                                                                                    | Knob                         | 3.29       | 2.27       | 612                  | \$ 2,013,48   | \$ 1,389.24  | \$ 624.3    |
|          | 478406             | Central             | 1/18/2018     | Z115-96DBAC   | Elements          | Lindos                                                                                                    | 96° CC pull                  | 4.87       | 3.1        | 566                  | \$ 2,756.42   | \$ 1,754.60  | \$ 1.001.6  |
|          |                    |                     |               |               |                   |                                                                                                    | 100.000                      |            |            |                      |               |              | 684.9       |
|          |                    |                     | SI - 1        |               |                   |                                                                                                    | 1.1.1.1                      |            |            |                      |               |              | 2,889.4     |
|          | Ξ                  | )•(                 | lick          | on            | Incor             | rt a                                                                                                    | nd th                        | enl        | Piv        | nt .                 | Iahl          | Δ            | 2,145.1     |
|          | Π Ζ                | C                   |               |               | 11301             | ια                                                                                                    | nu th                        |            |            | υ                    | abi           |              | 2,815.9     |
|          |                    |                     | -,,           |               |                   |                                                                                                    |                              |            |            |                      | -             |              | - 511.0     |
|          | 479491             | South               | 7/3/2015      | 885-965N      | Jeffrey Alexander | Hayworth                                                                                                    | 96 mm CC pull                | 13.83      | 8.18       | 207                  | \$ 2,862.81   | \$ 1,693.26  | \$ 1,169.5  |
|          | 479491             | South               | 7/3/2015      | 885-965N      | Jeffrey Alexander | Hayworth                                                                                                    | 96 mm CC pull                | 13.83      | 8.18       | 186                  | 5 2,572.38    | \$ 1,521.48  | \$ 1,050.9  |
|          | 400437             | Central             | 2/5/2015      | OTONE         | Elements          | Kinesport                                                                                                    | Knob                         | 3.29       | 2.27       | 487                  | \$ 1,602,23   | \$ 1.105.49  | \$ 496.7    |
|          | 400137             | 221111100           | #/ J/ 2013    | 6/6ML         | E PETITETTE       | Contraction of the second second seco |                              |            |            |                      |               |              |             |

Next, click on Insert and then Pivot Table.

|                                                                                   | Req 5                                                                                                    | : Most                                                                                                    | profi                                                                                                    | tab                                                                                                    | le k                                                                                                    | oranc                                                                                                    |                                             | by g                                                                                           | rc                                    | oss p                                                                                                    | orof                                                                                                    | it                                                                                                    |
|-----------------------------------------------------------------------------------|----------------------------------------------------------------------------------------------------|----------------------------------------------------------------------------------------------------|----------------------------------------------------------------------------------------------------|----------------------------------------------------------------------------------------------------|----------------------------------------------------------------------------------------------------|----------------------------------------------------------------------------------------------------|---------------------------------------------|------------------------------------------------------------------------------------------------|---------------------------------------|----------------------------------------------------------------------------------------------------|----------------------------------------------------------------------------------------------------|----------------------------------------------------------------------------------------------------|
| -                                                                                 |                                                                                                    |                                                                                                    | 4                                                                                                    | wei) as av an a M                                                                                                    | ING CATA SET S                                                                                                    | CLUTIONS - Tecel                                                                                                    |                                             | 62                                                                                             |                                       | -                                                                                                    | lendy Terts 111                                                                                                    | 1                                                                                                    |
|                                                                                   | Home Inuet PageLayout                                                                                                    |                                                                                                    |                                                                                                    |                                                                                                    |                                                                                                    |                                                                                                    |                                             |                                                                                                |                                       |                                                                                                    |                                                                                                    |                                                                                                    |
|                                                                                   | Technologies Table Police O                                                                                                    | Constant Constant Con                                                                                                    | El Bing Mage<br>• El Parquie Dagot - Par                                                                                                    |                                                                                                    | 日本市会                                                                                                    | PostChat                                                                                                    | 22. )<br>Det 0                              |                                                                                                | P                                     | - 1 0 <sup>(1)</sup>                                                                                                    |                                                                                                    | Elipsense +<br>Elipsense                                                                                                    |
|                                                                                   | Tables                                                                                                    | Budrahers A                                                                                                    | 64-84                                                                                                    |                                                                                                    | Charts Co                                                                                                    | nate PixotTable                                                                                                    |                                             |                                                                                                | ×                                     | Links                                                                                                    | hed                                                                                                    | Symbols                                                                                                    |
| A1.                                                                               | *   ×                                                                                                    | 78406                                                                                                    |                                                                                                    |                                                                                                    | 0                                                                                                    | oose the data that you want:                                                                                                    | to analys                                   |                                                                                                |                                       |                                                                                                    |                                                                                                    |                                                                                                    |
| 4                                                                                 | A B                                                                                                    | C D                                                                                                    | E                                                                                                    | F                                                                                                    | des ser                                                                                                    | JableRange DataSa                                                                                                    | 51.5M53                                     | 7                                                                                              | 1                                     | К                                                                                                    | L                                                                                                    | м                                                                                                    |
| 1 cu<br>2 3 3 4<br>5 6 6 7<br>7 8 8 9 9 10 111<br>12 13 14<br>15 16 7<br>17 18 19 | tome_number region<br>4786002 Central<br>479401 South<br>479471 South<br>479471 South<br>479491 South<br>479595 Central<br>479529 Central<br>479529 Central<br>479518 South<br>479529 Central<br>479518 South<br>479518 South<br>479518 South<br>479518 South<br>479518 South<br>479518 South<br>479518 South<br>479518 South<br>479518 South<br>479518 South<br>479518 South<br>479518 South<br>479518 South<br>479518 South | date_d_usia item<br>7/20/2017 2115-12280H8D<br>15/2017 285-56FC<br>6/19/2016 2115-12280H8D<br>10/2/2017 285-56FN<br>10/2/2017 2115-1280H8D<br>10/2/2017 2115-1280H8D<br>10/2/2017 2115-1280H8D<br>10/2/2017 2115-1280H8D<br>10/2/2017 2115-1280H8D<br>10/2/2017 2115-1280H8D<br>10/2/2017 2115-1280H8D<br>10/2/2017 2115-1280H8D<br>10/2/2017 2115-1280H8D<br>10/2/2017 2115-1280H8D<br>10/2/2018 2115-289F<br>3/10/2018 2115-289F<br>3/10/2018 2115- | brand<br>Leinnents<br>Jeffrey Alexander<br>Elements<br>Jeffrey Alexander<br>Elements<br>Jeffrey Alexander<br>Jeffrey Alexander<br>Elements<br>Elements<br>Elements<br>Elements | collection<br>Lindos<br>Hayworth<br>Lindos<br>Hayworth<br>Hayworth<br>Hayworth<br>Lindos<br>Hayworth<br>Lindos<br>Lindos<br>Lindos<br>Lindos<br>Lindos<br>Lindos | di         di           128" CC ps         96 mm           128" CC ps         96 mm           128" CC ps         305 mm           96 mm         128" CC ps           96 mm         128" CC ps           128" CC ps         96" CC ps           Knob         Ultt | Could be a set of the set of the | 1.99<br>1.98<br>1.98<br>1.87<br>1.29        | atport to be placed<br>attack tables<br>or co<br>37.55<br>8.29<br>8.46<br>3.29<br>2.27<br>he p | 115<br>561<br>268<br>892<br>846       | Libels revenue           \$3,984,86         \$5,5172,42         \$8,891,30           \$5,972,42         \$8,891,30         \$2,987,28         \$701,35           \$5,272,45         \$701,35         \$2,7255,30         \$13,96,83         \$12,967,02         \$18,266,85         \$7,281,78         \$3,478,64         \$7,281,78         \$3,478,64         \$5,72,81,78         \$3,478,64         \$5,72,81,78         \$3,478,64         \$5,72,81,78         \$3,478,64         \$5,72,81,78         \$3,478,64         \$5,72,81,78         \$3,478,64         \$5,72,81,78         \$3,478,64         \$5,72,81,78         \$3,478,64         \$5,72,81,78         \$3,478,64         \$5,72,81,78         \$3,478,64         \$5,72,81,78         \$3,478,64         \$5,72,81,78         \$3,478,64         \$5,72,81,78         \$3,478,64         \$5,72,81,78         \$3,478,64         \$5,72,81,78         \$3,478,64         \$5,72,81,78         \$3,478,64         \$5,72,81,78         \$3,478,64         \$5,72,81,78         \$3,478,64         \$5,72,81,78         \$3,478,64         \$5,72,81,78         \$3,478,64         \$5,72,81,78         \$3,478,64         \$5,72,81,78         \$3,478,64         \$5,72,81,78         \$3,478,64         \$5,72,81,78         \$3,478,64         \$3,478,64         \$3,478,64         \$3,478,64         \$3,478,64         \$3,478,64         \$3,478,64         \$3,478,64 <t< td=""><td>cest<br/>§ 2,517,40<br/>\$ 3,322,46<br/>\$ 5,57,83,20<br/>\$ 1,933,20<br/>\$ 425,88<br/>\$ 16,967,00<br/>\$ 826,18<br/>\$ 6,747,51<br/>\$ 8,281,71<br/>\$ 11,828,25<br/>\$ 6,747,51<br/>\$ 4,553,60<br/>\$ 2,267,28<br/>\$ 2,934,68<br/>\$ 1,920,42<br/>Cable Cable Cable</td><td>gross profit<br/>\$ 1,467,46<br/>\$ 1,847,56<br/>\$ 3,212,65<br/>\$ 1,054,08<br/>\$ 275,47<br/>\$ 10,288,30<br/>\$ 570,65<br/>\$ 3,749,46<br/>\$ 4,685,31<br/>\$ 6,438,60<br/>\$ 2,631,09<br/>\$ 1,211,36<br/>\$ 1,409,36<br/>\$ 3,82,92<br/>e</td></t<> | cest<br>§ 2,517,40<br>\$ 3,322,46<br>\$ 5,57,83,20<br>\$ 1,933,20<br>\$ 425,88<br>\$ 16,967,00<br>\$ 826,18<br>\$ 6,747,51<br>\$ 8,281,71<br>\$ 11,828,25<br>\$ 6,747,51<br>\$ 4,553,60<br>\$ 2,267,28<br>\$ 2,934,68<br>\$ 1,920,42<br>Cable Cable | gross profit<br>\$ 1,467,46<br>\$ 1,847,56<br>\$ 3,212,65<br>\$ 1,054,08<br>\$ 275,47<br>\$ 10,288,30<br>\$ 570,65<br>\$ 3,749,46<br>\$ 4,685,31<br>\$ 6,438,60<br>\$ 2,631,09<br>\$ 1,211,36<br>\$ 1,409,36<br>\$ 3,82,92<br>e |
| 11<br>12<br>13<br>14<br>15<br>16<br>17<br>28                                      | 4/95/29 Central<br>480137 Central<br>479491 South<br>479691 South<br>480137 Central<br>476614 South                                                                                                    | Click Ok<br>2/15/2017 878AE<br>7/3/2015 885-965N<br>7/3/2015 885-965N<br>2/5/2015 878AE<br>4/15/2018 885-905SN                                                                                                    | Elements<br>Elements<br>Jeffrey Alexander<br>Elements<br>Jeffrey Alexander                                                                                                    | Lingos<br>Kingsport<br>Hayworth<br>Kingsport<br>Hayworth                                                                                                    | 128 CC pr<br>Knob<br>96 mm CC<br>96 mm CC<br>Knob<br>305 mm C                                                                                                    | un 14<br>pull 13<br>pull 13<br>pull 13                                                                                                    | .98<br>1.29<br>1.83<br>1.83<br>1.29<br>7.99 | 0.40<br>2.27<br>8.18<br>8.18<br>2.27<br>37.55                                                  | 023<br>501<br>207<br>186<br>487<br>30 | 5 8,080.54<br>\$ 1,648.29<br>\$ 2,862.81<br>\$ 2,572.38<br>\$ 1,602.23<br>\$ 1,739.70                                                                                                    | 5 5,270.38<br>\$ 1,137.27<br>\$ 1,693.26<br>\$ 1,521.48<br>\$ 1,105.49<br>\$ 1,126.50                                                                                                    | 5 2,813.90<br>\$ 511.02<br>\$ 1,169.55<br>\$ 1,050.90<br>\$ 496.74<br>\$ 613.20                                                                                                    |
| 1                                                                                 | Data 🛞                                                                                                    |                                                                                                    |                                                                                                    |                                                                                                    |                                                                                                    | •                                                                                                    |                                             |                                                                                                |                                       |                                                                                                    |                                                                                                    |                                                                                                    |
| Point                                                                             |                                                                                                    |                                                                                                    |                                                                                                    |                                                                                                    |                                                                                                    |                                                                                                    |                                             |                                                                                                |                                       | 11                                                                                                    | - 四 -                                                                                                    |                                                                                                    |

Next, accept the defaults for the pivot table and click OK.

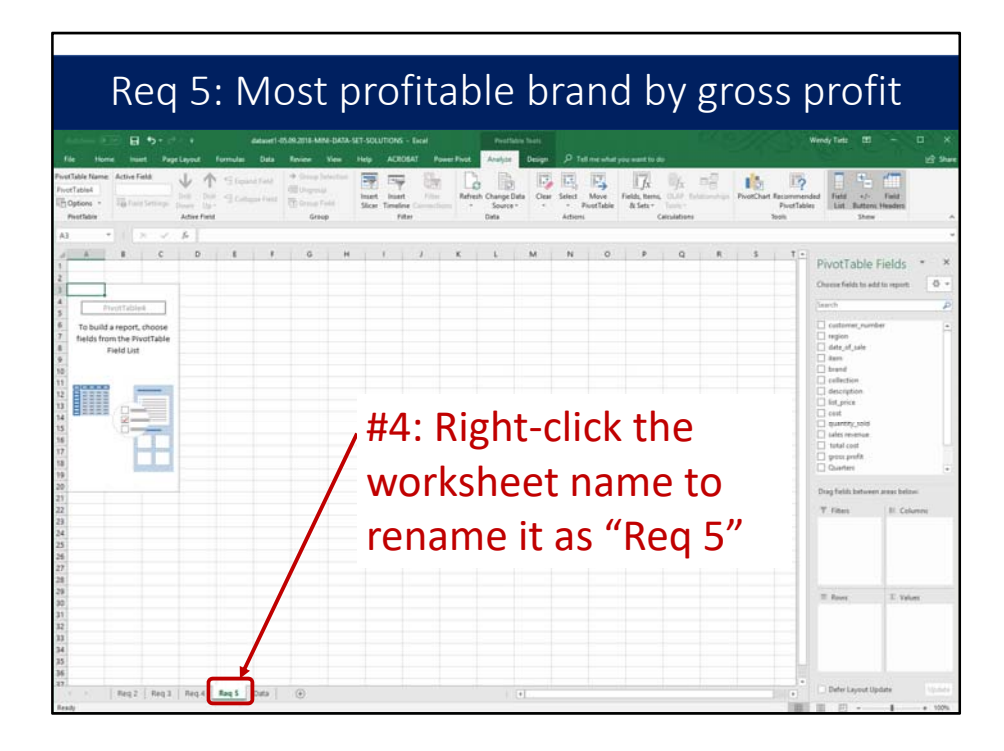

Before we go any further, right-click the worksheet name tab and rename it "Req 5." Numbering the worksheets helps to keep track of the pivot tables.

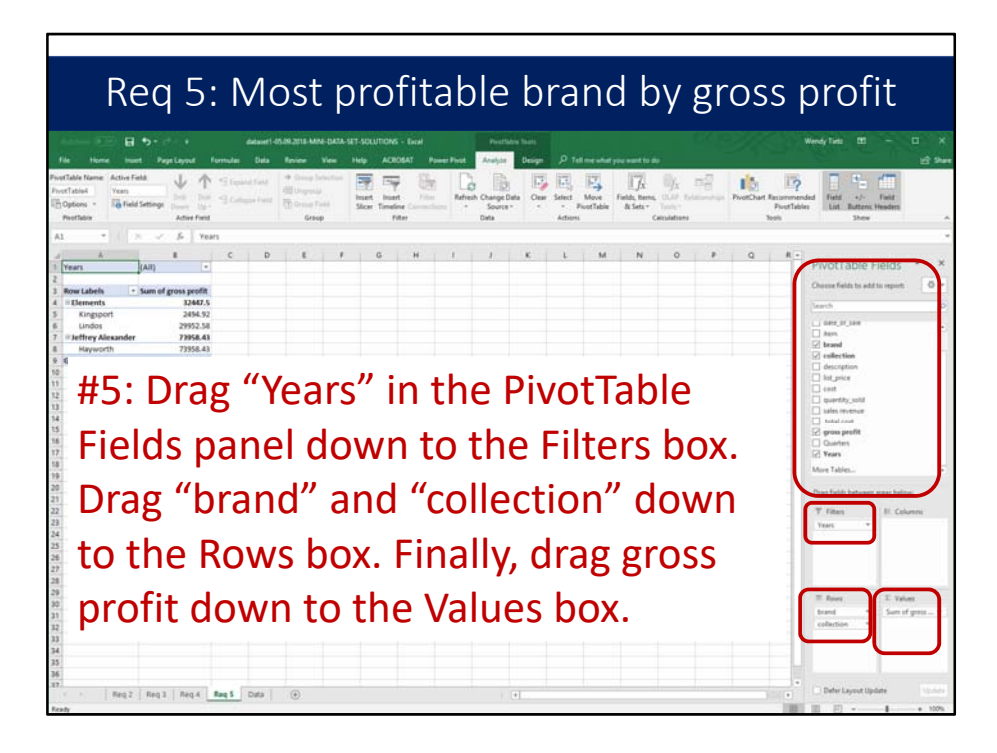

Next, drag "Years" in the PivotTable Fields panel down to the Filters box. Drag "brand" and "collection" down to the Rows box. Finally, drag gross profit down to the Values box.

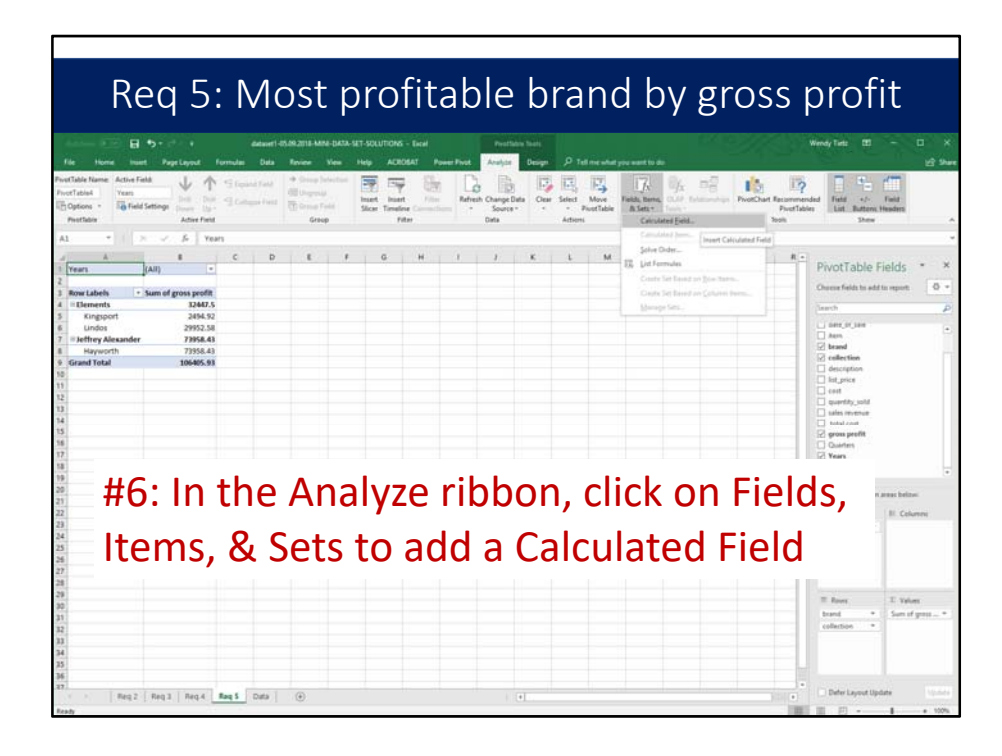

Next, in the Analyze ribbon, click on Fields, Items, & Sets to add a Calculated Field.

| Req                                                                                                    | 5: Most p                          | profitabl                  | e brand by                                                                           | gross                                            | profit                             |  |
|----------------------------------------------------------------------------------------------------|------------------------------------|----------------------------|--------------------------------------------------------------------------------------|--------------------------------------------------|------------------------------------|--|
| Insert Cal                                                                                                  | culated Field                      |                            |                                                                                      | ?                                                | ×                                  |  |
| <u>N</u> ame:<br>For <u>m</u> ula:                                                                          | grossprofitpct<br>='gross profit'/ | 'sales revenue             |                                                                                      | <u>A</u> d                                       | <b>Id</b><br>ete                   |  |
| <u>Fields:</u><br>cost<br>quantity<br>sales reve<br>total cos<br>gross pro<br>Quarters<br>Years<br>grosspro | sold<br>enue<br>t<br>fit<br>fitper | ↓<br>Insert Fi <u>e</u> ld | #7: Insert (<br>field using<br>of "grosspr<br>and the for<br>'gross prof<br>revenue' | Calcula<br>the na<br>ofitpo<br>rmula<br>it'/ 'sa | ated<br>ame<br>ct"<br>of =<br>ales |  |
|                                                                                                    |                                    |                            | OK                                                                                   |                                                  | Close                              |  |

For the next step, insert Calculated field using the name of "grossprofitpct" and the formula of = 'gross profit'/ 'sales revenue'. Point to the fields and click insert rather than typing them in.

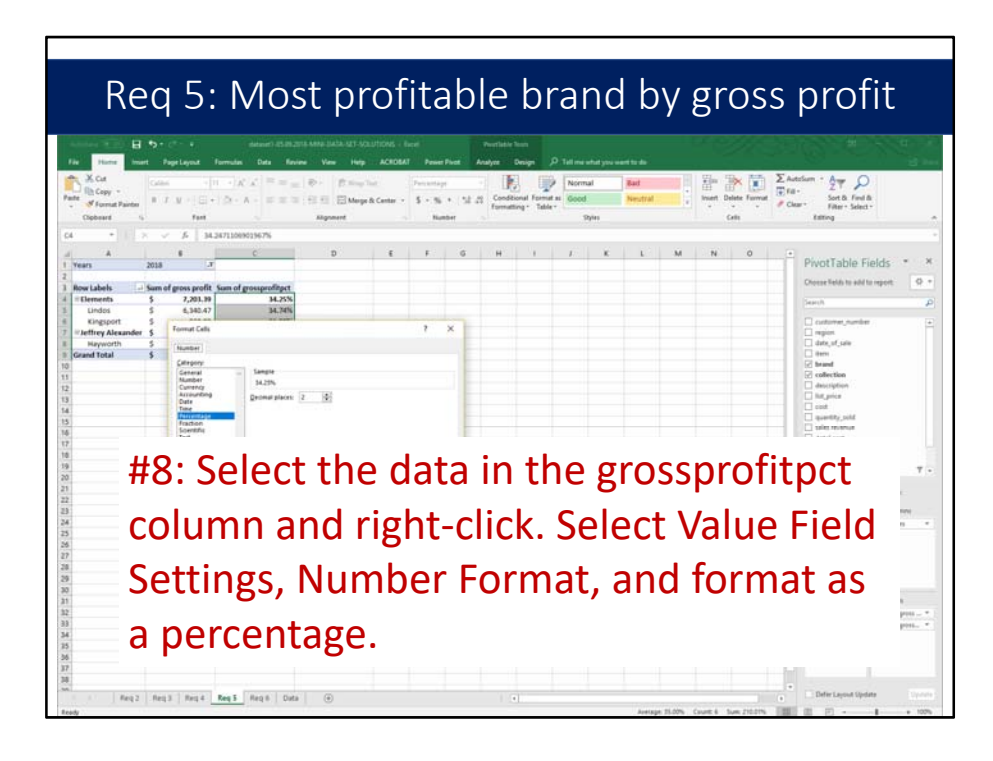

Next, select the data in the grossprofitpct column and right-click. Select Value Field Settings, Number Format, and format as a percentage.

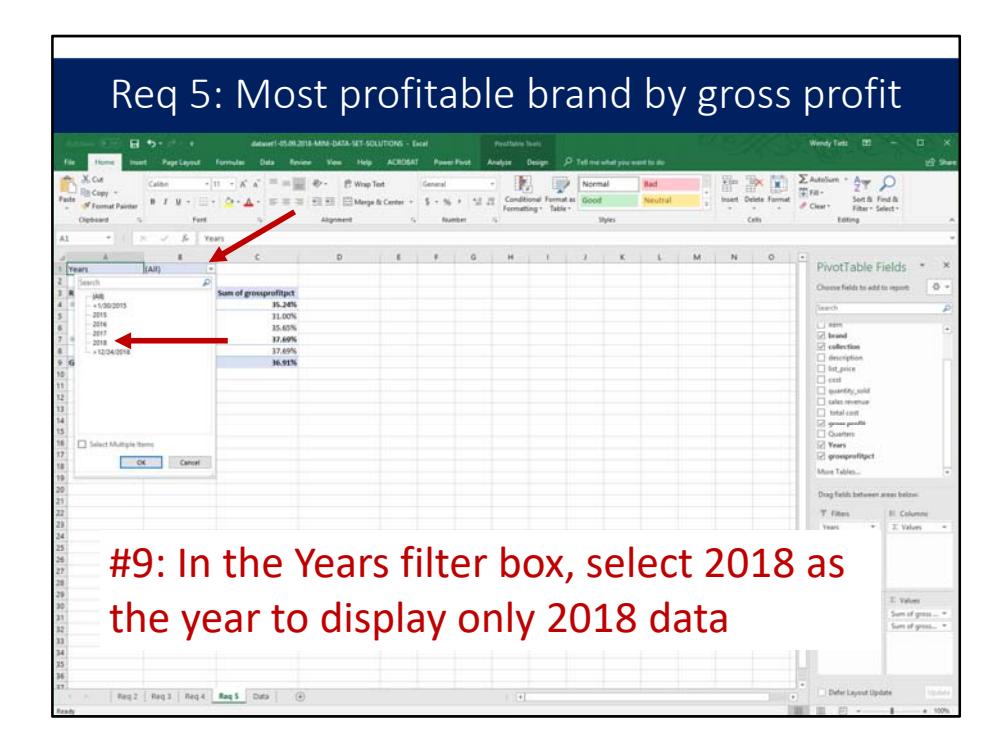

In the next step, in the Years filter box, select 2018 as the year to display only 2018 data.

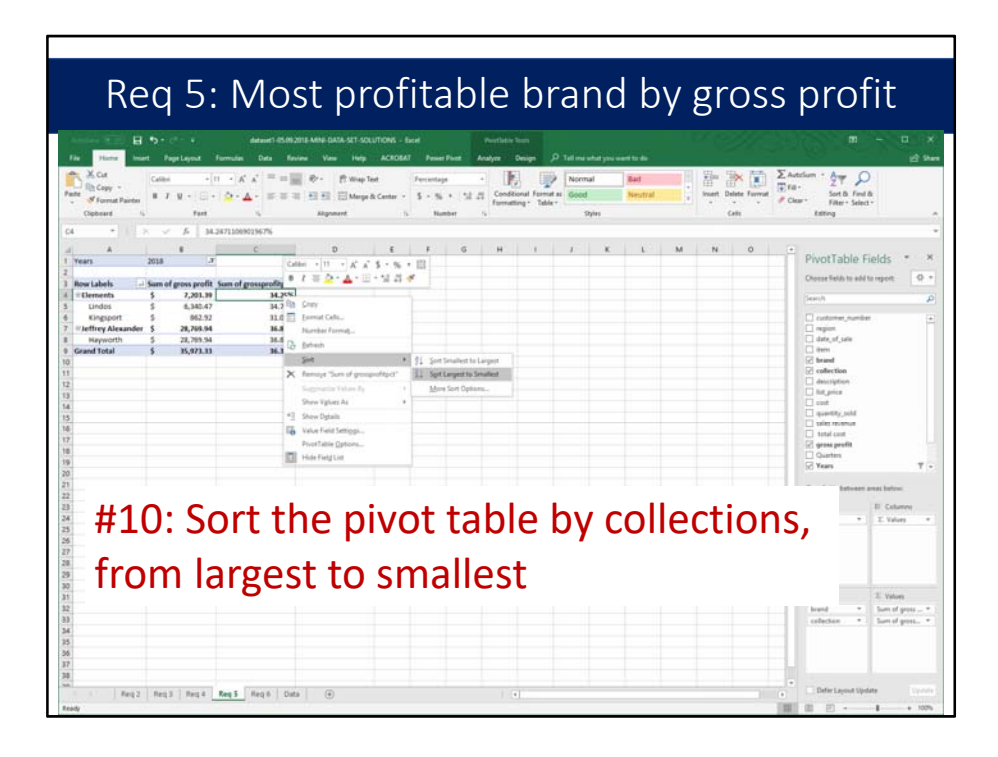

Click on a cell in the pivot table at the collection level. Here we will click on Cell C5. Next, right-click and select Sort, and then Sort Largest to Smallest.

| Re<br>For Form                 | eq<br>a | 5:<br>pricest<br>v · (a · ) @<br>ref |                   | t pr<br>View View<br>Pr- E View<br>Kipeneret | Of<br>LUTIONS - B<br>ACROBAT<br>Bot<br>& Center -<br>To | ita<br>net<br>General<br>S - Sk<br>Kat | a b<br> | le<br>Norther<br>Anayor | bi<br>Peripe<br>Periper<br>Periper<br>Periper<br>Periper<br>Periperiper<br>Periper<br>Periper<br>Periperiper<br>Peri |     | nc<br>na<br>a | b<br>Bat<br>Neutral | У : | gr<br>Biner | OS | S<br>E |               | o f       | it<br>-    | 1<br>2) 10 |
|--------------------------------|---------|--------------------------------------|-------------------|----------------------------------------------|---------------------------------------------------------|----------------------------------------|---------|-------------------------|----------------------------------------------------------------------------------------------------|-----|---------------|---------------------|-----|-------------|----|--------|---------------|-----------|------------|------------|
| 4 +                            |         | f= Years                             |                   |                                              |                                                         |                                        |         |                         |                                                                                                    |     |               |                     |     |             |    |        |               |           |            |            |
| A                              | 2018    | 8                                    | c                 | D                                            | E                                                       | F.C.                                   | 6       | н                       | 1                                                                                                    | - E | ×             | 1.C                 | M   | N           | 0  | •      | PivotTa       | ble Fi    | elds '     |            |
| Row Labels                     | Sum of  | gross profit Sum                     | of grossprofitpet |                                              |                                                         |                                        |         |                         |                                                                                                    |     |               |                     |     |             |    |        | Choose Field  | 10.000    | report     | 9.         |
| Elements<br>Lindos             | \$      | 7,203.39                             | 34,25%            |                                              |                                                         |                                        |         |                         |                                                                                                    |     |               |                     |     |             |    | -      | Search        |           |            | 4          |
| Kingsport                      | \$      | 862.92                               | 32.00%            |                                              |                                                         |                                        |         |                         |                                                                                                    |     |               |                     |     |             |    |        | C cettere     | conte     |            | . 9        |
| #Jeffrey Alexander<br>Hayworth | 5       | 28,769.94                            | 36.86%            |                                              |                                                         |                                        |         |                         |                                                                                                    |     |               |                     |     |             |    |        | date of a     | dir.      |            |            |
| Grand Total                    | \$      | 35,973.33                            | 36.30%            |                                              |                                                         |                                        |         |                         |                                                                                                    |     |               |                     |     |             |    |        | C Bern        |           |            |            |
|                                |         |                                      |                   |                                              |                                                         |                                        |         |                         |                                                                                                    |     |               |                     |     |             |    | -      | Collection    |           |            |            |
|                                |         |                                      |                   |                                              |                                                         |                                        |         |                         |                                                                                                    |     |               |                     |     |             |    |        | description   | in .      |            |            |
|                                |         |                                      |                   |                                              |                                                         |                                        |         |                         |                                                                                                    |     |               |                     |     |             |    | -      | C cost        |           |            |            |
|                                |         |                                      |                   |                                              |                                                         |                                        |         |                         |                                                                                                    |     |               |                     |     |             |    |        | avertity,     | pild      |            |            |
|                                |         |                                      |                   |                                              |                                                         |                                        |         |                         |                                                                                                    |     |               |                     |     |             |    |        | total con     |           |            |            |
|                                |         |                                      |                   |                                              |                                                         |                                        |         |                         |                                                                                                    |     |               |                     |     |             |    | -      | gross pr      | din .     |            |            |
|                                |         |                                      |                   |                                              |                                                         |                                        |         |                         |                                                                                                    |     |               |                     |     |             |    |        | Quarters      |           |            |            |
|                                |         |                                      |                   |                                              |                                                         |                                        |         |                         |                                                                                                    |     |               |                     |     |             |    |        |               |           |            |            |
|                                |         | Div                                  | a + + -           | hlc                                          | s ic                                                    | • fi                                   | ni      | ick                     |                                                                                                    | A   |               |                     |     |             |    |        | Drag fields 8 | alives a  | nas bahiwi |            |
|                                |         | <b>FIV</b>                           | υιια              | סועג                                         | : 13                                                    |                                        |         | 121                     | יסו                                                                                                    | u   |               |                     |     |             |    |        | T. Fibes      |           | B Colum    | m          |
|                                |         |                                      |                   |                                              |                                                         |                                        |         |                         |                                                                                                    |     |               |                     |     |             |    | -      | Veart         | *         | T. Values  |            |
|                                |         |                                      |                   |                                              |                                                         |                                        |         |                         |                                                                                                    |     |               |                     |     |             |    |        |               |           |            |            |
|                                |         |                                      |                   |                                              |                                                         |                                        |         |                         |                                                                                                    |     |               |                     |     |             |    | -      |               |           |            |            |
| 1                              |         |                                      |                   |                                              |                                                         |                                        |         |                         |                                                                                                    |     |               |                     |     |             |    |        |               |           |            |            |
|                                |         |                                      |                   |                                              |                                                         |                                        |         |                         |                                                                                                    |     |               |                     |     |             |    |        | -             |           |            |            |
|                                |         |                                      |                   |                                              |                                                         |                                        |         |                         |                                                                                                    |     |               |                     |     |             |    | -11    | - spec        |           | to values  |            |
|                                |         |                                      |                   |                                              |                                                         |                                        |         |                         |                                                                                                    |     |               |                     |     |             |    |        | colection     |           | Surr of go |            |
|                                |         |                                      |                   |                                              |                                                         |                                        |         |                         |                                                                                                    |     |               |                     |     |             |    | -      |               |           |            |            |
|                                |         |                                      |                   |                                              |                                                         |                                        |         |                         |                                                                                                    |     |               |                     |     |             |    |        |               |           |            |            |
|                                |         |                                      |                   |                                              |                                                         |                                        |         |                         |                                                                                                    |     |               |                     |     |             |    |        |               |           |            |            |
|                                |         |                                      |                   |                                              |                                                         |                                        |         |                         |                                                                                                    |     |               |                     |     |             |    |        |               |           |            |            |
| Reg 2                          | Reg3    | Reg 4 Reg                            | 5 Regili Data     | ۲                                            |                                                         |                                        |         |                         |                                                                                                    |     |               |                     |     |             |    |        | Defer Le      | out tipds | ite .      |            |
|                                |         |                                      |                   |                                              |                                                         |                                        | _       |                         |                                                                                                    | _   |               |                     | _   |             |    | 1.221  |               |           | 1          | + 10       |

The pivot table is finished. We can see the most profitable and least profitable brands as measured by gross profit dollars.

## Requirement 6

Create a pivot table to answer the question "Which region was the most profitable in 2018, as measured by the gross profit percentage?"

Requirement 6 reads "Create a pivot table to answer the question "Which region was the most profitable in 2018, as measured by the gross profit percentage?" Use a filter to include only sales from 2018 in this pivot table. Again, you will need to add a calculated field to the pivot table to calculate the gross profit percentage. Sort the regions by gross profit percentage, from largest to smallest."

|         |                                  |                    | 201            | .0 11        | 1050              | pro        | TICAN                   |                    | у <sub>1</sub> | 0,02              |               |                           | c / 0        |
|---------|----------------------------------|--------------------|----------------|--------------|-------------------|------------|-------------------------|--------------------|----------------|-------------------|---------------|---------------------------|--------------|
|         |                                  |                    |                |              |                   |            | MINI GATA SET SOLUTIONS | tioi               |                | ाष्ट्रह           |               | 100.1                     | n - n        |
| 3       | 15                               |                    | D Shapes - P   | di Store     | Ting Maps         | 10 01      | 10 (b) (b)              | <b>1</b>           | ala P          |                   |               | DAN                       | Equation +   |
| Table I | Recommended Table<br>ProstTables | Pictures Or<br>Pic | dere @ +       | a Ny Add-Ins | People Graph Rec  | Charts Q - | h Ei Maps FrestDust     | 30 Line (<br>Map - | Coloren W      | in/ Sicer Timalee | Link Test     | Header 2 - 5<br>Bi Footer | 2 Symbol     |
|         | lables                           |                    | Butrations     |              | d-int -           | 0          | hefs                    | i Teuri S          | parktines      | Fallers           | 5.0%5         | last                      | Symboli,     |
|         |                                  |                    | C.             | D            | r                 | 1          | 6                       | н                  | 1              | 1.1               |               |                           | м            |
| cust    | tomer_number                     | region             | date_of_sale i | tem          | brand             | collection | description             | list_price         | cost           | quantity_sold     | sales revenue | total cost                | gross profit |
| _       | 478406                           | Central            | 7/20/2017 2    | 2115-1288N8D | Elements          | Lindos     | 128° CC pull            | 12.98              | 8.2            | 307               | 5 3,984.86    | \$ 2,517.40               | \$ 1,457.46  |
|         | 480402                           | Central            | 3/5/2017 8     | 185-96PC     | Jeffrey Alexander | Hayworth   | 96 mm CC pull           | 13.83              | 8.89           | 374               | 5 5,172.42    | \$ 3,324.86               | 5 1,847.56   |
|         | 479491                           | South              | 6/19/2016 2    | 2115-128DBAC | Elements          | Lindos     | 128" CC pull            | 12.98              | 8.29           | 685               | \$ 8,891.30   | \$ 5,678.65               | \$ 3,212.65  |
|         | 479471                           | Central            | 1/2/2018 8     | 885-96NI     | Jeffrey Alexander | Hayworth   | 96 mm CC pull           | 13.83              | 8.95           | 216               | \$ 2,987.28   | \$ 1,933.20               | \$ 1,054.08  |
|         | 478187                           | South              | 8/12/2015 2    | 21158NBDL    | Elements          | Lindos     | Knob                    | 4.15               | 2.52           | 169               | \$ 701.35     | \$ 425.88                 | \$ 275.47    |
|         | 479491                           | South              | 10/26/2017 8   | 885-305PC    | Seffrey Alexander | Hayworth   | 305 mm CC pull          | 57.99              | 36.1           | 470               | \$ 27,255.30  | \$ 16,967.00              | \$ 10,288.30 |
|         | 479491                           | South              | 6/1/2017 8     | 885-965N     | Jeffrey Alexander | Hayworth   | 96 mm CC pull           | 13.83              | 8.18           | 101               | \$ 1,396.83   | \$ 826.18                 | \$ 570.65    |
|         | 479566                           | Central            | 12/18/2015 8   | 185-96PC     | Jeffrey Alexander | Hayworth   | 96 mm CC pull           | 13.83              | 8.89           | 759               | 5 10,496.97   | 5 6,747.51                | \$ 3,749.46  |
|         | 479529                           | Central            | 6/3/2017 2     | 2115-128DBAC | Elements          | Lindos     | 128" CC pull            | 12.98              | 8.29           | 999               | 5 12,967.02   | 5 8,281.71                | \$ 4,685.31  |
|         | 479518                           | South              | 12/23/2018 8   | 185-3055N    | Jeffrey Alexander | Hayworth   | 305 mm CC pull          | 57.99              | 37.55          | 315               | 5 18,266.85   | 5 11,828.25               | \$ 6,438.60  |
|         | 479529                           | Contrat            | 7/6/2017 2     | 2115-128DBAL | Elements          | Lindos     | 128 CC pull             | 12.98              | 8.79           | 268               | 5 7,281.78    | 5 9,050.09                | \$ 1,511.36  |
|         | 479518                           | South              | 3/10/2018 2    | 7115-965N    | Elements          | Lindos     | 96° CC cull             | 4.87               | 1.70           | 892               | 5 4 344 04    | \$ 2,207.28               | \$ 1,409.36  |
|         | 480137                           | Central            | 3/22/2018 1    | 17845        | Elements          | Kinesport  | Knoh                    | 1.07               | 3.27           | 846               | 5 2 783 34    | \$ 1,920.42               | \$ 862.02    |
|         | 478782                           | Central            | 4/10/2017 2    | 115-1285N    | Elements          | Lindos     | 128° CC pull            | 12.98              | 8.08           | 301               | \$ 3,906.98   | \$ 2,412.08               | \$ 1,474.90  |
|         | 478782                           | Central            | 9/26/2016 2    | 2115-1285N   | Elements          | Lindos     | 128" CC pull            | 12.98              | 8.08           | 161               | 5 2,089.78    | \$ 1,300.88               | \$ 788.90    |
|         | 477402                           | South              | 3/11/2016 8    | 185-2245N    | Jeffrey Alexander | Hayworth   | 224 mm CC pull          | 24.4               | 14.22          | 698               | \$ 17,031.20  | \$ 9,925.56               | \$ 7,105.64  |
|         | 480137                           | Central            | 2/1/2016 1     | B7BAE        | Elements          | Kingsport  | Knob                    | 3.29               | 2.27           | 612               | \$ 2,013.48   | 5 1,389.24                | \$ 624.24    |
|         | 478406                           | Central            | 1/18/2018 2    | 2115-96DBAC  | Elements          | Lindos     | 96" CC pull             | 4.87               | 3.1            | 566               | \$ 2,756.42   | \$ 1,754.60               | \$ 1,001.82  |
|         | 479529                           | Central            | 11/30/2017 2   | 2115-96DBAC  | Elements          | Lindos     | 96" CC pull             | 4.87               | 3.1            | 387               | 5 1,884.69    | \$ 1,199.70               | \$ 684.99    |
|         |                                  | -                  |                |              |                   |            |                         |                    |                |                   |               |                           | 7.48         |
|         | - 114                            | ~                  | 1 · · · ·      |              |                   |            |                         |                    |                | •                 |               |                           | 1.12         |
|         | - #1                             | • (                | IICK           | anv          | whe               | re         | in the                  | s us               | at a           | n in 1            | rne           |                           | 1.96         |
|         | _ // ±                           | · •                |                | urry         | VVIIC             |            |                         |                    |                |                   | unc.          |                           | 1.02         |
|         |                                  |                    |                |              |                   |            |                         |                    |                |                   |               |                           | 1.55         |
|         | _                                |                    |                | - I I -      | 1                 |            |                         |                    |                |                   |               |                           | 1,90         |
|         | - 17-                            | +                  |                |              |                   |            |                         |                    |                |                   |               |                           |              |

The first step is to click anywhere in the data in the Data worksheet.

|        | Req 6:                                                                                                    | 2018 n                                                                                                    | nost                                                        | pro                                                                  | fit          | abl                                                                                                    | e b                            | y gr          | 0                                           | ss p                                     | rofi         | t %                      |       |
|--------|----------------------------------------------------------------------------------------------------|----------------------------------------------------------------------------------------------------|-------------------------------------------------------------|----------------------------------------------------------------------|--------------|----------------------------------------------------------------------------------------------------|--------------------------------|---------------|---------------------------------------------|------------------------------------------|--------------|--------------------------|-------|
|        |                                                                                                    |                                                                                                    |                                                             |                                                                      |              |                                                                                                    |                                |               |                                             |                                          |              |                          |       |
| . File | i Hors Inot Papelayout                                                                                                    | Formulas Data Raview Vare                                                                                                    | Help ACROBAT                                                | Passer Piret                                                         | P Telline    | shat you want to do                                                                                                    | Ē.                             |               |                                             |                                          | 100          |                          | d ine |
| Ę      |                                                                                                    | Contract Contraction                                                                                                    | El ting Magin                                               | 10 at 1                                                              | 1.6.         | 臣時                                                                                                    | 關区                             | 兩國國           |                                             |                                          | 93.7         | Taxation 1               |       |
|        | Sectains Patient Patient Patient                                                                                                    | and a second second sec | · Distant Court Pre-                                        | Charter 2 - 1                                                        |              | Viec PivotDiatt                                                                                                    | APP Love C                     | stars and 194 | at Jonaida                                  | 7 60                                     | hunder 🗖     |                          |       |
|        | Tables                                                                                                    | Nutrations Ad                                                                                                    | Ad ins                                                      | 0                                                                    | harts        | Create PivotTable                                                                                                    |                                | ,             | ×                                           | 52185                                    | het          | Symbols                  | - 1   |
| A1     | * X V 5 4                                                                                                    | 75405                                                                                                    |                                                             |                                                                      |              | Choose the data tha                                                                                                    | t you want to analy<br>r range | DP.           |                                             |                                          |              |                          |       |
| - 16   | A B                                                                                                    | C D                                                                                                    | E                                                           | F                                                                    |              | Jable Rang                                                                                                    | · Datassishts                  | 18            |                                             | К                                        | . L          | м                        | 1.5   |
| 1      | customer_number region                                                                                                    | date_of_sale item                                                                                                    | brand                                                       | collection                                                           | de           | O gire an external                                                                                                    | data source                    |               |                                             | sales revenue                            | total cost   | gross profit             |       |
| 4      | 478406 Central                                                                                                    | 7/20/2017 2115-1288N800                                                                                                    | Elements                                                    | r Hayworth 96 mm<br>Lindos 128° C<br>r Hayworth 96 mm<br>Lindos Knob |              | Convertision name Use the weekseet > 2xts Marriel Coses where you used the Proof table report to be placed  © power Worksheet  © power Worksheet |                                |               | 5 3,984.80                                  | 5 2,517.40                               | 5 1,407.40   | -                        |       |
| 3      | 480402 Central                                                                                                    | 3/5/2017 885-96PC                                                                                                    | Jettrey Alexander                                           |                                                                      |              |                                                                                                    |                                |               |                                             | 5 5,172.42                               | \$ 5,324.80  | 5 1,847.56               |       |
| 5      | 479471 Central                                                                                                    | 1/2/2018 885-96AU                                                                                                    | Jeffrey Alexander                                           |                                                                      |              |                                                                                                    |                                |               | 5 2 987 28                                  | 5 1 933 20                               | \$ 1054.08   |                          |       |
| 6      | 478187 South                                                                                                    | 8/12/2015 71158NB0L                                                                                                    | Elements                                                    |                                                                      |              |                                                                                                    |                                |               | \$ 701.35                                   | \$ 425.88                                | \$ 275.47    |                          |       |
| 7      | 479491 South                                                                                                    | 10/26/2017 885-305PC                                                                                                    | Jeffrey Alexander<br>Jeffrey Alexander<br>Jeffrey Alexander | Hayworth<br>Hayworth<br>Hayworth                                     | 305 mr       | Landson III analyse multiple tables                                                                                                    |                                |               | \$ 27,255.30<br>\$ 1,396.83<br>\$ 10,496.97 | \$ 16,967.00<br>\$ 826.18<br>\$ 6,747.51 | \$ 10,288.30 |                          |       |
| 8      | 479491 South                                                                                                    | 6/1/2017 885-965N                                                                                                    |                                                             |                                                                      | 96 mm        |                                                                                                    |                                |               |                                             |                                          | \$ 570.65    |                          |       |
| 9      | 479566 Central                                                                                                    | 12/18/2015 885-96PC                                                                                                    |                                                             |                                                                      | 96 mm        |                                                                                                    |                                |               |                                             |                                          | \$ 3,749.46  |                          |       |
| 10     | 479529 Central                                                                                                    | 6/3/2017 Z115-128DBAC                                                                                                    | Elements                                                    | Lindos                                                               | 128° C       |                                                                                                    |                                | OK            | Cancel                                      | \$ 12,967.02                             | \$ 8,281.71  | \$ 4,685.31              |       |
| 11     | 479518 South                                                                                                    | 12/23/2018 885-3055N                                                                                                    | Jeffrey Alexander                                           | Hayworth                                                             | 305 mm       | 1 CC pull                                                                                                    | 57.99                          | 37.55         | 315                                         | \$ 18,266.85                             | \$ 11,828.25 | \$ 6,438.60              |       |
| 12     | 479529 Central                                                                                                    | 10/26/2017 2115-128DBAC                                                                                                    | Elements                                                    | Lindos                                                               | 128° C       | pull                                                                                                    | 12.98                          | 8.29          | 561                                         | \$ 7,281.78                              | \$ 4,650.69  | \$ 2,631.09              | -     |
| 13     | 479518 South                                                                                                    | 7/6/2017 Z115-128PC                                                                                                    | Elements                                                    | Lindos                                                               | 128" C       | pull                                                                                                    | 12.98                          | 8.46          | 268                                         | 5 3,478.64                               | \$ 2,267.28  | \$ 1,211.36              |       |
| 14     | 479518 South                                                                                                    | 3/10/2018 2115-965N                                                                                                    | Elements                                                    | Lindos                                                               | 90°CL        | puit                                                                                                    | 4.87                           | 3.29          | 892                                         | 5 9,349.04                               | 5 2,934.68   | \$ 1,409.36<br>\$ 863.03 | -     |
| 16     | 400137 Central                                                                                                    | 1/11/10/10 0/0MC                                                                                                    | Ciciliciita                                                 | Kingsport                                                            | NIGO         |                                                                                                    | 2.4.2                          | 4.41          | 040                                         | 5 2,705.34                               | 3 1,720,42   | 1.90                     |       |
| 17     | 112.0                                                                                                    |                                                                                                    |                                                             |                                                                      |              |                                                                                                    | - 11                           |               |                                             | D:                                       |              | 1.90                     |       |
| 18     |                                                                                                    | in the li                                                                                                    | nseri                                                       | r rir                                                                | າກ           | <u>nn</u>                                                                                                    |                                | ск о          | n                                           | PIV                                      | דר           | 6.64                     |       |
| 19     |                                                                                                    | in the h                                                                                                    | 1501                                                        |                                                                      |              | <u>, , , , , , , , , , , , , , , , , , , </u>                                                                                                    | CIII                           |               | •••                                         |                                          |              | 1.24                     |       |
| 20     |                                                                                                    |                                                                                                    |                                                             |                                                                      |              |                                                                                                    |                                |               |                                             |                                          |              | 1.82                     | 2     |
| 21     | — Tablo                                                                                                    | and ac                                                                                                    | rcont                                                       | + +h.                                                                | $\mathbf{n}$ | dof                                                                                                    | hur                            | tc tc         | s i                                         | nco                                      | rt n         | 1.99                     | _     |
| 22     |                                                                                                    | : anu au                                                                                                    | LEN                                                         | LUI                                                                  | C            | uei                                                                                                    | aun                            | ις ιι         | וו                                          | 1125                                     | ιια          | .48                      |       |
| 23     |                                                                                                    |                                                                                                    |                                                             |                                                                      |              |                                                                                                    |                                |               |                                             |                                          |              | 1.12                     | _     |
| 24     |                                                                                                    | and the second second                                                                                                    | 1.1                                                         |                                                                      |              |                                                                                                    |                                |               | 1.                                          |                                          |              | .90                      | -L    |
| 26     | — new                                                                                                    | ρινοτ τε                                                                                                    | nne                                                         | іп ті                                                                | ne           | א א י                                                                                                    | лкі                            | າດດ           | K                                           |                                          |              | 1.55                     |       |
| 27     |                                                                                                    |                                                                                                    |                                                             |                                                                      |              |                                                                                                    |                                |               | •••                                         |                                          |              | 1.90                     |       |
| 28     | 480137 Central                                                                                                    | 2/5/2015 878AE                                                                                                    | Elements                                                    | Kingsport                                                            | Клођ         |                                                                                                    | 3.29                           | 2.27          | 487                                         | 5 1,602.23                               | \$ 1,105.49  | \$ 496.74                |       |
| 29     | 476614 South                                                                                                    | 4/25/2018 885-3055N                                                                                                    | Jeffrey Alexander                                           | Hayworth                                                             | 305 mm       | 1 CC pull                                                                                                    | 57.99                          | 37.55         | 30                                          | 5 1,739.70                               | \$ 1,126.50  | \$ 613.20                |       |
| 30     | 479471 Central                                                                                                    | 1/30/2015 885-305PC                                                                                                    | Jeffrey Alexander                                           | Hayworth                                                             | 305 mr       | NCC pull                                                                                                    | 57.99                          | 36.1          | 653                                         | \$ 37,867.47                             | \$ 23,573.30 | \$ 14,294.17             |       |
| 111    | 478303 Central<br>Reg 2 Reg 3 Reg 4                                                                                                    | 0/35/3018 2115.06DRAC                                                                                                    | Elements                                                    | Undos.                                                               | .96°.00      | null                                                                                                    | 4.97                           | 11            | 679                                         | \$ 2,062,23                              | \$ 1.949.90  | < 1 112 22               |       |
| Part   | and a second second sec |                                                                                                    |                                                             |                                                                      |              |                                                                                                    |                                |               |                                             | 11                                       | 圖 四 -        |                          | 1245  |

On the Insert ribbon, click on Pivot Table and accept the defaults to insert a new pivot table in the workbook.

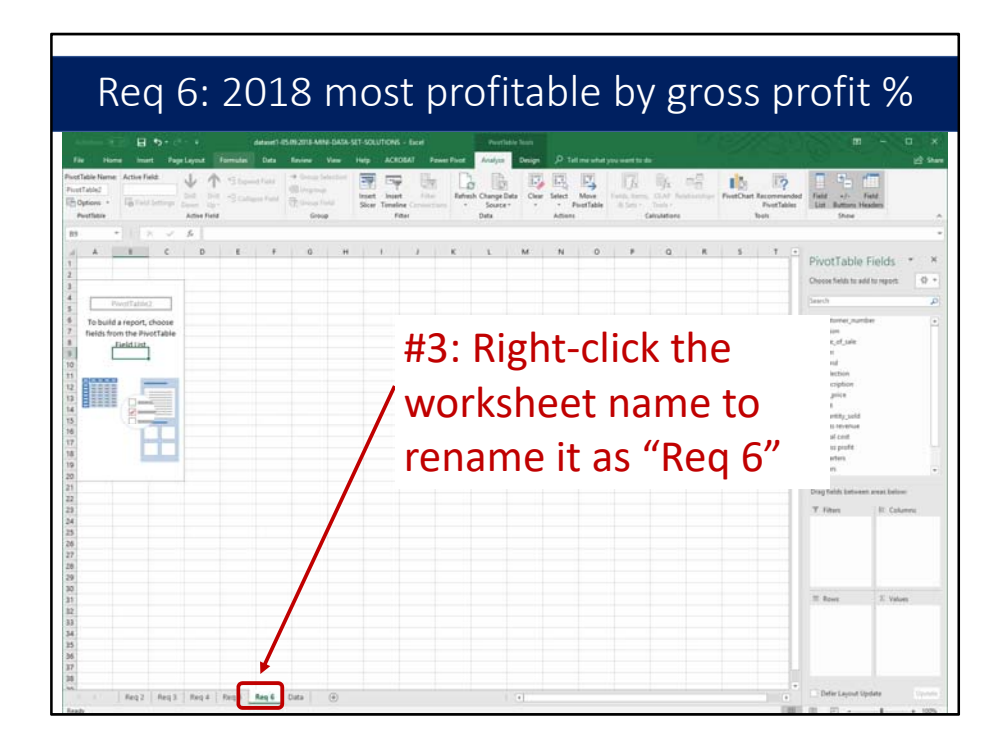

Before we go any further, right-click the worksheet name tab and rename it "Req 6." That will help to keep track of the pivot tables.

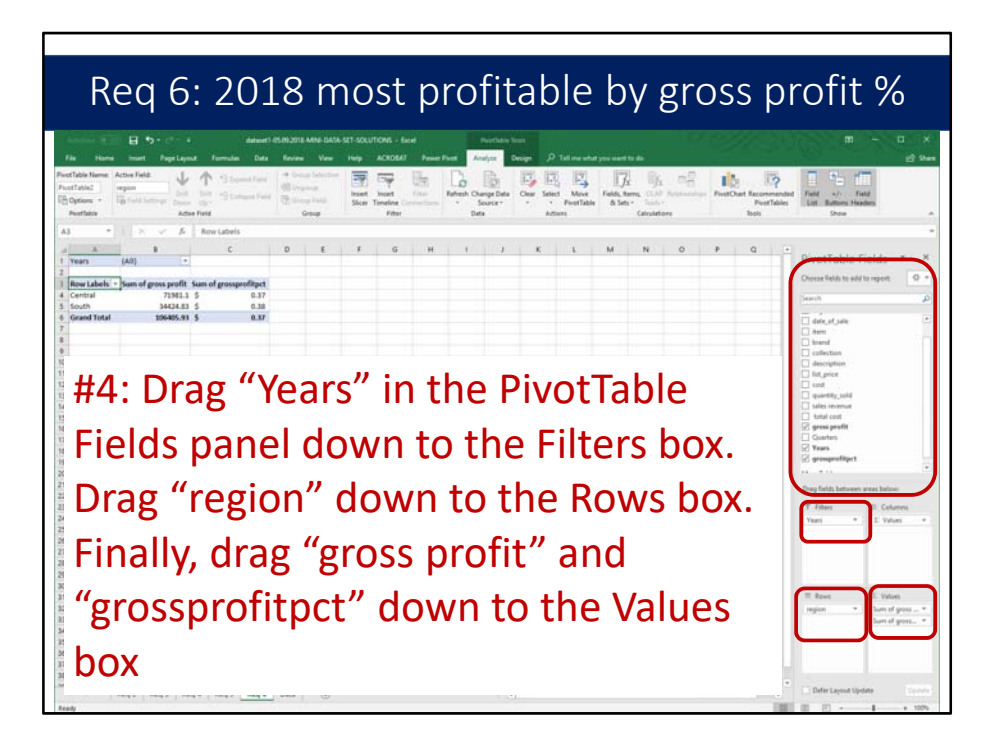

Next, drag "Years" in the PivotTable Fields panel down to the Filters box. Drag "region" down to the Rows box. Finally, drag "gross profit" and "grossprofitpct" down to the Values box.

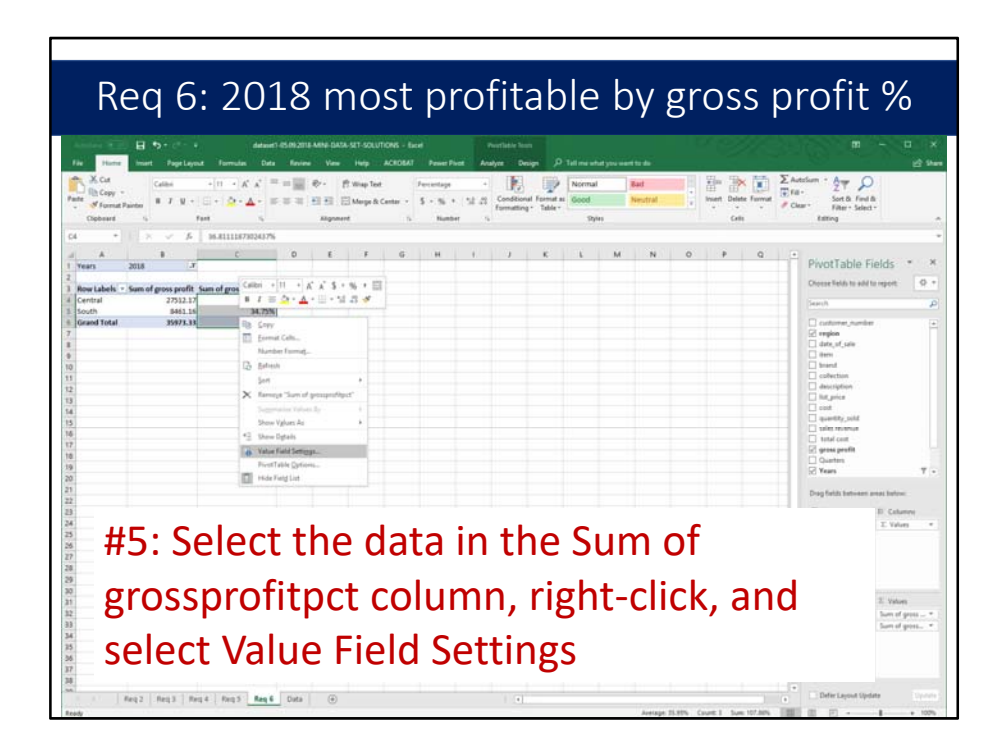

Select the data in the Sum of grossprofitpct column, right-click, and select Value Field Settings.

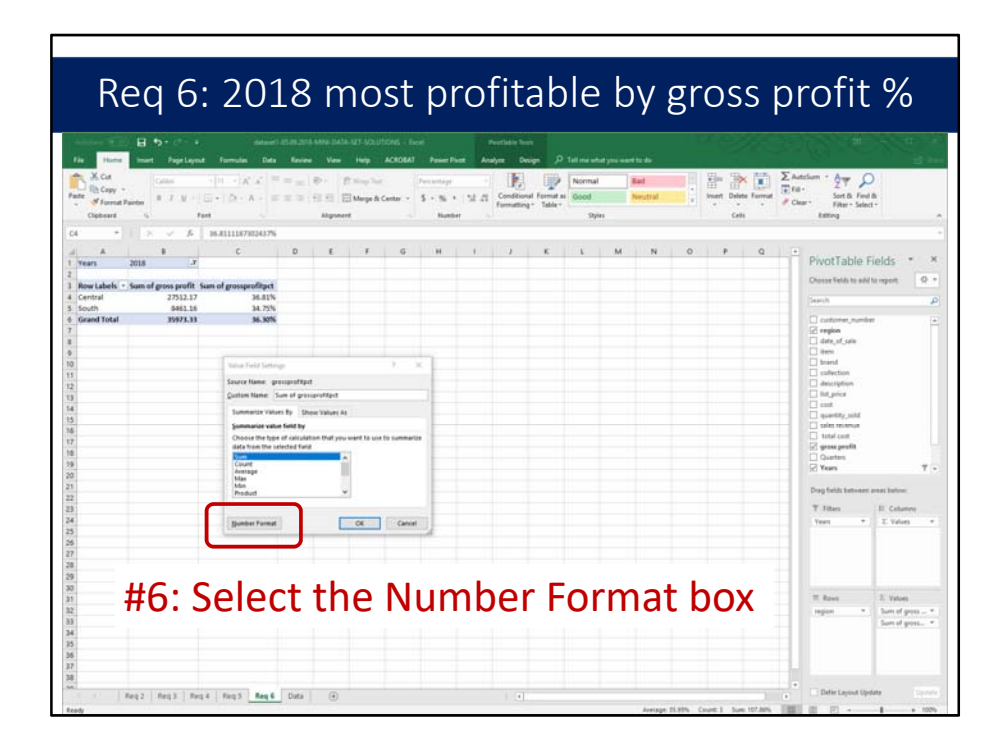

Next, in the Value Field Settings, select the Number Format box.

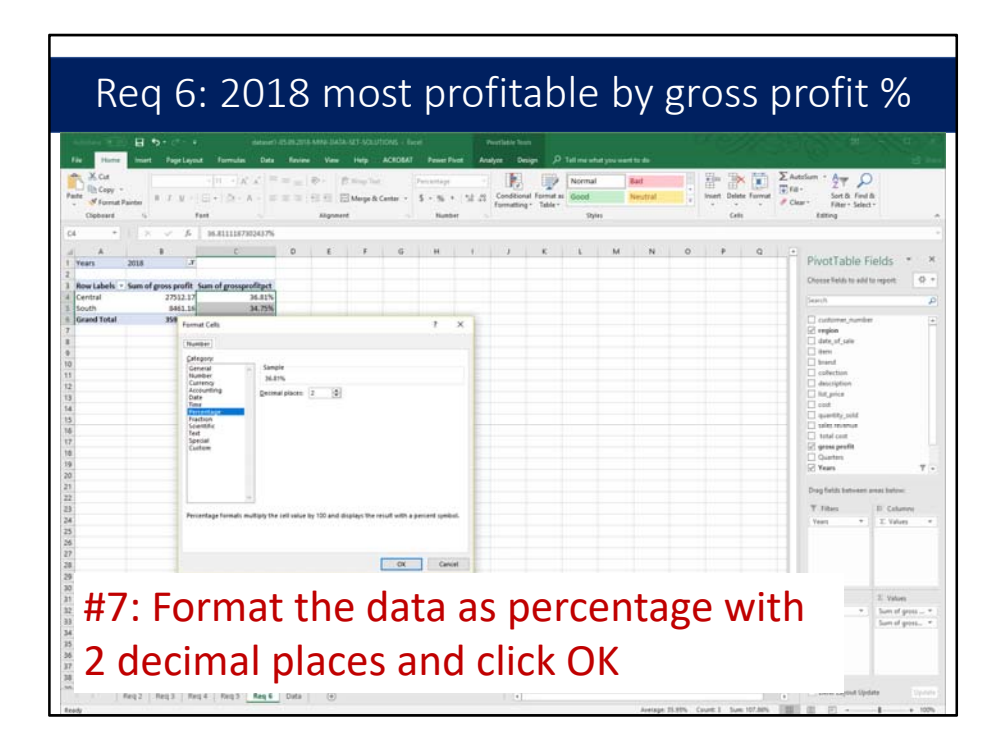

Format the data as percentage with 2 decimal places and click OK.

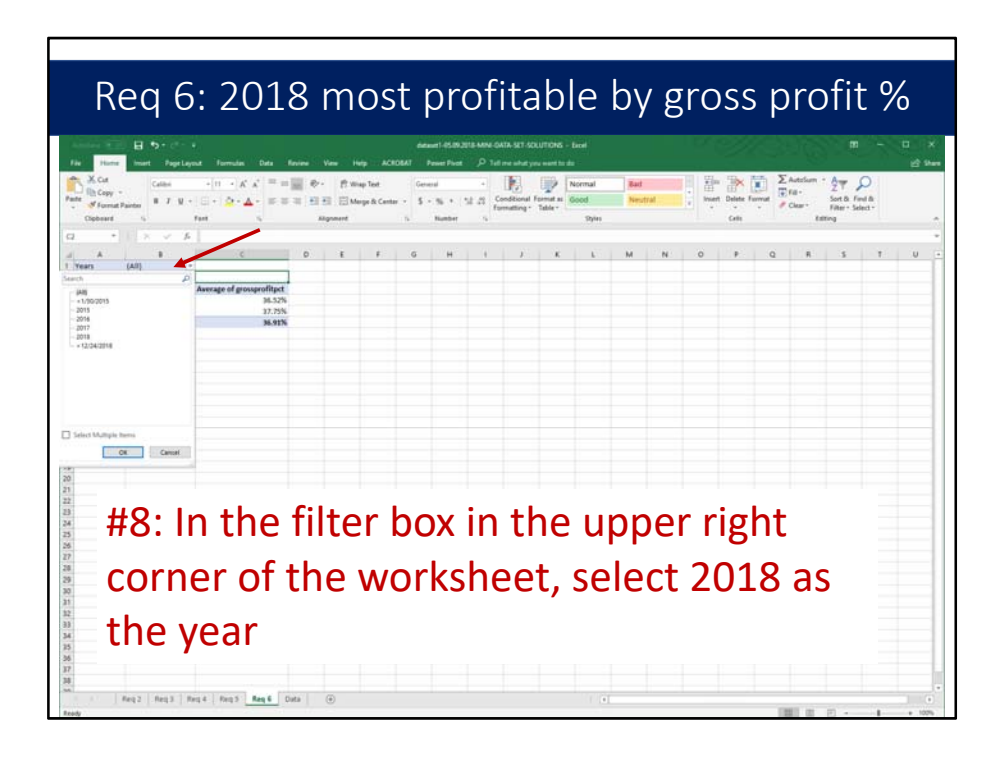

In the filter box in the upper right corner of the worksheet, select 2018 as the year.

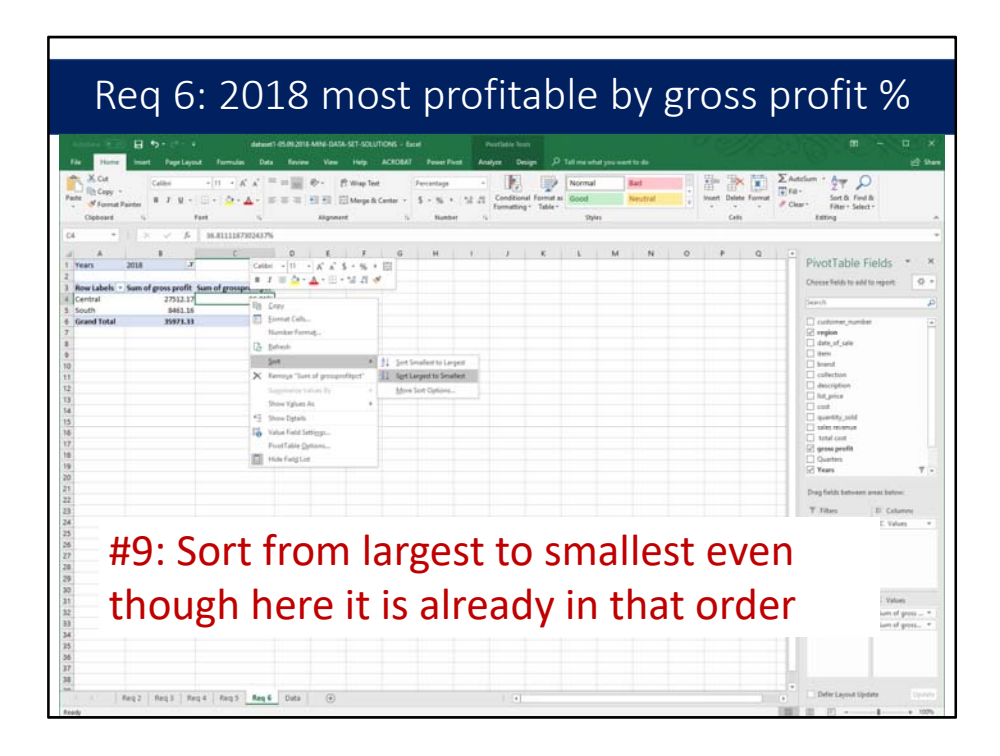

Sort the data from largest to smallest even though here in this small data set, it is already in that order. In the large data set, sorting from largest to smallest will make a difference.

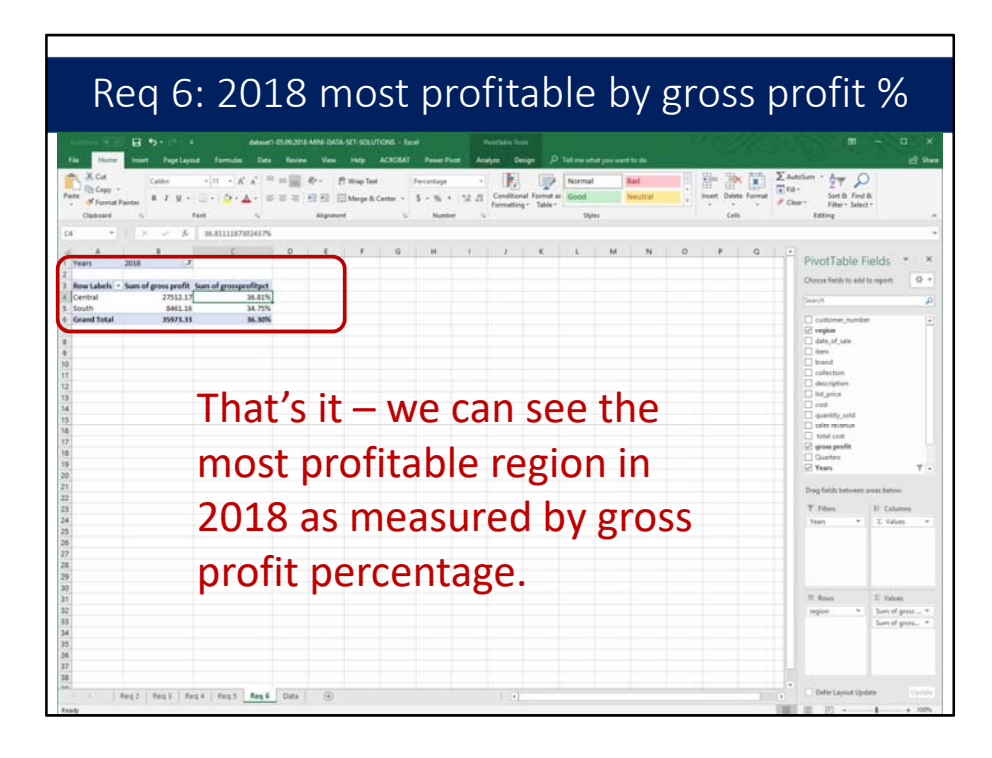

That's it – we can see the most profitable region in 2018 as measured by gross profit percentage.

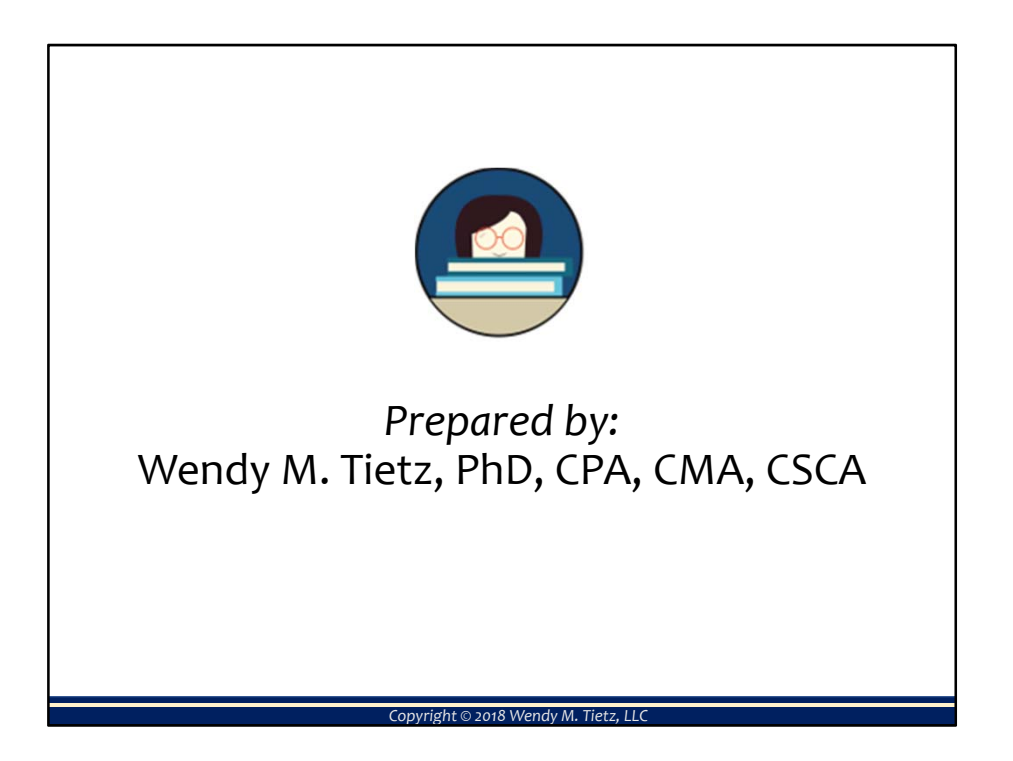

That concludes this data analytics tutorial covering sales, cost, and gross profit analysis using pivot tables and charts in Excel. Thanks for watching!